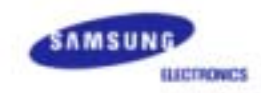

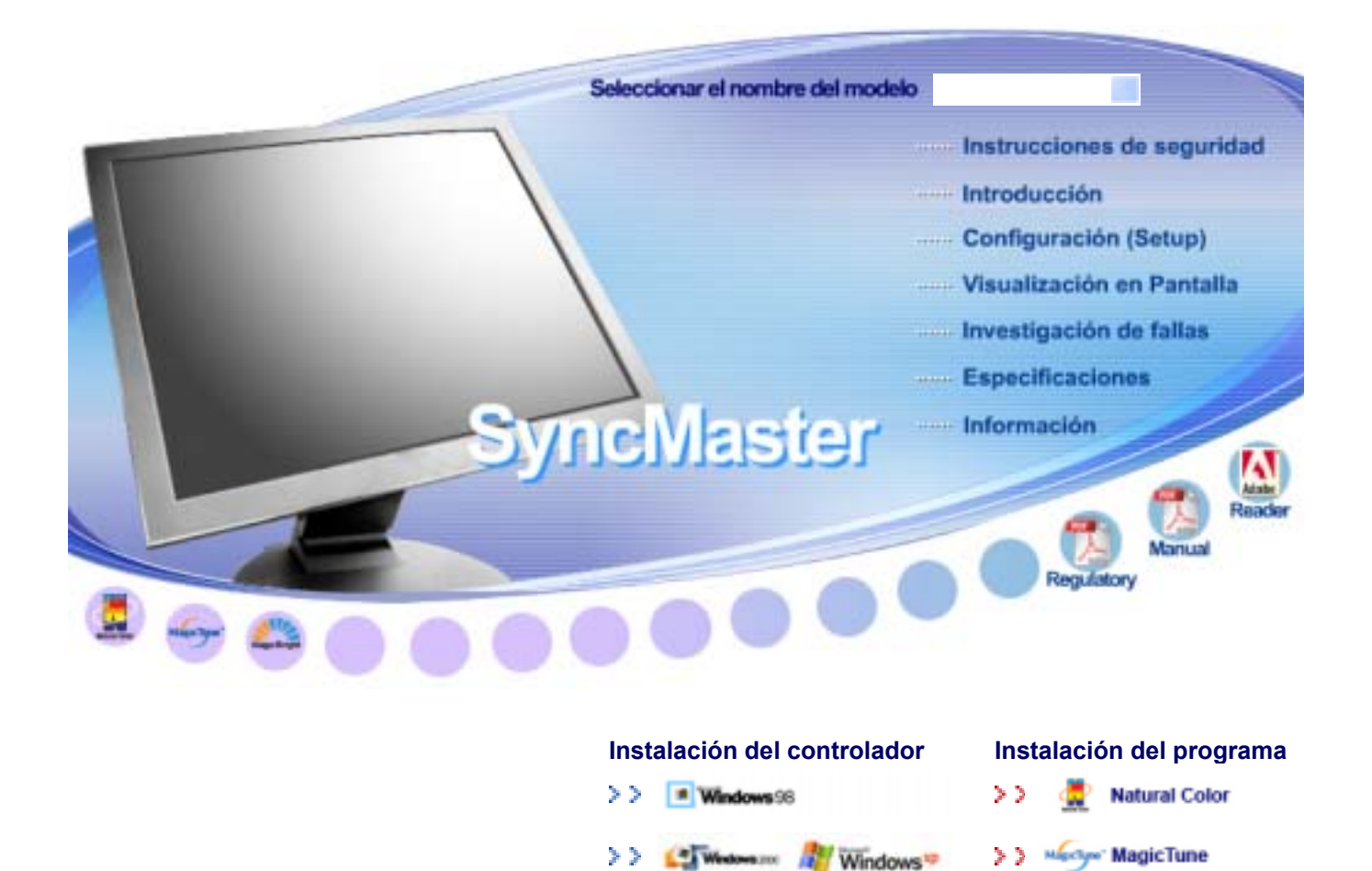

SyncMaster 710V/910V/510M/710M/910M/712V

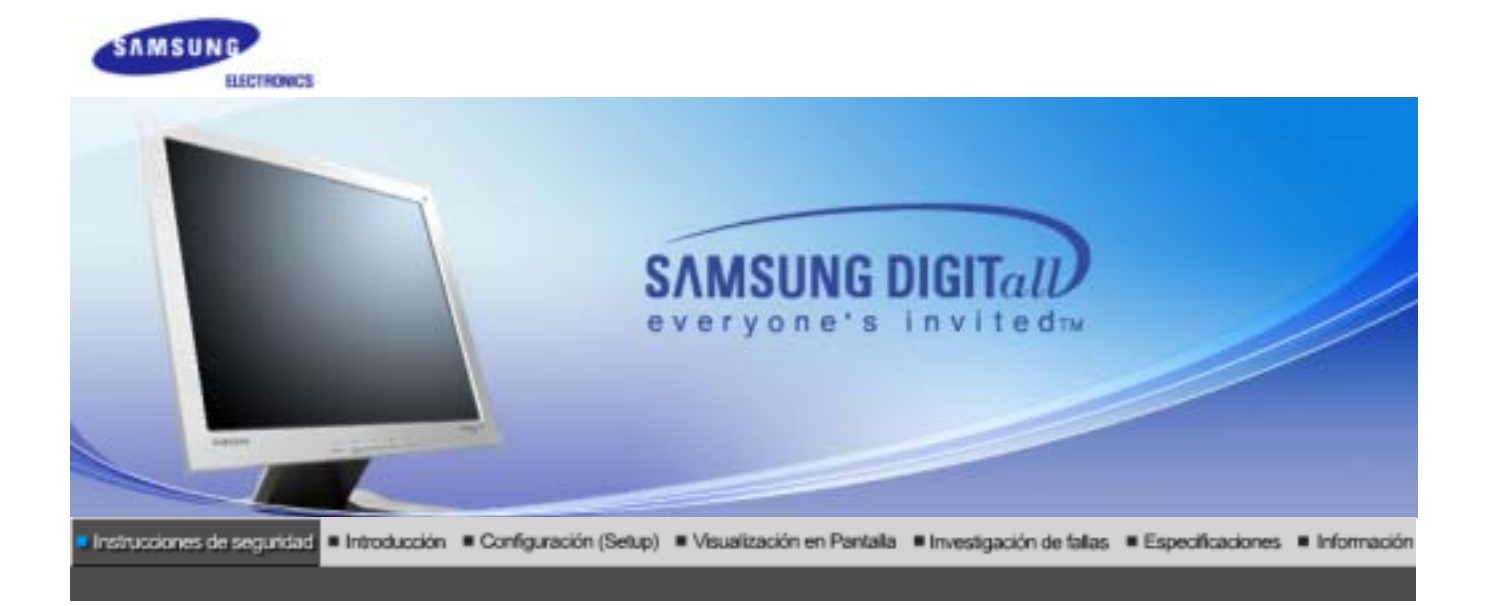

Simbología Alimentación Instalación Limpieza Otros

Lea las siguientes instrucciones de seguridad pensadas para evitar daños a los bienes y lesiones al usuario.

# 1 Advertencia / Precaución

Negligencia en el cumplimiento de las indicaciones señaladas por este símbolo podría ocasionar daños físicos o perjuicios al equipo.

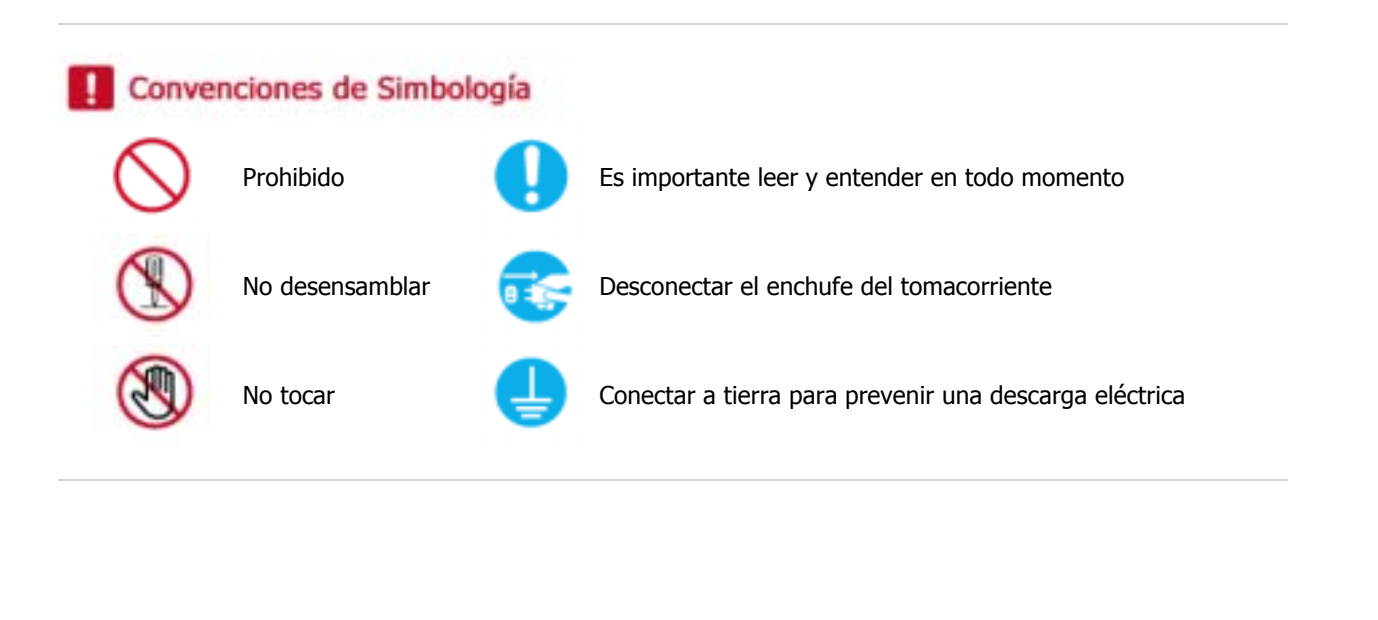

Alimentación

>> Fuente de alimentación

Simbologia

Instalación

Limpieza

Otros

1

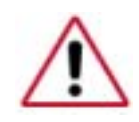

usa un protector de pantalla, póngalo al modo de pantalla activa.

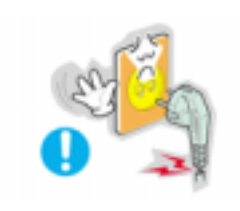

- No use un enchufe estropeado o flojo.
  - Esto podría originar una descarga eléctrica o fuego.

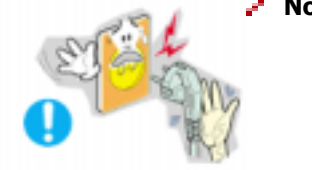

≥

- No jale el enchufe del cordón ni toque el enchufe con las manos mojadas.
  - Esto podría ocasionar una descarga eléctrica o fuego.

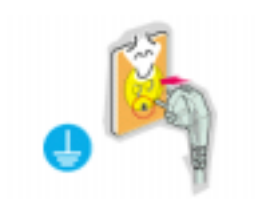

Use sólamente conectores y receptáculos apropiados para hacer la conexión a tierra.

• Una conexión a tierra inapropiada podría causar una descarga eléctrica o una avería en el equipo.

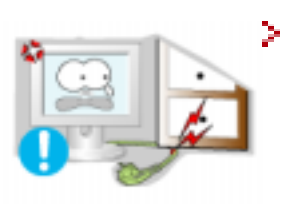

- No doble excesivamente el enchufe ni el cordón, tampoco coloque objetos pesados sobre él, esto podría ocasionar daños.
  - El incumplimiento de esta recomendación podría causar una descarga eléctrica o fuego.

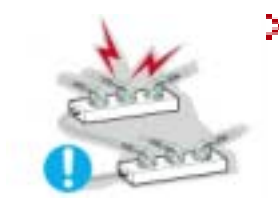

- No conecte muchas extensiones o enchufes a un tomacorriente.
  - Esto podría ocasionar fuego.

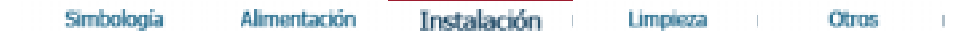

## 🔅 Instalación

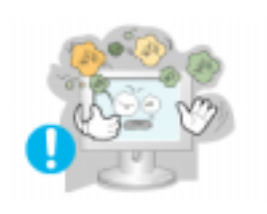

## Ponga el monitor en un lugar con poca humedad y un mínimo de polvo.

- Podría producirse un corto circuito o fuego en el interior del monitor.
- > No deje caer el monitor cuando lo mueva.

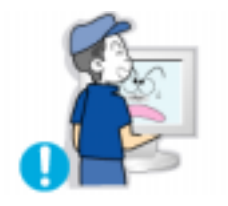

• Esto podría causar daño al producto o al cuerpo humano.

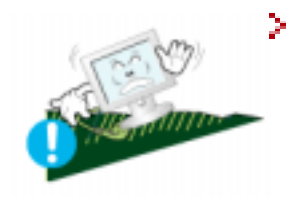

- Ponga el monitor en una superficie plana y estable.
  - El monitor puede causar lesiones al caerse.

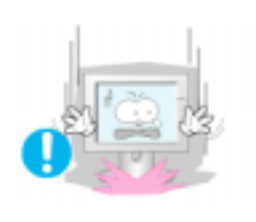

- Coloque el monitor cuidadosamente.
  - Podría dañarse o romperse.

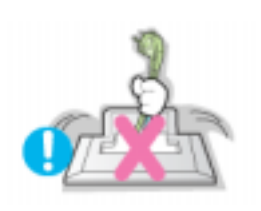

- No asiente el monitor sobre la pantalla.
  - Se podría dañar la superficie TFT-LCD.

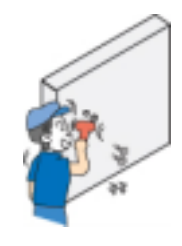

- La instalación de un soporte de pared debe hacerse por un instalador profesional cualificado.
  - La instalación por parte de personal incompetente puede dar lugar a lesiones.
  - Use siempre el dispositivo de montaje especificado en el manual del propietario.

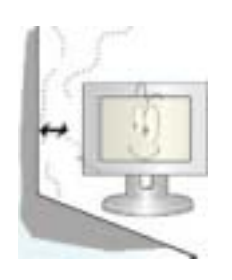

- Deje un espacio para la ventilación entre el aparato y la pared.
  - Una mala ventilación puede hacer que la temperatura interior se eleve y provoque un incendio.

Simbología

Alimentación

Instalación

Limpieza

Otros

## >> Limpieza

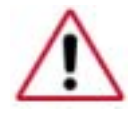

Cuando limpie la caja del monitor o la superficie del TFT-LCD, limpie con una tela suave, ligeramente mojada.

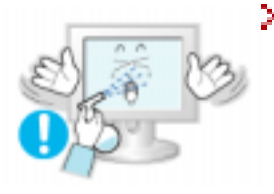

## No rocíe detergente directamente sobre el monitor.

• Esto podría causar daño, una descarga eléctrica o fuego.

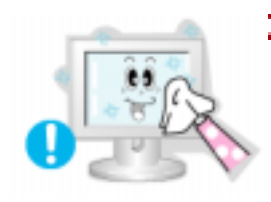

Use el detergente recomendado con una tela suave.

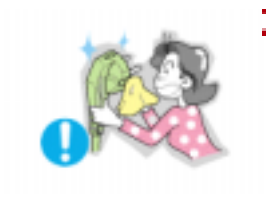

- Si el conector entre el enchufe y el pin está oxidado o sucio, límpielo apropiadamente con una tela seca.
  - Un conector sucio puede causar una descarga eléctrica o fuego.

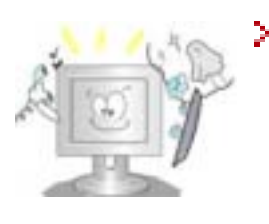

- Póngase en contacto con un Centro de servicios o de Atención al cliente para realizar la limpieza del interior una vez al año.
  - Mantenga limpio el interior del aparato. El polvo acumulado en el interior durante un período de tiempo prolongado puede provocar un funcionamiento incorrecto o un incendio.

| Simbología | Alimentación | Instalación | Limpieza | Otros | ) |
|------------|--------------|-------------|----------|-------|---|
|------------|--------------|-------------|----------|-------|---|

## >> Otros

IMPORTANTE: PARA PREVENIR CUALQUIER MAL FUNCIONAMIENTO Y EVITAR DAÑOS, LEA DETALLADAMENTE ESTE MANUAL DE INSTRUCCIONES ANTES DE CONECTAR Y OPERAR EL APARATO, CONSERVE EL MANUAL PARA FUTURAS REFERENCIAS, GRACIAS. POR FAVOR LEA ESTE MANUAL ANTES DE OPERAR EL APARATO Y GUÁRDELO PARA REFERENCIAS FUTURAS.

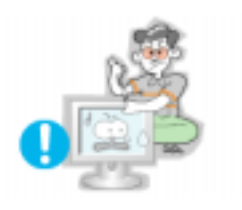

- > No saque la cubierta (o la parte posterior). El usuario no debe hacer reparaciones por sí mismo.
  - Esto podría causar una descarga eléctrica o fuego.
  - Solicite la revisión al personal calificado de reparaciones y mantenimiento.

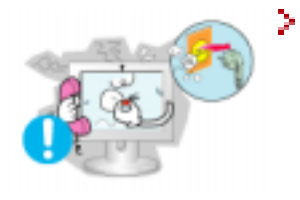

- Si su monitor no funciona normalmente- en particular, si hay algunos sonidos inusuales o sale algún olor del interior- desconéctelo inmediatamente ycontáctese con un centro de venta autorizado o un centro de servicios.
  - Esto podría causar una descarga eléctrica o fuego.

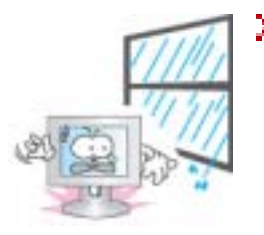

2.

## No debe permitir la entrada de agua en el monitor, ni tampoco exponerlo a la humedad.

- Esto podría causar un funcionamiento incorrecto, una descarga eléctrica o fuego.
- Evite especialmente la utilización del monitor cerca del agua o al aire libre donde podría estar expuesto a la nieve o a la lluvia.
- Si se cae el monitor o se daña la cubierta, apáguelo y desenchufe el cordón de suministro eléctrico.
  - El monitor puede funcionar incorrectamente, provocando una descarga eléctrica o un fuego.
  - TA continuación, consulte al Centro de Servicio.

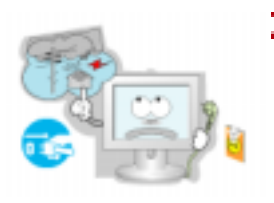

- Mantenga la unidad apagada cuando haya truenos y relámpagos en el exterior, y no permita que el monitor deje de utilizarse durante un período de tiempo prolongado.
  - El monitor puede funcionar incorrectamente, provocando una descarga eléctrica o un fuego.

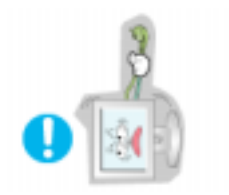

- No trate de mover el monitor jalándolo del cordón o del cable de señal.
  - Esto podría causar averías, descarga eléctrica o fuego debido al daño del cable.

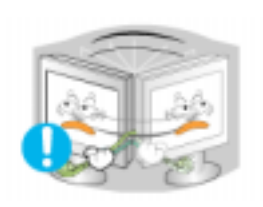

- No mueva el monitor a la izquierda o a la derecha jalando sólamente el cordón o el cable de señal.
  - Esto podría causar una avería, descarga eléctrica o fuego debido al daño del cable.

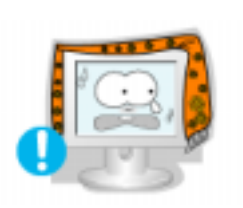

- > No cubrir las rejillas de ventilación del cabinete del monitor.
  - Una mala ventilación podría causar averías o fuego.

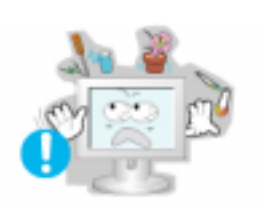

- No coloque objetos contenedores de agua, productos químicos o pequeños objetos de metal sobre el monitor.
  - Esto podría causar un funcionamiento incorrecto, una descarga eléctrica o fuego.
  - Si entra en el monitor cualquier sustancia extraña, desenchufe el cordón de suministro eléctrico y consulte al Centro de Servicio .

> No use o no almacene sustancias inflamables cerca del monitor.

• Esto podría causar una explosión o fuego.

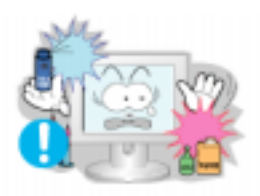

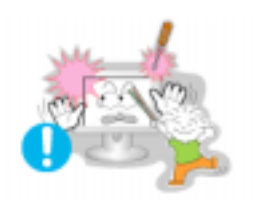

## Nunca meta algo metálico en las aberturas del monitor.

• Esto podría causar una descarga eléctrica, fuego o lesiones.

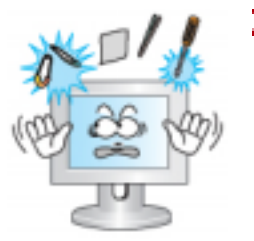

- No inserte objetos de metal como, por ejemplo, herramientas, útiles para taladrar, o cosas que produzcan fuego fácilmente, como pedazos de papel o cerillas, en los respiraderos o en las tomas de A/V del monitor.
  - Esto podría causar un funcionamiento incorrecto, una descarga eléctrica o fuego.
  - Consulte siempre al Centro de Servicio en caso de entrada de objetos o sustancias ajenos al monitor.

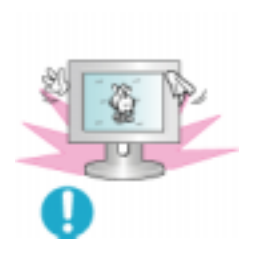

- Si el aparato muestra una imagen fija durante un largo período de tiempo, puede quedar una imagen residual o cierta indefinición.
  - Establezca el modo de ahorro de energía o configure un protector de pantalla con una imagen en movimiento, cuando sea necesario dejar desatendido el monitor durante un largo período de tiempo.

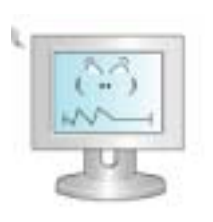

- > Ajuste la resolución y la frecuencia a los niveles apropiados para el modelo.
  - Los niveles inadecuados de resolución y de frecuencia pueden dañar la vista del usuario.

15 inch - 1024 X 768 17,19 inch - 1280 X 1024

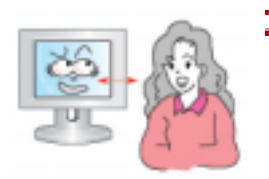

- Mantenga una distancia apropiada entre sus ojos y la pantalla del monitor.
  - Sentarse demasiado cerca del monitor de manera continua puede dañar la vista del usuario.

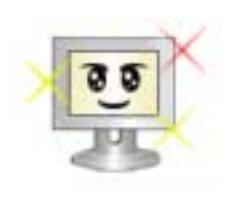

- Et alandada silmade väsimust, tuleks monitori kasutamisel anda igas tunnis silmadele vähemalt viis minutit puhkust.
- Ärge kasutage monitori sellises kohas, kus võib esineda tugevat vibratsiooni.

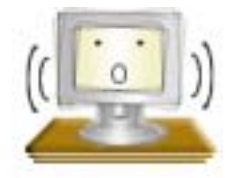

• Tugev vibratsioon võib põhjustada tuleohtu ja lühendada monitori tööiga.

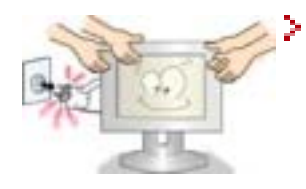

## Antes de mover el monitor, apáguelo y desenchufe el cordón de suministro eléctrico. Cerciórese de que todos los cables, incluyendo el cable de la antena y los cables de conexión con otros dispositivos, estén desconectados antes de mover el monitor.

• No desconectar correctamente un cable puede dañarlo y provocar un incendio o una descarga eléctrica.

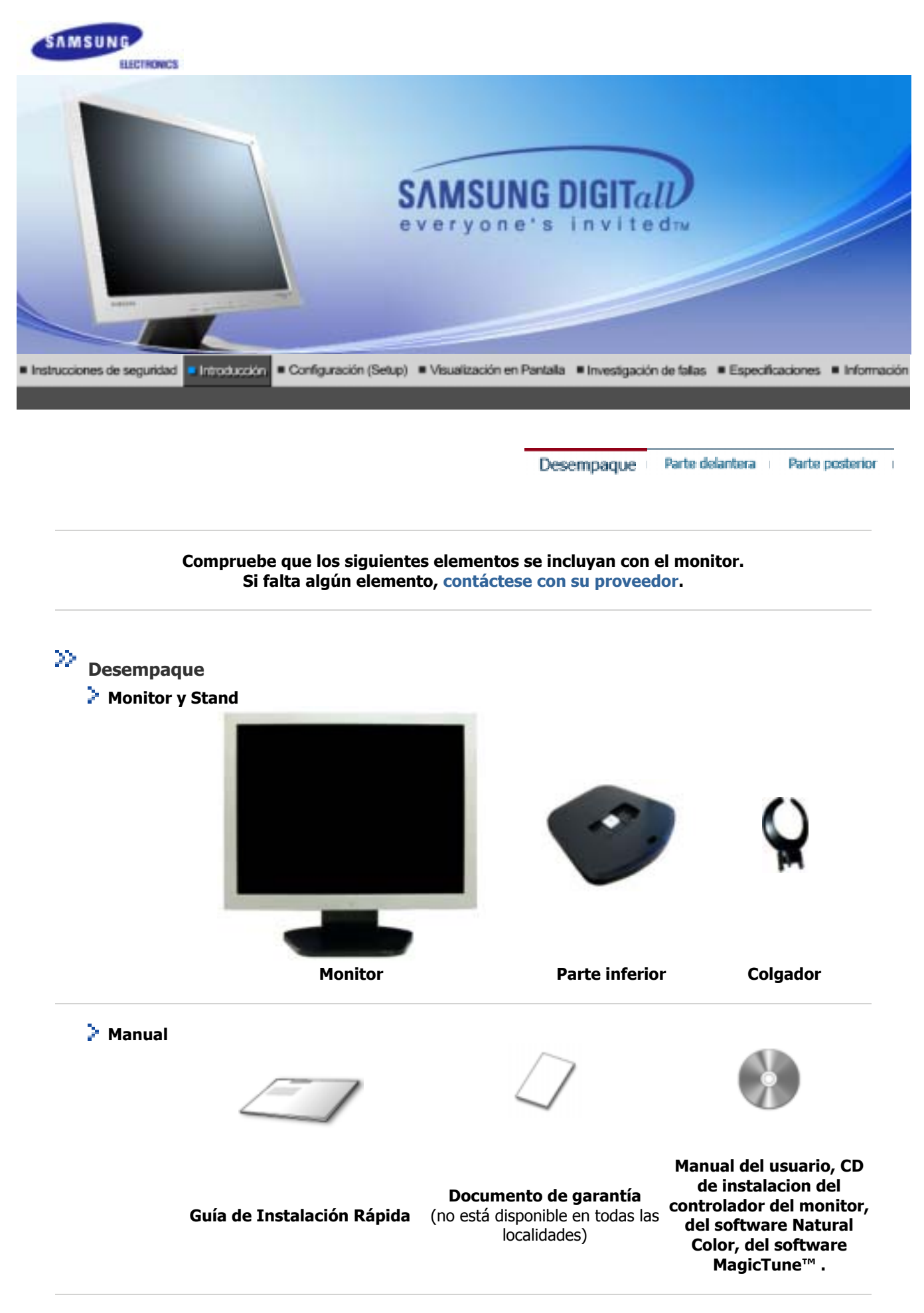

Cable

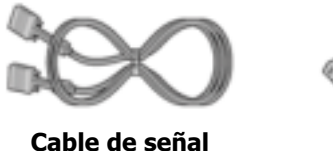

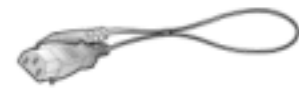

Cordón eléctrico

Desempaque Parte delantera Parte posterior

# 浴 Parte Delantera

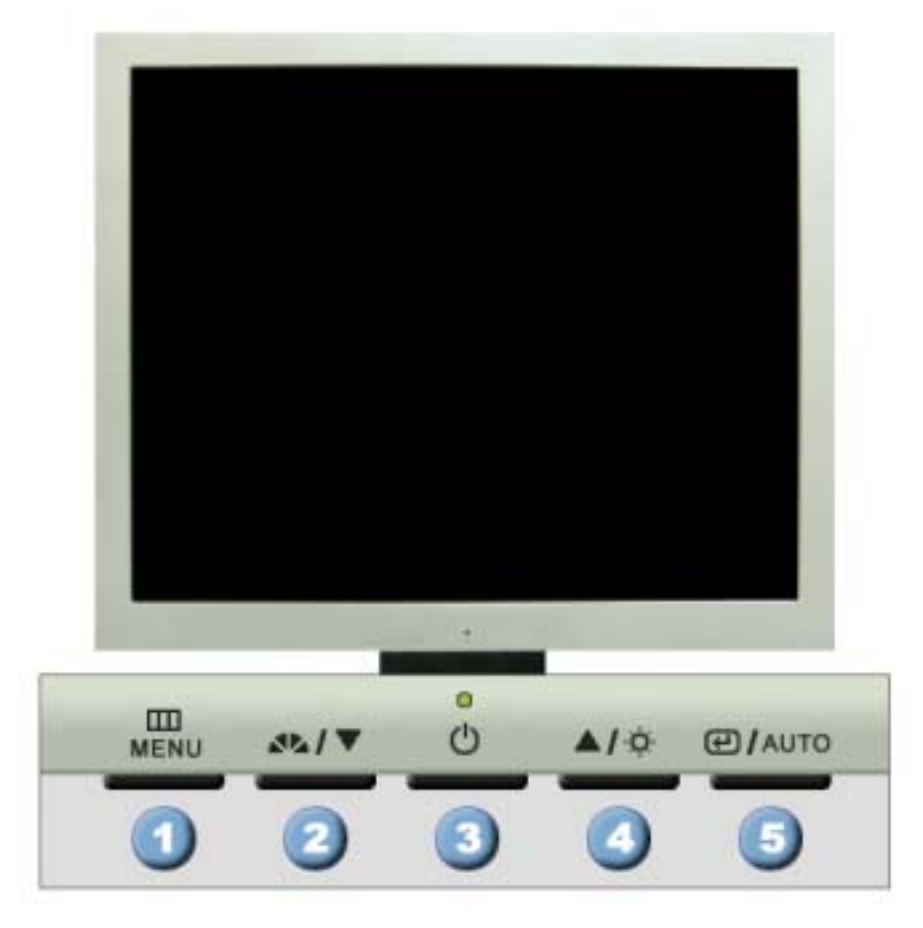

- 1. Botón Menú [III]
- 2. Botón MagicBright [21]

Abre el menú OSD. También se usa para salir del menú OSD o volver al menú anterior.

MagicBright es la denominación de una nueva característica de monitor que ofrece una calidad de pantalla dos veces más luminosa y clara que los monitores existentes. Proporciona la luminosidad y la resolución de pantalla más apropiadas para visualizar texto, animaciones de Internet o multimedia, con el objetivo de satisfacer los requisitos variables del usuario. El usuario puede seleccionar fácilmente una de las tres opciones previamente configuradas de luminosidad y resolución con sólo pulsar uno de los botones de control de MagicBright situados en la parte frontal del monitor.

1) Texto : Luminosidad Normal

Apropiado para documentos o trabajos que requieren la visualización de gran cantidad de texto.

- Internet : Luminosidad Media Para trabajar con una mezcla visual de texto y gráficos.
- Ocio : Luminosidad Alta

Para visualización de imágenes en movimiento, como un DVD o un VCD.

## 4) Personal

|      |                                          | Aunque los valores se han elegido con minuciosidad por nuestros<br>ingenieros, los valores preconfigurados pueden no resultar cómodos a<br>sus ojos dependiendo de su gusto.<br>Si es así, ajuste la Luminosidad y el Contraste usando el menú de<br>OSD. |
|------|------------------------------------------|----------------------------------------------------------------------------------------------------|
| 3.   | Botón de suministro<br>de energía        | Use este botón para prender y apagar el monitor.                                                                                                    |
|      | Indicador de<br>suministro<br>de energía | Indica modo normal o Modo de Ahorro Energético.                                                                                                    |
| 4.   | Botón Brightness [ <sup>O</sup> ]        | Si el sistema OSD está desactivado, pulse el botón para ajustar la luminosidad.                                                                                                    |
| 2,4. | Botón Reguladores<br>[▼/▲]               | Estos botones le permiten destacar y regular items en el menú.                                                                                                    |
| 5.   | Botón Enter [@]                          | Se usa para seleccionar el menú OSD.                                                                                                    |
|      | Botón Auto                               | "Auto" permite que el monitor se autoajusta a la señal de video entrante.                                                                                                    |

Vea Ahorrador de Energía, descrito en el manual, para mayor información en lo referente a las funciones de ahorro de energía. Para ahorrar energía, apague el monitor cuando no lo necesite o cuando no lo use por periodos largos de tiempo.

Desempaque Parte delantera | Parte posterior |

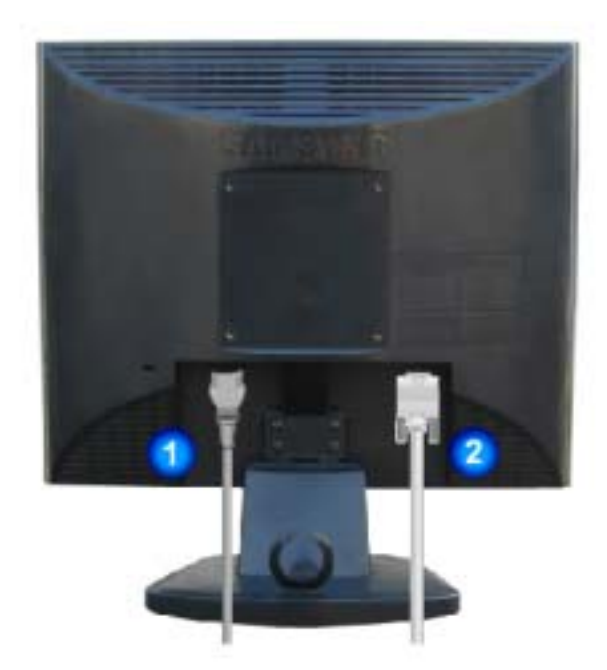

(La disposición en la parte posterior del monitor podría variar de producto a producto)

1. Toma de corriente

Conecte el cordón de suministro eléctrico del monitor a la toma de corriente de la parte trasera del monitor.

2. Puerto D-SUB de 15 Conecte el D-SUB de 15 pins del cable de señal del vídeo al conector de vídeo del PC en la parte posterior del monitor.

# Parte Posterior

Nota Vea Conexión del Monitor para mayor información en lo referente a las conexiones de cable.

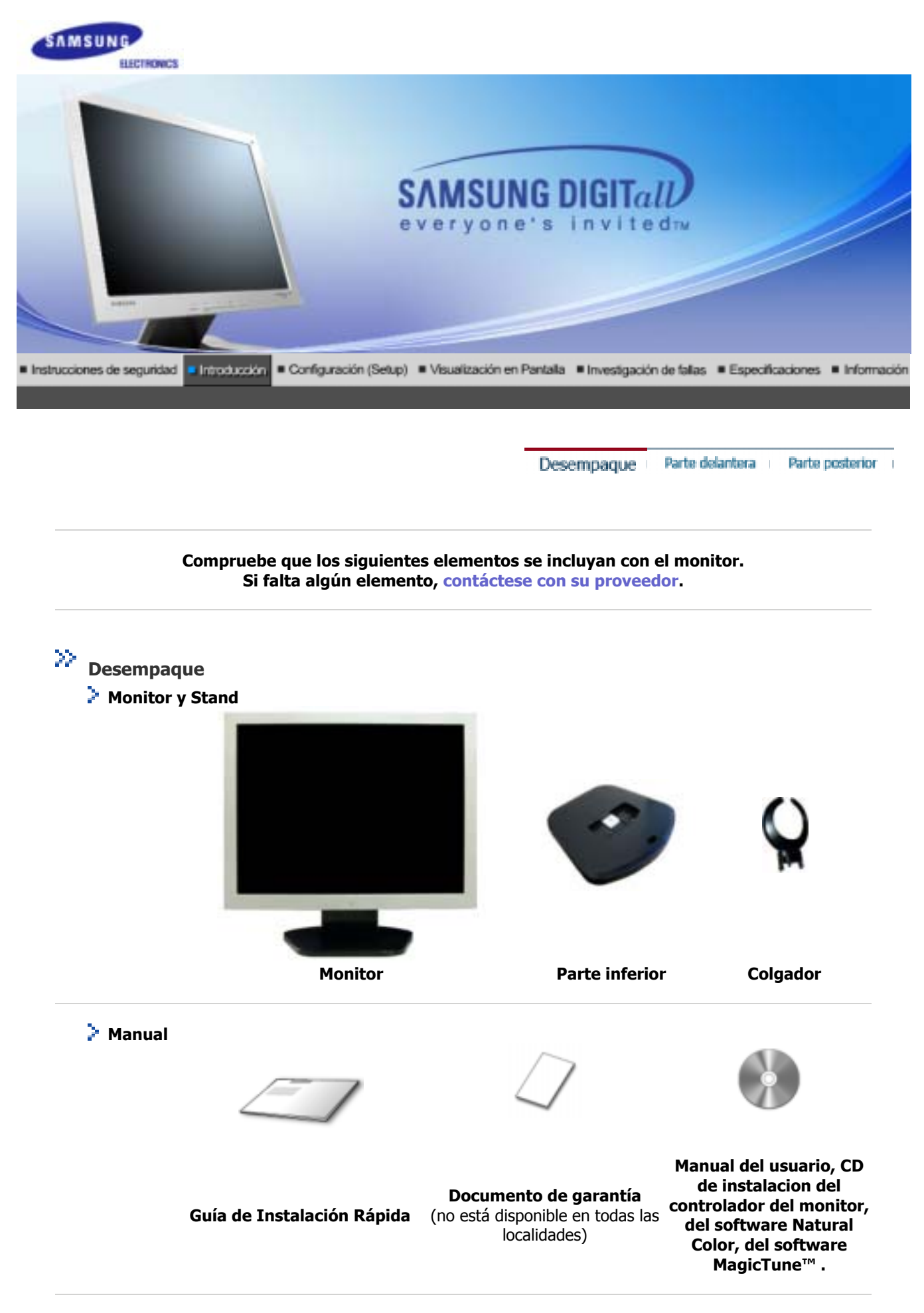

Cable

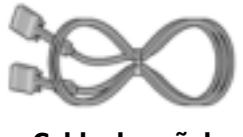

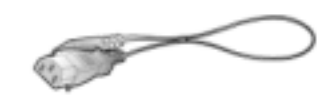

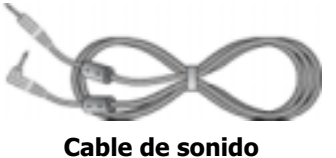

Cable de señal

Cordón eléctrico

Desempaque Parte delantera Parte posterior

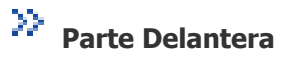

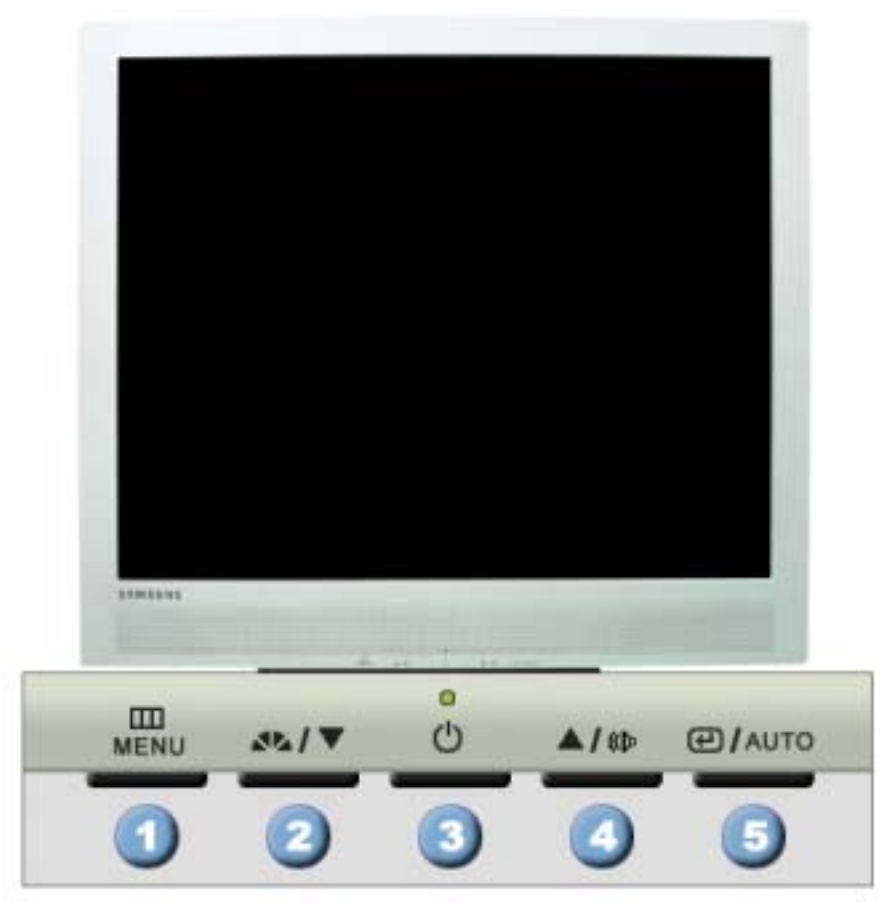

- 1. Botón Menú [III]
- 2. Botón MagicBright [21]

Abre el menú OSD. También se usa para salir del menú OSD o volver al menú anterior.

MagicBright es la denominación de una nueva característica de monitor que ofrece una calidad de pantalla dos veces más luminosa y clara que los monitores existentes. Proporciona la luminosidad y la resolución de pantalla más apropiadas para visualizar texto, animaciones de Internet o multimedia, con el objetivo de satisfacer los requisitos variables del usuario. El usuario puede seleccionar fácilmente una de las tres opciones previamente configuradas de luminosidad y resolución con sólo pulsar uno de los botones de control de MagicBright situados en la parte frontal del monitor.

1) Texto : Luminosidad Normal

Apropiado para documentos o trabajos que requieren la visualización de gran cantidad de texto.

- **2) Internet** : Luminosidad Media Para trabajar con una mezcla visual de texto y gráficos.
- 3) Ocio : Luminosidad Alta

Para visualización de imágenes en movimiento, como un DVD o un VCD.

## 4) Personal

|      |                                          | Aunque los valores se han elegido con minuciosidad por huestros<br>ingenieros, los valores preconfigurados pueden no resultar cómodos a<br>sus ojos dependiendo de su gusto.<br>Si es así, ajuste la Luminosidad y el Contraste usando el menú de<br>OSD. |
|------|------------------------------------------|----------------------------------------------------------------------------------------------------|
| 3.   | Botón de suministro<br>de energía        | Use este botón para prender y apagar el monitor.                                                                                                    |
|      | Indicador de<br>suministro<br>de energía | Indica modo normal o Modo de Ahorro Energético.                                                                                                    |
| 4.   | Botón de Volumen<br>[III]                | Si el sistema OSD está desactivado, pulse el botón para ajustar el volumen.                                                                                                    |
| 2,4. | Botón Reguladores<br>[▼/▲]               | Estos botones le permiten destacar y regular items en el menú.                                                                                                    |
| 5.   | Botón Enter 💷                            | Se usa para seleccionar el menú OSD.                                                                                                    |
|      | Botón Auto                               | "Auto" permite que el monitor se autoajusta a la señal de video entrante.                                                                                                    |

Vea Ahorrador de Energía, descrito en el manual, para mayor información en lo referente a las funciones de ahorro de energía. Para ahorrar energía, apague el monitor cuando no lo necesite o cuando no lo use por periodos largos de tiempo.

Desempaque Parte delantera | Parte posterior |

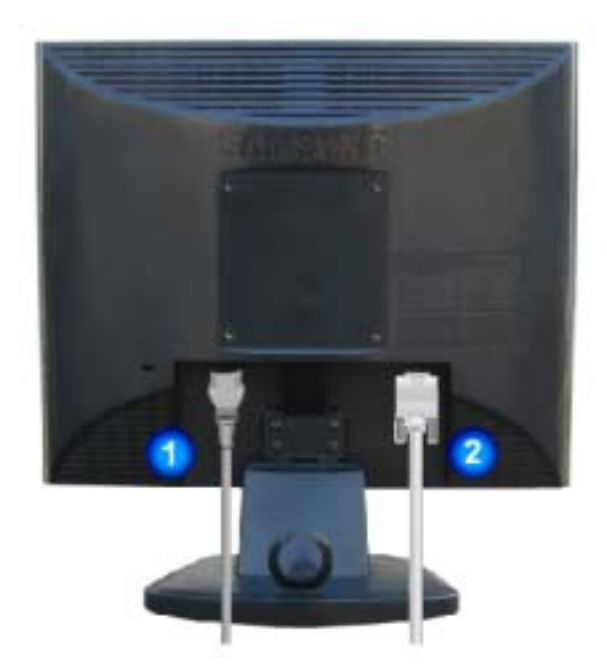

(La disposición en la parte posterior del monitor podría variar de producto a producto)

1. Toma de corriente

Conecte el cordón de suministro eléctrico del monitor a la toma de corriente de la parte trasera del monitor.

2. Puerto D-SUB de 15 Conecte el D-SUB de 15 pins del cable de señal del vídeo al conector de vídeo del PC en la parte posterior del monitor.

# Parte Posterior

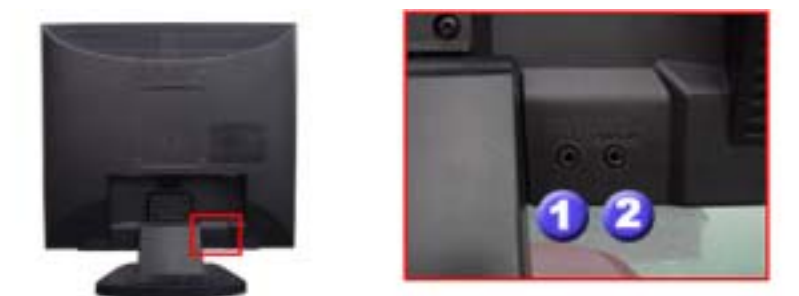

1. Terminal de conexión de auriculares [

## 2. Terminal de conexión de sonido del PC

Conecte un cable aquí para recibir el sonido de la tarjeta de sonido de la computadora.

Nota Vea Conexión del Monitor para mayor información en lo referente a las conexiones de cable.

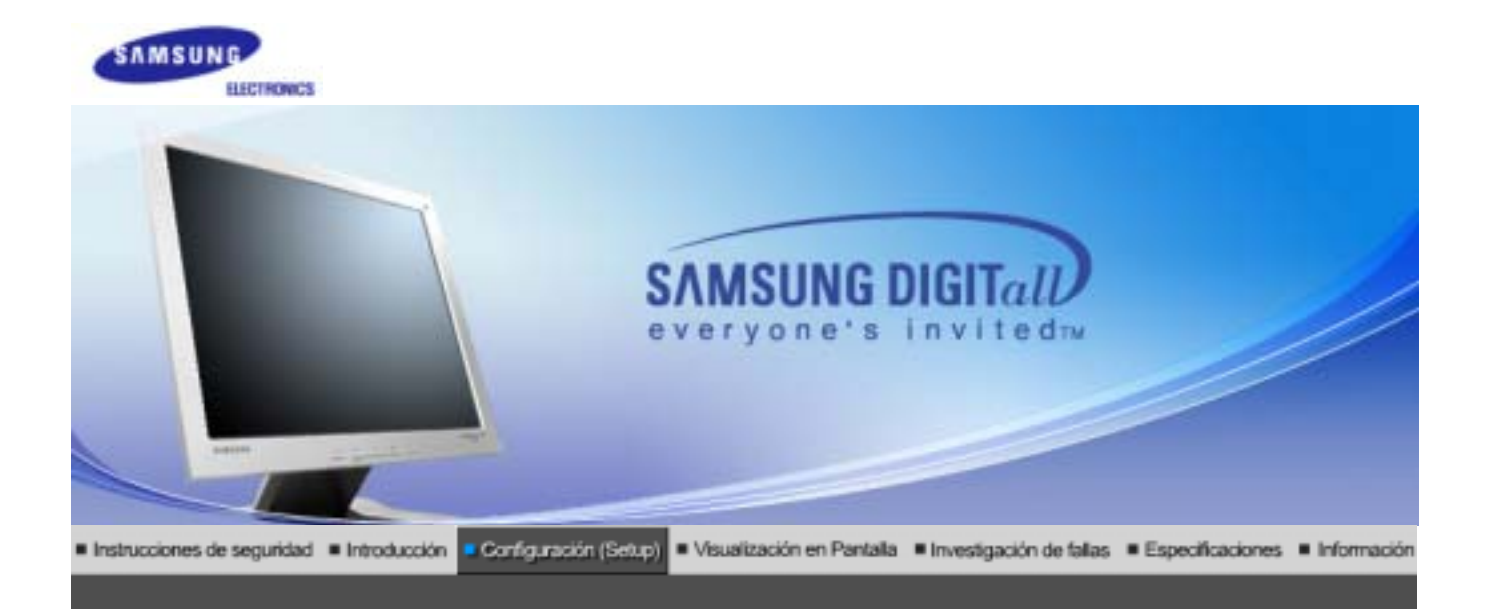

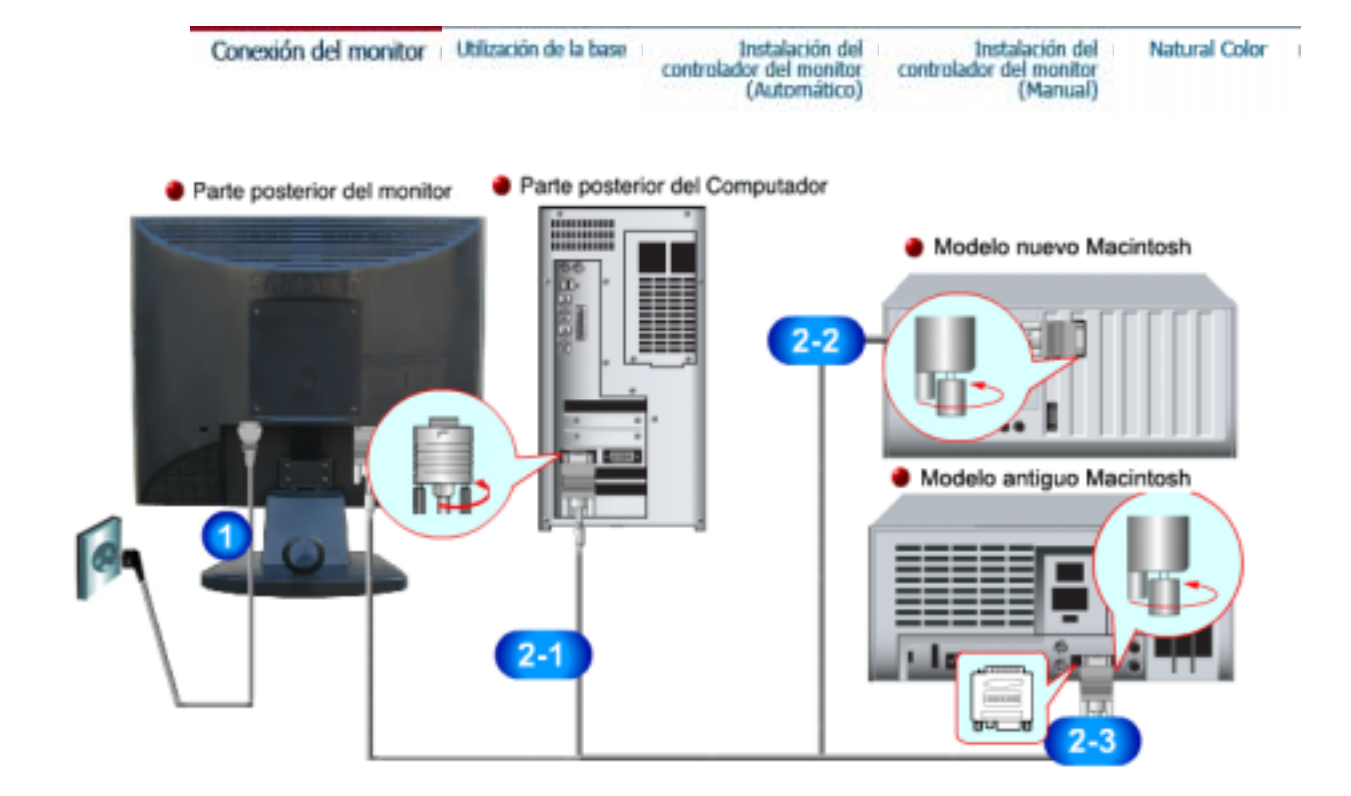

- **1.** Conecte el cordón de suministro eléctrico del monitor a la toma de corriente de la parte trasera del monitor. Enchufar el cordón de suministro eléctrico del monitor a un tomacorriente cercano.
- 2-1. Usando el conector D-sub (analógico) en la tarjeta de vídeo. Conecte el D-SUB de 15 pins del cable de señal del vídeo al conector de vídeo del PC en la parte posterior del monitor.
- **2-2.** Connected to a Macintosh. Conecte el monitor al equipo Macintosh usando el cable de conexión D-SUB.
- **2-3.** IEn el caso de un modelo antiguo de Macintosh, es necesario conectar el monitor usando un adaptador especial de Mac.
- **3.** Prenda el computador y el monitor. Si el monitor presenta una imagen, la instalación está incompleta.

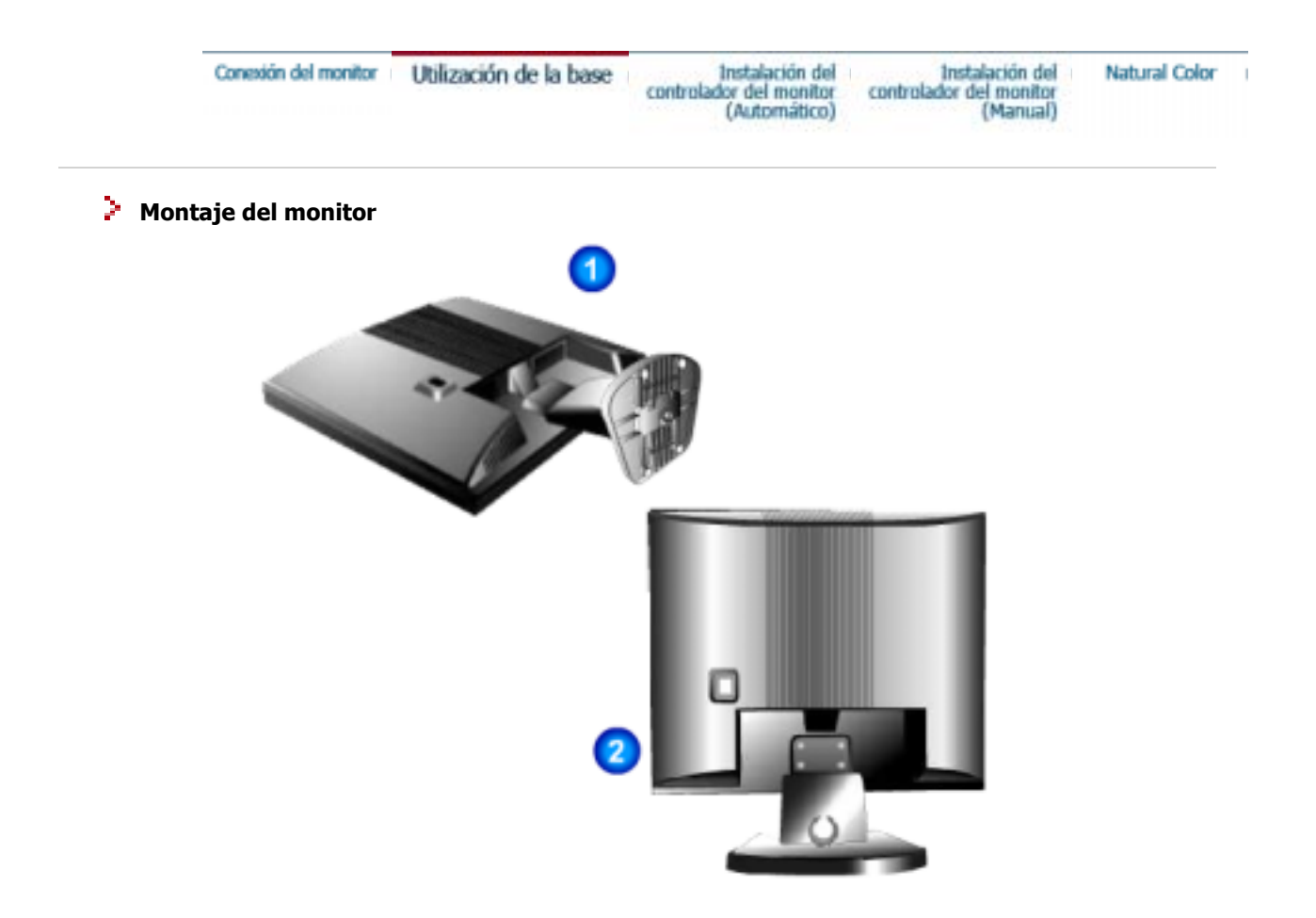

- 1. Monitor y Parte inferior
- 2. Monitor y Colgador

## Cómo montar una base

Este monitor admite la base de montaje de 75 mm x 75 mm compatible con VESA.

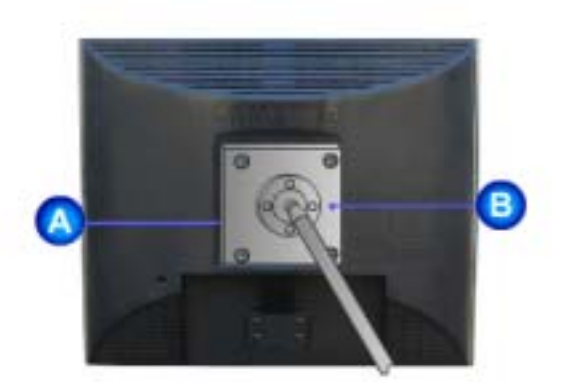

- A. Monitor
- B. Base para montaje
- 1. Apague el monitor y desconecte el cable de alimentación eléctrica.
- 2. Ponga el monitor LCD con la pantalla hacia abajo sobre una superficie plana protegiendo la pantalla

con un cojín.

8

- 3. Quite los cuatro tornillos y después retire la base del monitor LCD.
- 4. Alinee la base de montaje con los aqujeros de la base de la tapa trasera y asequírela con los cuatro tornillos que vienen con el brazo articulado, la repisa de pared o cualquier otra base.

| Conexión del monitor | Utilización de la base | Instalación del<br>controlador del monitor<br>(Automático) | Instalación del<br>controlador del monitor<br>(Manual) | Natural Color |  |
|----------------------|------------------------|------------------------------------------------------------|--------------------------------------------------------|---------------|--|
|                      |                        |                                                            |                                                        |               |  |

Cuando el sistema operativo solicite la unidad de disco del monitor (Controlador), inserte Nota el CD-ROM incluido con este monitor. La instalación de la unidad de disco es ligeramente diferente de un sistema operativo a otro. Siga las indicaciones apropiadas para el sistema operativo que usted tiene.

Prepare un disco en blanco y descargue el archivo del programa controlador del sitio web que se menciona a continuación.

• Internet web site :http://www.samsung-monitor.com/ (Worldwide) http://www.samsungusa.com/monitor (USA) http://www.sec.co.kr/monitor (Korea) http://www.samsungmonitor.com.cn/ (China)

Windows XP/2000

- 1. Inserte el CD en la unidad de CD-ROM.
- 2. Haga clic en "Windows XP/2000 Driver".
- 3. Escoja el modelo de su monitor de la lista de modelos, luego haga clic en el botón "OK".

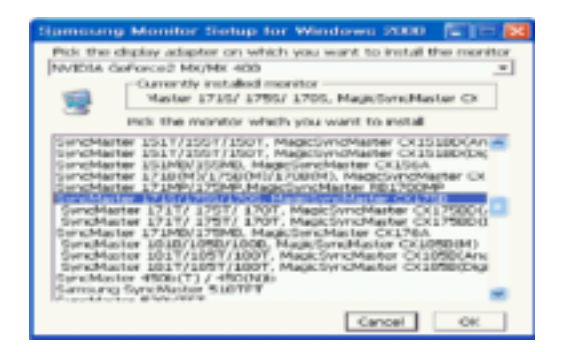

4. Pulse el botón "Instalar" de la ventana "Advertencia".

| Warning<br>Select the monitor name that exactly<br>matches the name printed on the front<br>of your monitor or on the back label. If<br>you select the wrong monitor, restart<br>Windows in the "Safe Mode" and use<br>this CD-ROM(or Diskette) again to<br>select the correct monitor. |
|----------------------------------------------------------------------------------------------------|
| Cancel                                                                                                    |

5. Si ve la ventana "Mensaje", haga clic en el botón "Continúe". Luego haga clic en el botón "OK". Este driver del monitor está bajo el logotipo certificado MS, y esta instalación no dañará su sistema.

| Hardwa | re Installation                                                                                                    |                                  |
|--------|----------------------------------------------------------------------------------------------------|----------------------------------|
| ▲      | The software you are installing for this hardware:                                                                                                    |                                  |
|        | SyncMaiter 1715/1705/1705, MagicSyncMaiter Oc1755                                                                                                    |                                  |
|        | has not passed Windows Logo testing to verily its compatibility<br>with Windows XP. [[eff-me-why this testing is important.]                                                                                                    |                                  |
|        | Continuing your installation of this software may impair<br>or destabilize the correct operation of your system<br>either instellation or in the future. Microsoft strongly<br>recommends that you stop this installation now and<br>contact the hardware vendes for software that has<br>passed Windows Logo testing. |                                  |
|        | Continue Anymay STOP Installation                                                                                                    |                                  |
| _2     |                                                                                                    |                                  |
| Nota   | *El driver certificado será colocado en<br>http://www.samsung-monitor.com/.                                                                                                    | la Página Web del Monitor Samsur |

6. La instalación del Driver del Monitor está terminada.

| Conexión del monitor | Utilización de la base | Instalación del<br>controlador del monitor<br>(Automático) | Instalación del<br>controlador del monitor<br>(Manual) | Natural Color |
|----------------------|------------------------|------------------------------------------------------------|--------------------------------------------------------|---------------|
|                      |                        | Windows XP L V                                             | Windows 2000 L Window                                  |               |

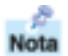

Cuando el sistema operativo solicite la unidad de disco del monitor (Controlador), inserte el CD-ROM incluido con este monitor. La instalación de la unidad de disco es ligeramente diferente de un sistema operativo a otro. Siga las indicaciones apropiadas para el sistema operativo que usted tiene.

Prepare un disco en blanco y descargue el archivo del programa controlador del sitio web que se menciona a continuación.

- Internet web site :http://www.samsung-monitor.com/ (Worldwide) http://www.samsungusa.com/monitor (USA) http://www.sec.co.kr/monitor (Korea) http://www.samsungmonitor.com.cn/ (China)
- Sistema Operativo Microsoft Microsoft<sup>®</sup> Windows<sup>®</sup> XP
  - 1. Inserte el CD en la unidad de CD-ROM.
  - 2. Haga clic en "Inicio" "Panel de Control" luego pulse el icono "Appearence".

| Dark Dark                                                                                                    |                                                                                                    | B Castoffert)<br>19 SA 197 Sauto Sa 198 | STR C        |
|----------------------------------------------------------------------------------------------------|----------------------------------------------------------------------------------------------------|-----------------------------------------|--------------|
| Internet       Internet       Internet | My Decuments  My Recent (programmers)  My Reference My Philaese  My Philaese  My Comparise  Phy Reset:  Phy Reset:  Phy Reset:  Phy Reset:  Phy Reset:  Phy Reset:  Phy Reset:  Phy Reset:  Phy Reset:  Phy Reset:  Phy Reset:  Phy Reset:  Phy Reset:  Phy Reset:  Phy Reset:  Phy Reset:  Phy Reset:  Phy Reset:  Phy Reset:  Phy Reset:  Phy Reset:  Phy Reset: Phy Reset: Phy Reset: Phy Rese |                                         | Revenue (1)- |
| atart                                                                                                    |                                                                                                    |                                         |              |

3. Haga clic en el icono "**Visualización**" y escoja la ficha "**Configuración**" luego haga clic en "**Avanzado**".

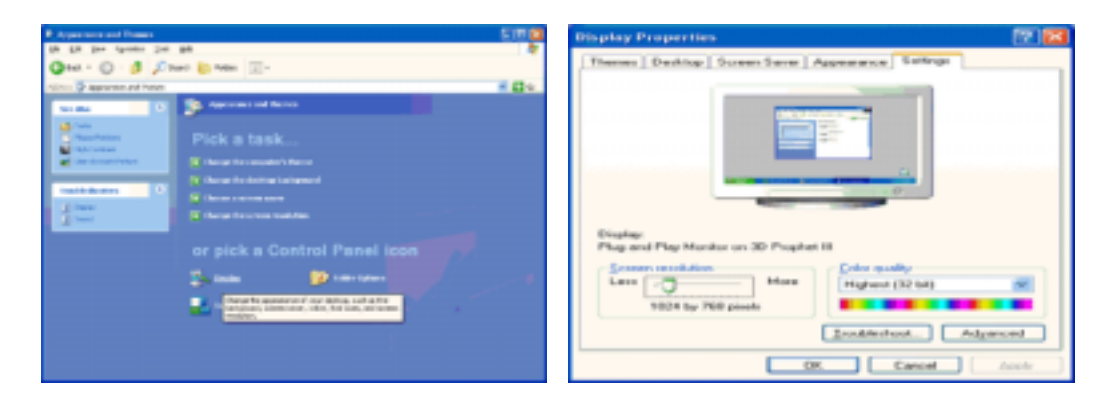

4. Pulse el botón "Propiedades" en la ficha "Monitor" y seleccione la ficha "Driver".

| Plug and Play Monitor and 3D Prophet III Properties 🛛 😰 🔯                                                                                                    | Plug and Play Monitor Properties                                                                                                    | 7 🔀 |
|----------------------------------------------------------------------------------------------------|----------------------------------------------------------------------------------------------------|-----|
| Geferce3 Device Selection     General Adapter Mandar Tooblechoot Color Management     Montor Spa     Play and Play Montor      Play and Play Montor              | Overand         Device           Image: Plag and Play Monitor         Device type:         Monitors           Device type:         Monitors         Manufactures:         (Standard monitor types)           Locator:         on 3D Prophet III         Device in weaking property.           Their device is weaking property.         Their device is device and their device.         Standard to the their device.                                                                                                    | 2   |
| Obeaing this check box allows port to reflect display model that this monitor connectly connectly. This may lead to an unusable display and/or damaged hadronee. | John an Interforg produce with the derivative states in the desired of the states and the states and the s |     |

5. Pulse "Actualizar Driver" y seleccione "Instalar de una lista o ..." luego haga clic en el botón "Siguiente".

| 😰 🔛 Hardware Update Withord                                                                  |
|----------------------------------------------------------------------------------------------|
| Welcome to the Hardware Update<br>Wizard                                                     |
| This volued helps provincial cohorare for<br>Plug and PlayMonitor                            |
| a Bypus handwater camp with an installation CD                                               |
| what do you want the initiation do?  Opinal the unitation of downworked (Strandord Victoria) |
| Cick Net to confinue                                                                         |
|                                                                                              |

6. Seleccione "No busque, yo voy a ....." luego haga clic en "Siguiente" y luego pulse "Retire el disco".

| Hardware Update Witzard                                                                                                    | Hardware Update Wizard                                                                                                    |
|----------------------------------------------------------------------------------------------------|----------------------------------------------------------------------------------------------------|
| Please choose your search and installation options.                                                                                                    | Select the device driver yea want to install for this hardware.                                                                                                   |
| Searchilte the best driver in these locations.<br>Use the check beam below to bin or expand the default search, which includes local<br>paths and removable media. The best driver loand will be installed.                                                                                                    | Select the namulactures and model of your hardware devices and them click Next. If you have a disk that contains the drives you want to install, click Have Dale. |
| Search smoothin genlia (Rozer, CD-RDM_)     Inducte this location in the analys     Induct this location in the analys     Induct this location in the analys     Represent     Represent     Rep | Show perpetitie hardward     Model     Model     Physiand Phys Monitor      This drives is diplayly signed.     Infl.met.effect                                   |
| (Bok Bet) Canol                                                                                                    | (gaik Bed) Canol                                                                                                    |

7. Pulse el botón "**Examinar**" luego escoja el A:₩(D:₩driver) y seleccione el modelo de su monitor de

la lista de modelos y haga clic en el botón "Siguiente".

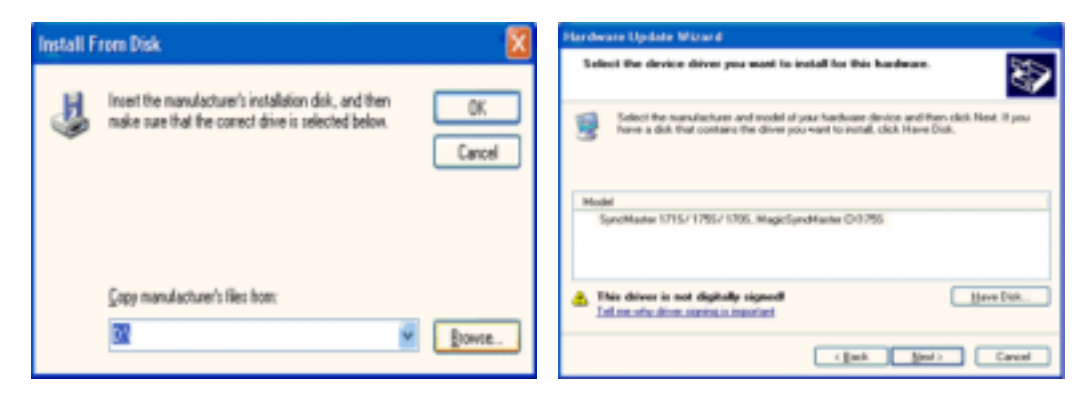

8. Si ve la ventana **"Mensaje**", haga clic en el botón **"Continúe**". Luego haga click en el botón **"terminar**".

| Hardwa | re Installation                                                                                                    |
|--------|----------------------------------------------------------------------------------------------------|
| 1      | The software you are installing for this hardware:<br>SyncMaster 1715/1755/1705, MagicSyncMaster Or(1755<br>has not passed Windows Logo testing to verify its compatibility<br>with Windows XP, (Tell new eithr this testing is important.)<br>Continuing your installation of this software may impair<br>or destabilize the correct operation of your system<br>either immediately or in the future. Microsoft strongly<br>recommends that you stop this installation now and<br>contact the hardware vendor for software that has<br>passed Windows Logo testing. |
|        | Continue Anyway STOP Installation                                                                                                    |

Este driver del monitor está bajo el Logotipo certificado MS, y su instalación no causará daño a su sistema.

\*El driver certificado será puesto en la Página Web del Monitor Samsung. http://www.samsung-monitor.com/

9. Pulse el botón "Cerrar" luego haga clic continuamente en el botón "OK".

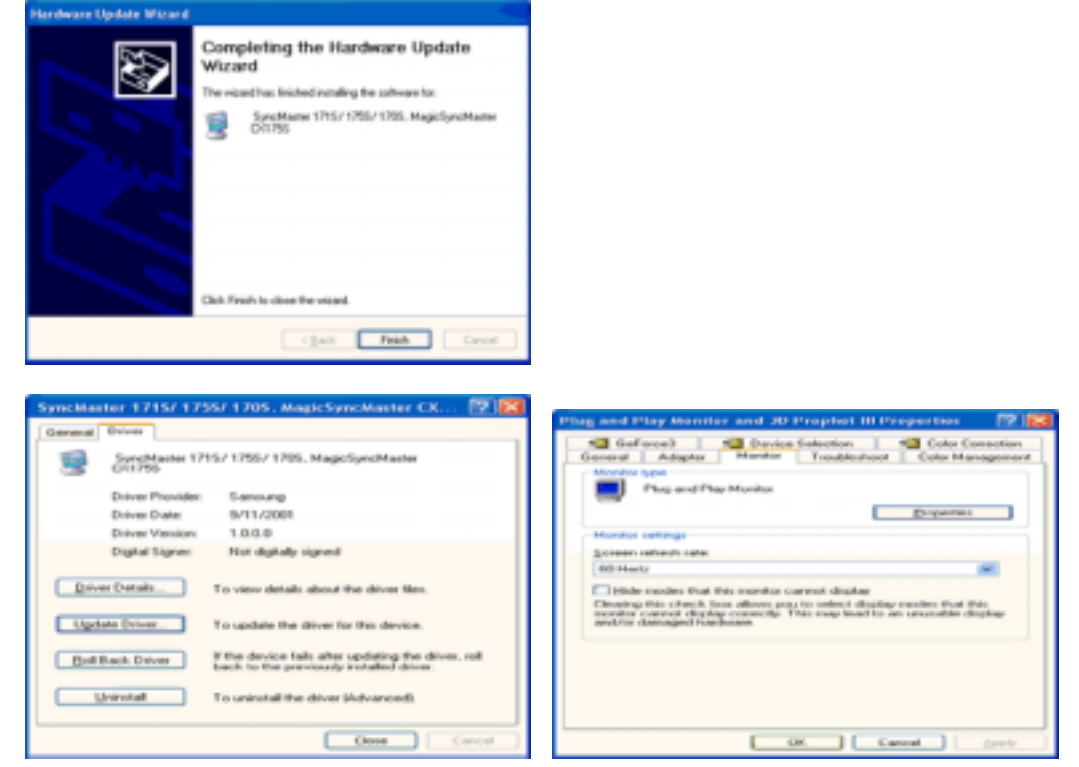

10. La instalación del Driver del Monitor está terminada.

## Sistema Operativo Microsoft<sup>®</sup> Windows<sup>®</sup> 2000

## Cuando no vea en su monitor "Firma Digital No Encontrada", siga los siguientes pasos.

- 1. Escoja el botón "Aceptar" en la ventana de "Inserte Disco".
- 2. Haga clic en el botón "Buscador" en la ventana de "Buscar: todos los archivos"
- 3. Escoja "A:₩(D:₩driver)" luego haga clic en el botón de "**Abrir**" y luego haga clic en el botón "**Aceptar**"

## 🔯 🛛 Guía de Instalación Manual del Monitor

- 1. Haga clic en "Iniciar", "Configuración", "Panel de control".
- 2. Haga doble clic en el icono "Pantalla".
- 3. Escoja el icono "Configuración" luego haga clic en "Avanzada".
- 4. Escoja "Monitor".

Caso1: Si el botón "Propiedades de Pantalla" está inactivo, esto significa que el monitor está propiamente configurado. Pare la instalación.

Caso2: Si el botón "Propiedades de Pantalla" está activo, haga clic en el botón "**Propiedades de Pantalla**". Luego continúe con el siguiente paso.

- 5. Haga clic en "**Unidad de Disco (Controlador)**" y luego haga clic en "**Actualizar Unidad .**" después haga clic en el botón "*Siguiente*".
- 6. Escoja "Mostrar lista de unidades conocidas para este dispositivo para ser escogido como una unidad específica" luego Hacer clic en "**Siguiente**" y luego en "**Tomar disco**".
- 7. Haga clic en el botón "**Buscador**" luego escoja A:₩(D:₩driver).
- 8. Haga clic en el botón "Abrir", luego haga clic en el botón "Aceptar".
- 9. Escoja el modelo del monitor y haga clic en el botón "Siguiente" y luego haga clic en el botón "Siguiente".
- 10. Haga clic en el botón "Finalizar" luego en el botón "Cerrar".

Si ve la ventana "**Firma Digital no Encontrada**", haga clic en el botón "**Si**". Haga clic en el botón "**Terminar**" luego en el botón "**Cerrar**".

## Microsoft<sup>®</sup> Windows<sup>®</sup> NT Operating System

- 1. Haga clic en "Iniciar", "Configuración", "Panel de Control" y luego haga doble clic en "Pantalla".
- 2. En la ventana "Información de Registro de Pantalla", pulse la ficha "Configuración" y luego haga clic en "Modos de Pantalla".
- 3. Seleccione el modo que quiere usar ("**Resolución**", "**Número de Colores**" y "**Frecuencia Vertical**") y luego haga clic en "**Aceptar**".
- Si la pantalla funciona normalmente después de hacer clic en "Prueba", haga clic en el botón "Aplicar". Si la pantalla no funciona normalmente, cambie a otro modo (baje el modo de la resolución, colores, frecuencia).

**Note**: Si no hay Modo en "Modos de Pantalla", seleccione el nivel de resolución y frecuencia vertical fijándose en Modos de Pantalla Prefijados que aparece en este manual.

## Sistema Operativo Linux

Para ejecutar X-Window, necesita hacer el archivo X86 Config, el cual es una clase de archivo de configuración del sistema.

- 1. Presione "Intro(Enter)" en la primera y en la segunda pantalla después de ejecutar el archivo "X86Config".
- 2. La tercera pantalla es para "Configuración de Mouse"
- 3. Configure el mouse de la computadora.
- 4. La pantalla siguiente es para "Seleccionar Teclado".
- 5. Configure el teclado de la computadora.
- 6. La pantalla siguiente es para "Configuración del Monitor"
- 7. Primero, coloque una "Frecuencia Horizontal" para el monitor. (Puede ingresar la frecuencia directamente).
- 8. Coloque una "Frecuencia Vertical" para el monitor. (Puede ingresar la frecuencia directamente).
- 9. Ingrese el "**nombre del modelo del monitor**". Esta información no afectará la ejecución actual de X-Window.
- 10. **"Ha terminado**" la configuración del monitor "**Ejecute**" X-Window después de configurar otro hardware requerido.

| Conesión del monitor i Utilización de la base | Instalación del<br>controlador del monitor<br>(Automático) | Instalación del<br>controlador del monitor<br>(Manual) | Natural Color | 1 |
|-----------------------------------------------|------------------------------------------------------------|--------------------------------------------------------|---------------|---|
|-----------------------------------------------|------------------------------------------------------------|--------------------------------------------------------|---------------|---|

# 🔅 Color Natural

## Programa de Software Color Natural

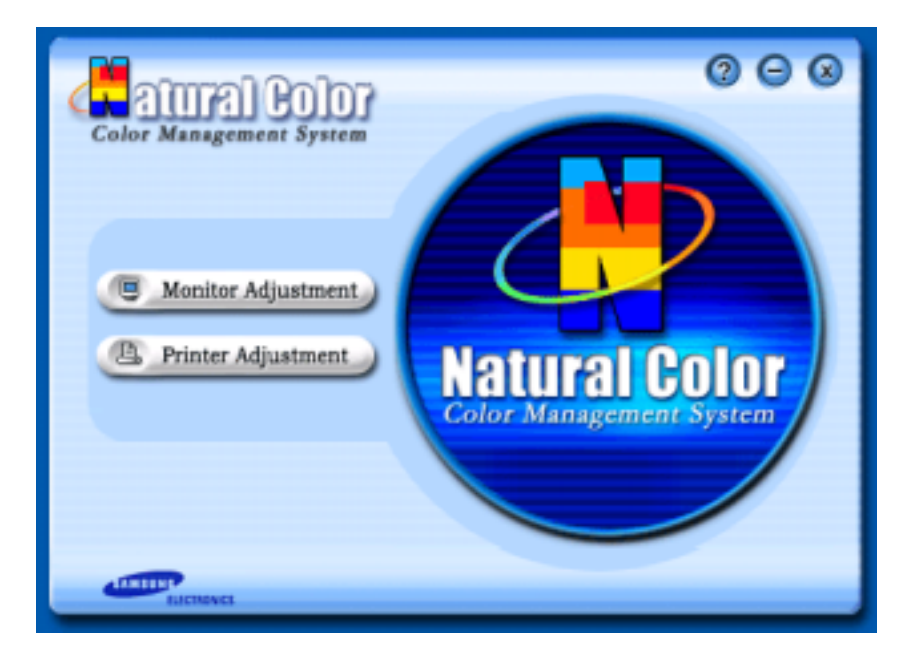

Uno de los problemas recientes que surge cuando se usa un computador es que el color de las imágenes impresas por medio de una impresora o que fueron obtenidas por medio de un escáner o una cámara digital no son las mismas como las que se muestran en el monitor.

El S/W Color Natural es la solución precisa para este problema. Es un sistema de administración del color, desarrollado por Samsung Electronics en asociación con Korea Electronics y Telecommunications Research Institute (ETRI). Este sistema está disponible sólamente para los monitores samsung y hace que el color de las imagenes del monitor sea el mismo que el de las imágenes impresas o escaneadas. Para mayor información refiérase a Ayuda (F1) del programa de software.

## Instalación del software Color Natural

Inserte el CD, que va incluído con el monitor Samsung, en la unidad del CD-ROM. Luego, la pantalla inicial del programa de instalación será ejecutada. Haga clic en Color Natural de la pantalla inicial para instalar el software Color Natural. Para instalar el programa manualmente, inserte el CD, que va incluído con el monitor Samsung, en la unidad del CD-ROM, haga clic en el botón [Iniciar] de Windows y luego seleccione [Ejecutar].

Entre D: Wcolor Weng Wsetup.exe y luego presione la tecla < Intro(Enter)>.

(Si la unidad donde es insertada el CD no es D:₩, entonces entre la unidad aplicable.)

## Borrado del programa de software Color Natural

Seleccione [Configuración]/[Panel de control] en el menú [Inicio] y luego haga un doble clic en [Agregar/Quitar].

Seleccione Color Natural de la lista y haga clic en el botón [Agregar/Quitar].

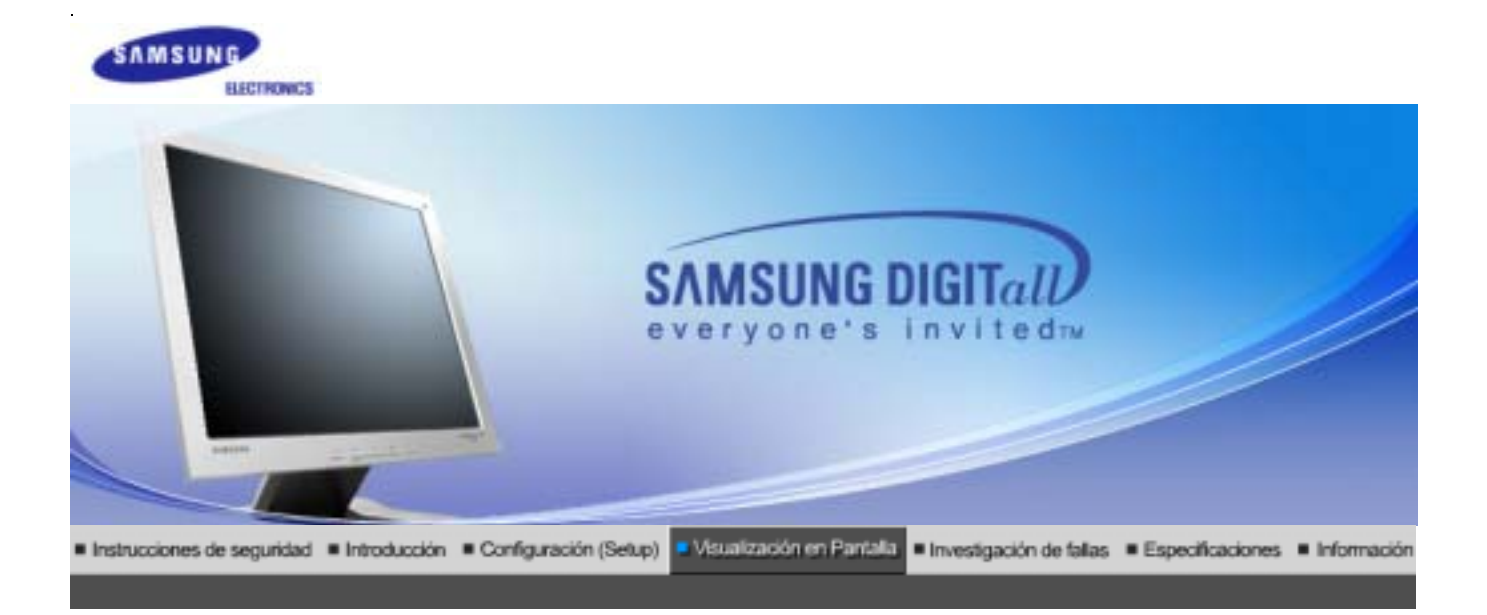

Botones de control de usuario Características de Control Directo | Funciones OSD |

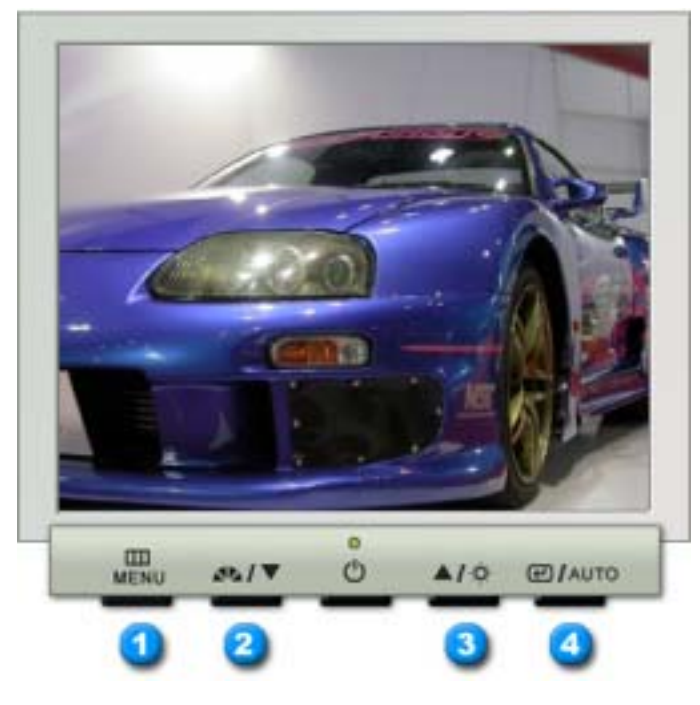

- 1. También se usa para salir del menú OSD o volver al menú anterior.
- 2. Ajustan elementos en el menú.
- 3. Ajustan elementos en el menú.
- 4. Activa un elemento del menú resaltado.

MagicTune™2.5 manual

Botones de control de usuario Características de Control Directo | Funciones OSD |

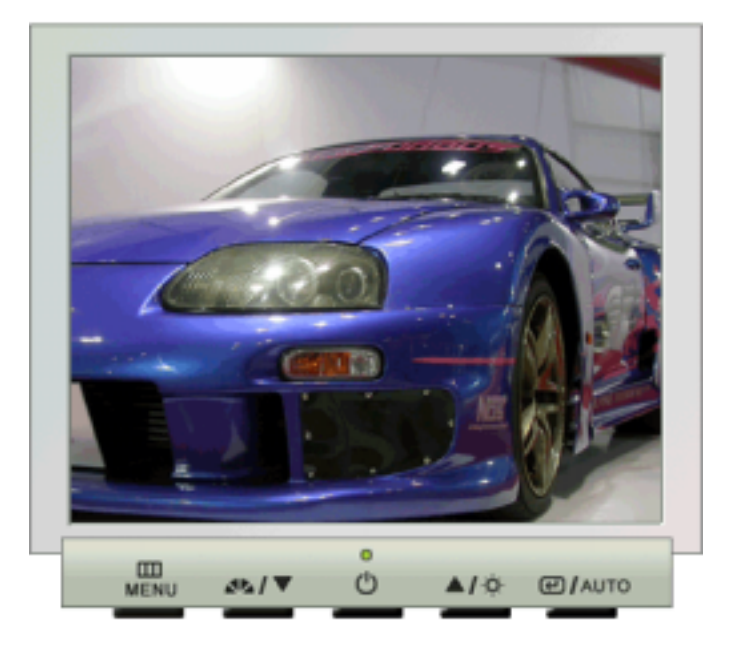

| Menú | Contenido                                                                                                    |
|------|----------------------------------------------------------------------------------------------------|
| AUTO | Cuando se pulsa el botón ' <b>AUTO</b> ', aparece la pantalla Ajuste automático, según<br>se muestra en la pantalla animada del centro.<br>Púlselo para que se ajuste automáticamente a la señal proveniente del PC. Los<br>valores de fino, grueso y posición se ajustan automáticamente.<br>Para hacer que la función de ajuste automático se torne más veloz, ejecute la<br>función "AUTO" mientras está activo AUTO PATTERN.<br>(Pulse aquí para ver Secuencias de animación de ajuste automático.) |

# O MagicBright™

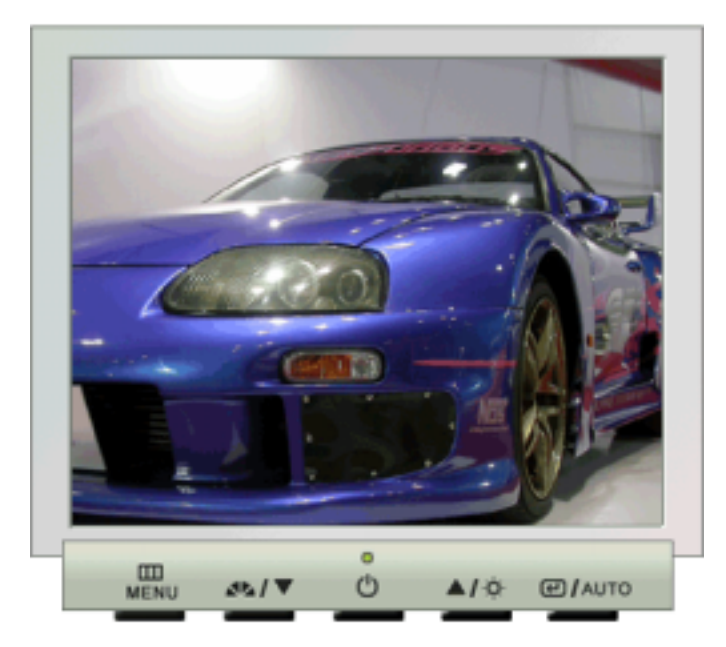

| Menú         | Contenido                                                                                                    |
|--------------|----------------------------------------------------------------------------------------------------|
| MagicBright™ | Pulse otra vez el botón MagicBright y seleccione el modo deseado.<br>- cuatro modos distintos (Custom/Text/Internet/Entertain) |

## O Brillo

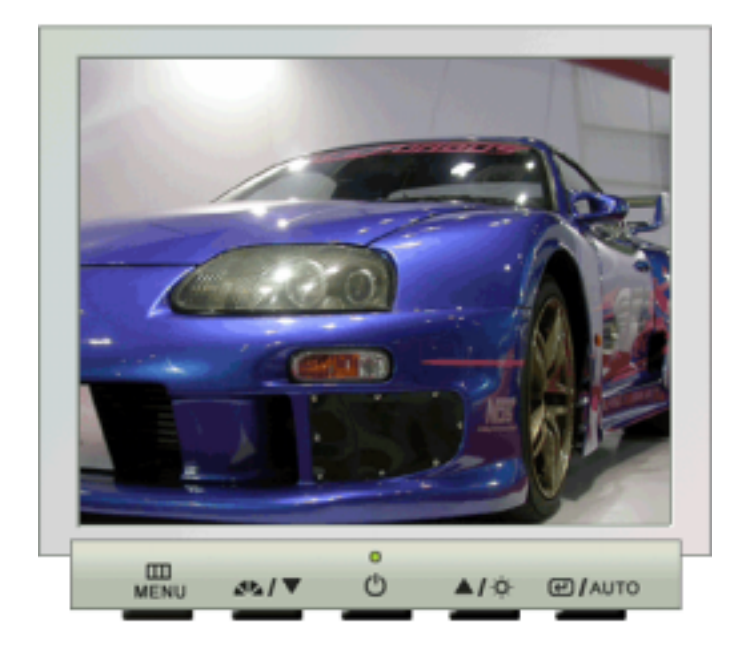

| Menú   | Contenido               |
|--------|-------------------------|
| Brillo | Calibre el Luminosidad. |

Botones de control de usuario Características de Control Directo | Funciones OSD |

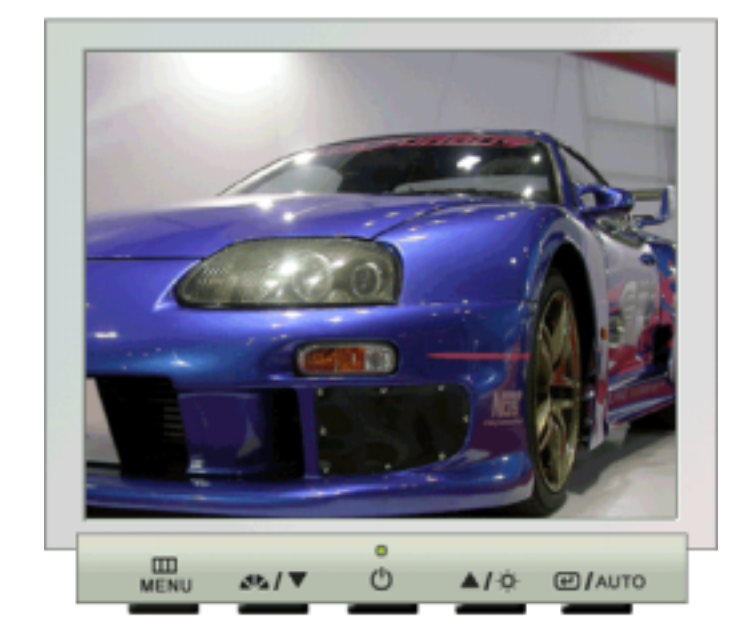

## O Imagen

| Menú      | Contenido                                                                                                    | Reproducción/Parada |
|-----------|----------------------------------------------------------------------------------------------------|---------------------|
| Brillo    | Calibre el Luminosidad.<br><b>Características de Control Directo</b> : Si el sistema<br>OSD está desactivado, pulse el botón para ajustar la<br>luminosidad. |                     |
| Contraste | Calibre el Contraste.                                                                                                    | 00                  |

# Color

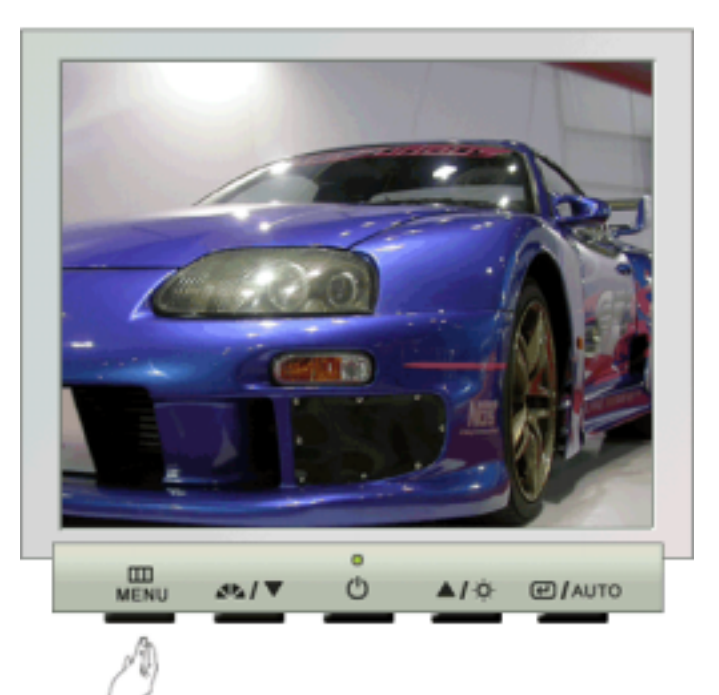

| Menú             | Contenido                                                                                                    | Reproducción/Parada |
|------------------|----------------------------------------------------------------------------------------------------|---------------------|
| Tono de color    | El tono del color se puede cambiar y se puede<br>seleccionar uno de los cuatro modos: Cool (Fresco),<br>Normal, Warm (Cálido) y Custom (Personalizado). |                     |
| Control de color | Siga estos pasos para regular el control de color individual R, V, A.                                                                                   | 00                  |
| Gamma            | Seleccione uno de los tres ajustes Gamma predefinidos.                                                                                                  |                     |

O Imagen

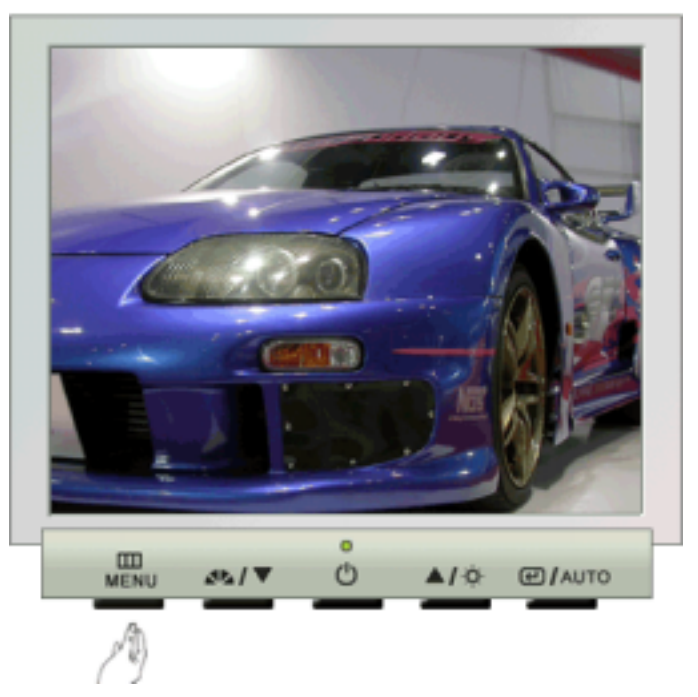

| Menú       | Contenido                                                                                                    | Reproducción/Parada |
|------------|----------------------------------------------------------------------------------------------------|---------------------|
| Grueso     | Quita perturbaciones tales como rayas verticales. Ajuste<br>grueso puede mover el área de la imagen de la pantalla.<br>Se puede volver a centrar usando el menú Control<br>Horizontal.    |                     |
| Fino       | Quita perturbaciones tales como rayas horizontales. Si<br>persiste la perturbación incluso después de Ajuste fino,<br>repítalo después de ajustar la frecuencia (velocidad del<br>reloj). | 00                  |
| Nitidez    | Siga estas instrucciones para cambiar la posición horizontal de la pantalla del monitor.                                                                                                  |                     |
| Posición H | Seguir estas instrucciones para cambiar la posición del display entero del monitor.                                                                                                    | 00                  |
| Posición V | Seguir estas instrucciones para cambiar la posición del display entero del monitor.                                                                                                    |                     |

O OSD

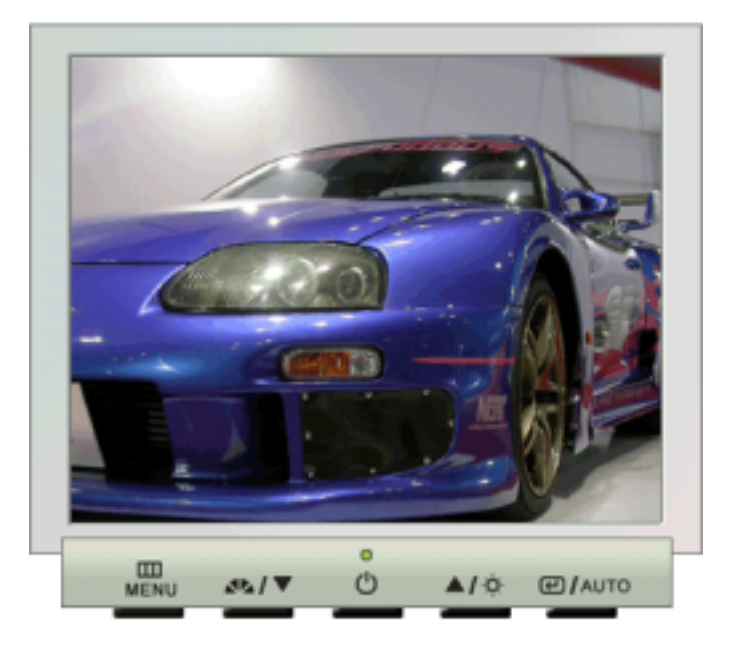

| Menú         | Contenido                                                                                                    | Reproducción/Parada |
|--------------|----------------------------------------------------------------------------------------------------|---------------------|
| Idioma       | Seguir los pasos abajo par cambiar el idioma usado en<br>el menú. Puede seleccionar por uno entre siete idiomas.<br>(inglés, alemán, español, francés, italiano, sueco, ruso)<br><b>Nota</b> : El lenguaje escogido afecta solamente el idioma<br>de OSD. Esto no tiene efecto alguno en el<br>funcionamiento de los software en el computador. |                     |
| Posición H   | Puede cambiar la posición horizontal donde aparece el menú OSD en su monitor.                                                                                                    |                     |
| Posición V   | Puede cambiar la posición vertical donde aparece el menú OSD en su monitor.                                                                                                    |                     |
| Transparenc. | Cambia la opacidad del fondo del sistema OSD (Sistema de presentación en pantalla).                                                                                                    |                     |
| Mostrar hora | El menú desaparecerá automáticamente si no se hacen<br>ciertos arreglos para fijar un tiempo determinado. Usted<br>puede fijar el tiempo que debe esperar el menú antes<br>de que desaparezca.                                                                                                    |                     |

O Configurar

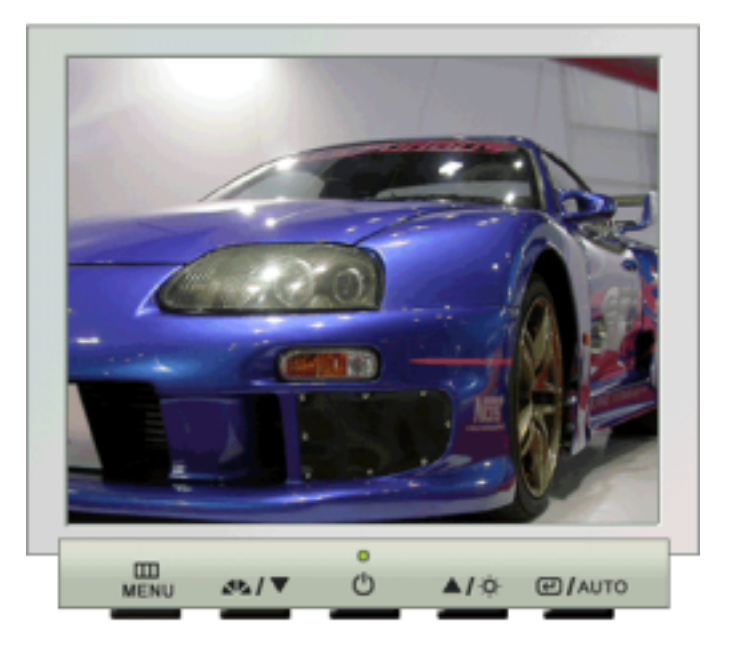

| Menú            | Contenido                                                                                  | Reproducción/Parada |
|-----------------|--------------------------------------------------------------------------------------------|---------------------|
| Reinicio imagen | Los parámetros de imagen (Color) se sustituyen con los valores predeterminados de fábrica. | 00                  |
| Reinicio color  | Los parámetros de la Color son reemplazados por los valores establecidos en fábrica.       |                     |

## Información

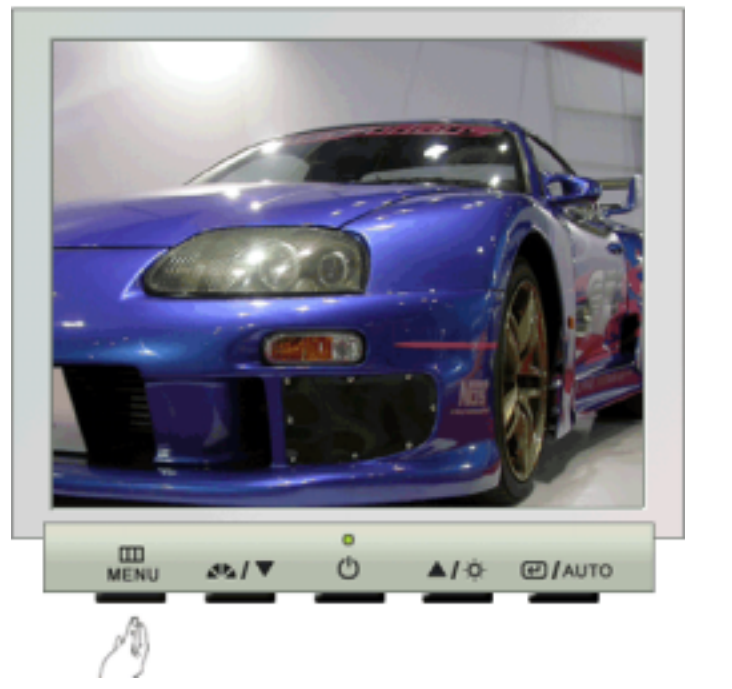

| Menú        | Contenido                                                              |
|-------------|------------------------------------------------------------------------|
| Información | Visualiza un origen de vídeo y un modo de pantalla en la pantalla OSD. |

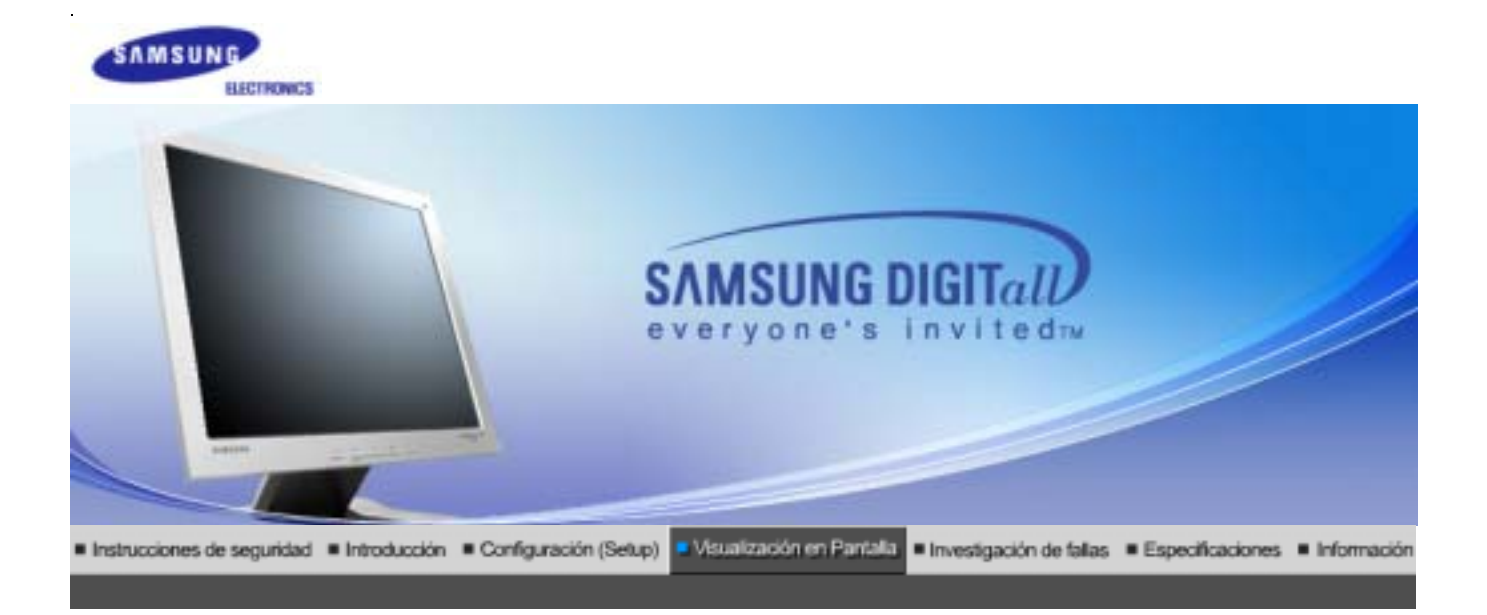

Botones de control de usuario Características de Control Directo | Funciones OSD |

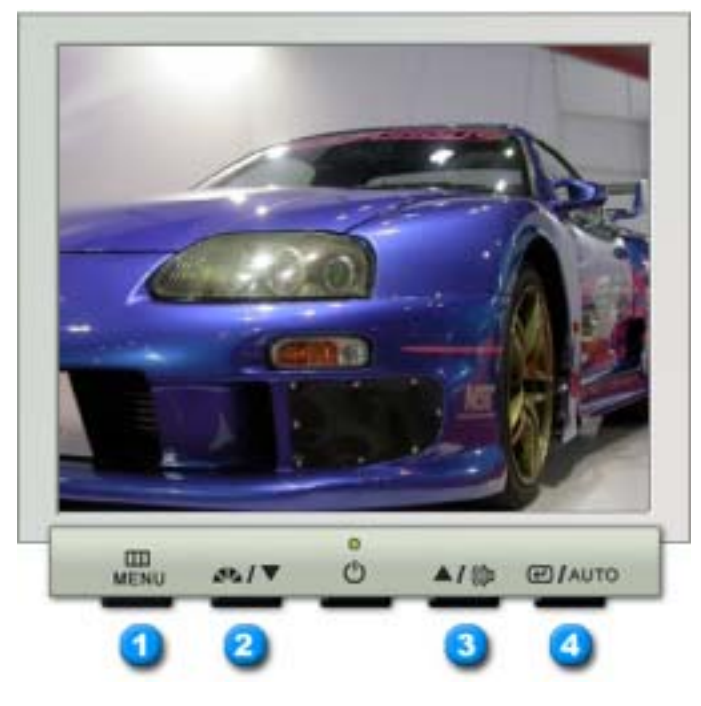

- 1. También se usa para salir del menú OSD o volver al menú anterior.
- 2. Ajustan elementos en el menú.
- 3. Ajustan elementos en el menú.
- 4. Activa un elemento del menú resaltado.

MagicTune™2.5 manual

Botones de control de usuario Características de Control Directo | Funciones OSD |

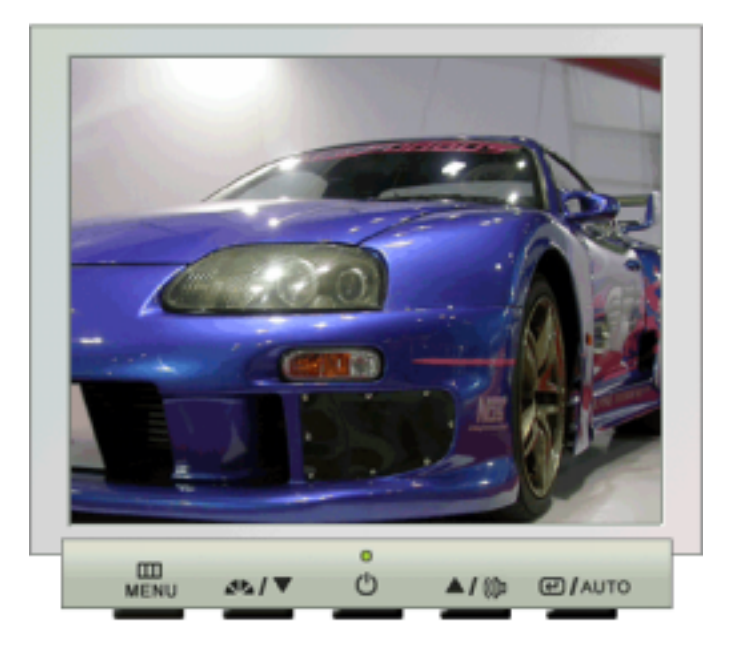

| Menú | Contenido                                                                                                    |
|------|----------------------------------------------------------------------------------------------------|
| Αυτο | Cuando se pulsa el botón ' <b>AUTO</b> ', aparece la pantalla Ajuste automático, según<br>se muestra en la pantalla animada del centro.<br>Púlselo para que se ajuste automáticamente a la señal proveniente del PC. Los<br>valores de fino, grueso y posición se ajustan automáticamente.<br>Para hacer que la función de ajuste automático se torne más veloz, ejecute la<br>función "AUTO" mientras está activo AUTO PATTERN.<br>(Pulse aquí para ver Secuencias de animación de ajuste automático.) |

# O MagicBright™

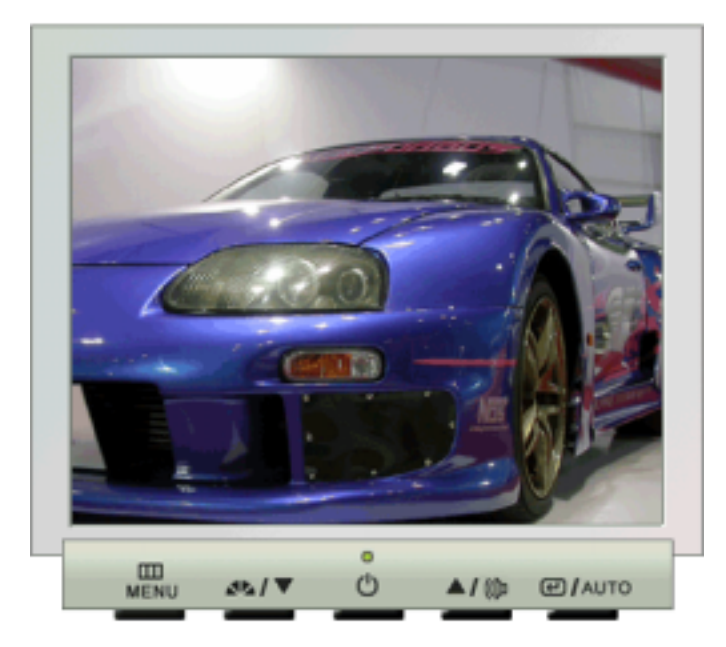

| Menú         | Contenido                                                                                                    |
|--------------|----------------------------------------------------------------------------------------------------|
| MagicBright™ | Pulse otra vez el botón MagicBright y seleccione el modo deseado.<br>- cuatro modos distintos (Custom/Text/Internet/Entertain) |

## O Volumen

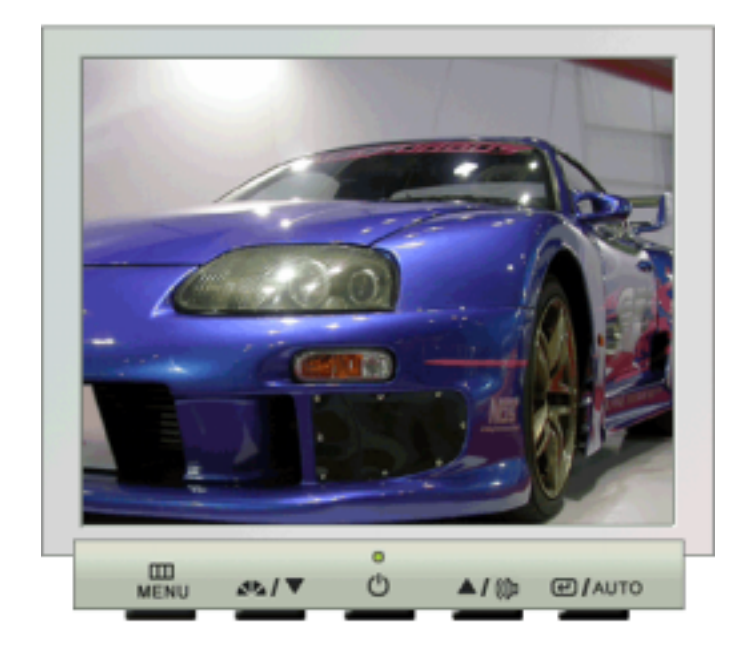

| Menú    | Contenido                                                                   |
|---------|-----------------------------------------------------------------------------|
| Volumen | Si el sistema OSD está desactivado, pulse el botón para ajustar el volumen. |

Botones de control de usuario Características de Control Directo | Funciones OSD |

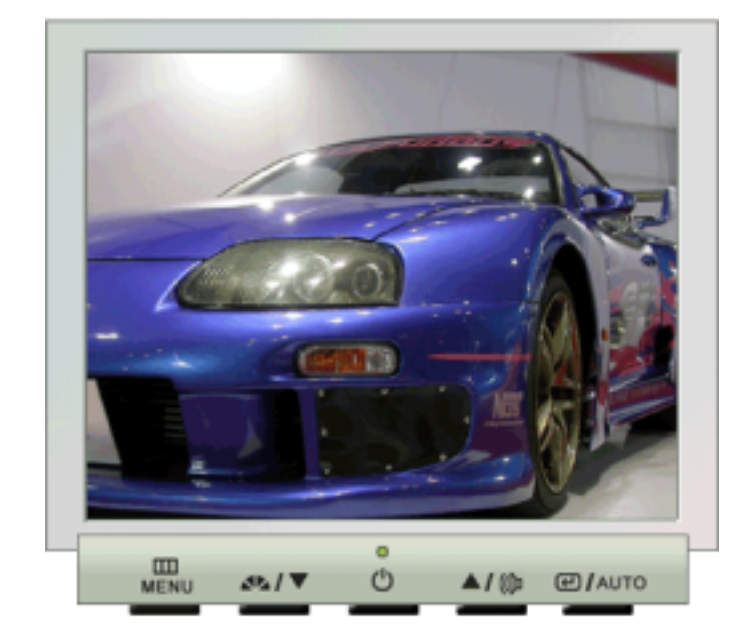

## O Imagen

| Menú      | Contenido                                                                                                    | Reproducción/Parada |
|-----------|----------------------------------------------------------------------------------------------------|---------------------|
| Brillo    | Calibre el Luminosidad.<br><b>Características de Control Directo</b> : Si el sistema<br>OSD está desactivado, pulse el botón para ajustar la<br>luminosidad. |                     |
| Contraste | Calibre el Contraste.                                                                                                    | 00                  |

# Color

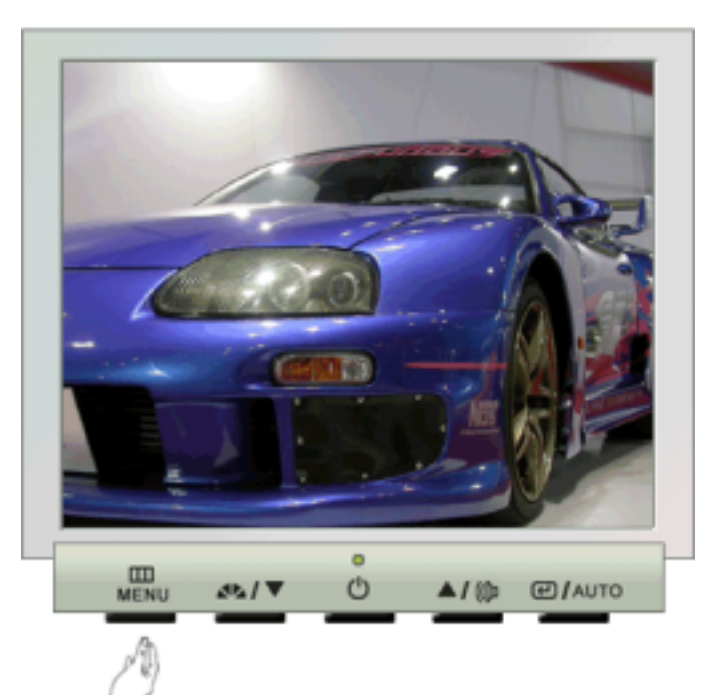

| Menú             | Contenido                                                                                                    | Reproducción/Parada |
|------------------|----------------------------------------------------------------------------------------------------|---------------------|
| Tono de color    | El tono del color se puede cambiar y se puede<br>seleccionar uno de los cuatro modos: Cool (Fresco),<br>Normal, Warm (Cálido) y Custom (Personalizado). |                     |
| Control de color | Siga estos pasos para regular el control de color individual R, V, A.                                                                                   | 00                  |
| Gamma            | Seleccione uno de los tres ajustes Gamma predefinidos.                                                                                                  |                     |

O Imagen

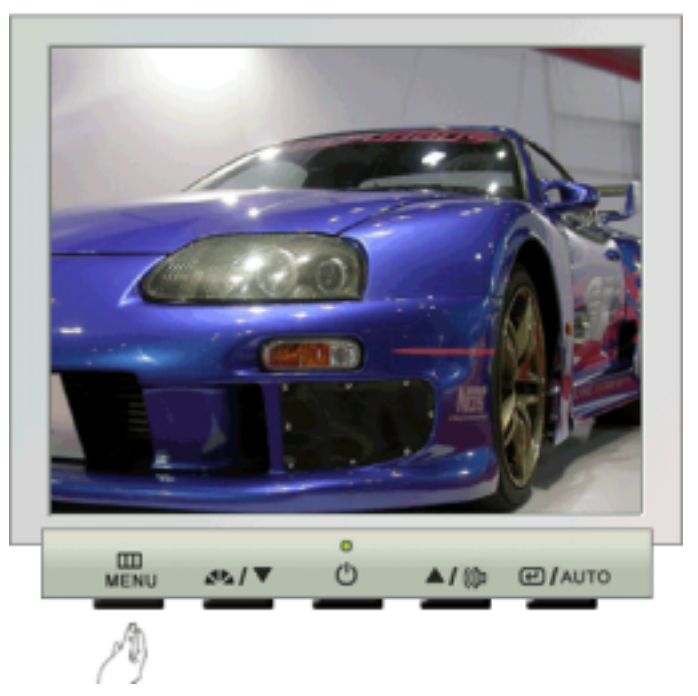

| Menú       | Contenido                                                                                                    | Reproducción/Parada |
|------------|----------------------------------------------------------------------------------------------------|---------------------|
| Grueso     | Quita perturbaciones tales como rayas verticales. Ajuste<br>grueso puede mover el área de la imagen de la pantalla.<br>Se puede volver a centrar usando el menú Control<br>Horizontal.    |                     |
| Fino       | Quita perturbaciones tales como rayas horizontales. Si<br>persiste la perturbación incluso después de Ajuste fino,<br>repítalo después de ajustar la frecuencia (velocidad del<br>reloj). | 00                  |
| Nitidez    | Siga estas instrucciones para cambiar la posición horizontal de la pantalla del monitor.                                                                                                  |                     |
| Posición H | Seguir estas instrucciones para cambiar la posición del display entero del monitor.                                                                                                    | 00                  |
| Posición V | Seguir estas instrucciones para cambiar la posición del display entero del monitor.                                                                                                    |                     |

O OSD

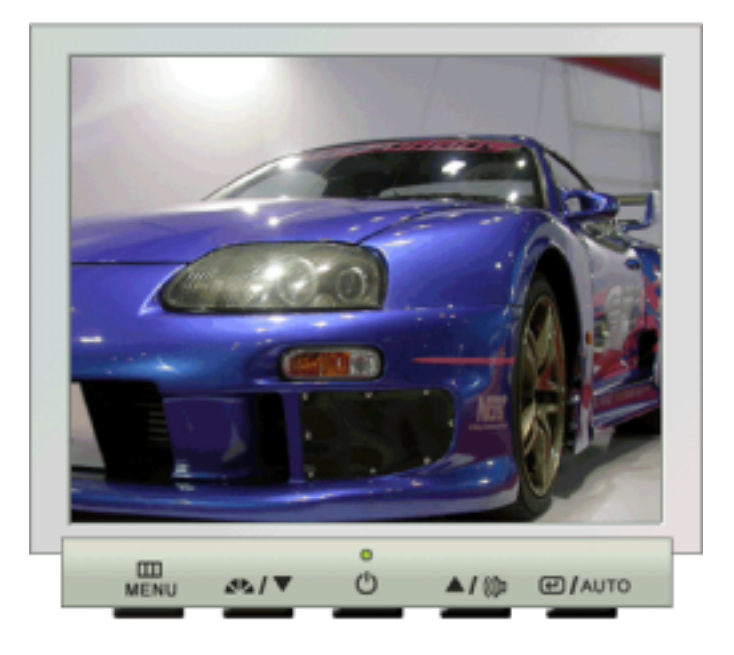

| Menú         | Contenido                                                                                                    | Reproducción/Parada |
|--------------|----------------------------------------------------------------------------------------------------|---------------------|
| Idioma       | Seguir los pasos abajo par cambiar el idioma usado en<br>el menú. Puede seleccionar por uno entre siete idiomas.<br>(inglés, alemán, español, francés, italiano, sueco, ruso)<br><b>Nota</b> : El lenguaje escogido afecta solamente el idioma<br>de OSD. Esto no tiene efecto alguno en el<br>funcionamiento de los software en el computador. |                     |
| Posición H   | Puede cambiar la posición horizontal donde aparece el menú OSD en su monitor.                                                                                                    |                     |
| Posición V   | Puede cambiar la posición vertical donde aparece el menú OSD en su monitor.                                                                                                    |                     |
| Transparenc. | Cambia la opacidad del fondo del sistema OSD (Sistema de presentación en pantalla).                                                                                                    |                     |
| Mostrar hora | El menú desaparecerá automáticamente si no se hacen<br>ciertos arreglos para fijar un tiempo determinado. Usted<br>puede fijar el tiempo que debe esperar el menú antes<br>de que desaparezca.                                                                                                    |                     |

O Configurar

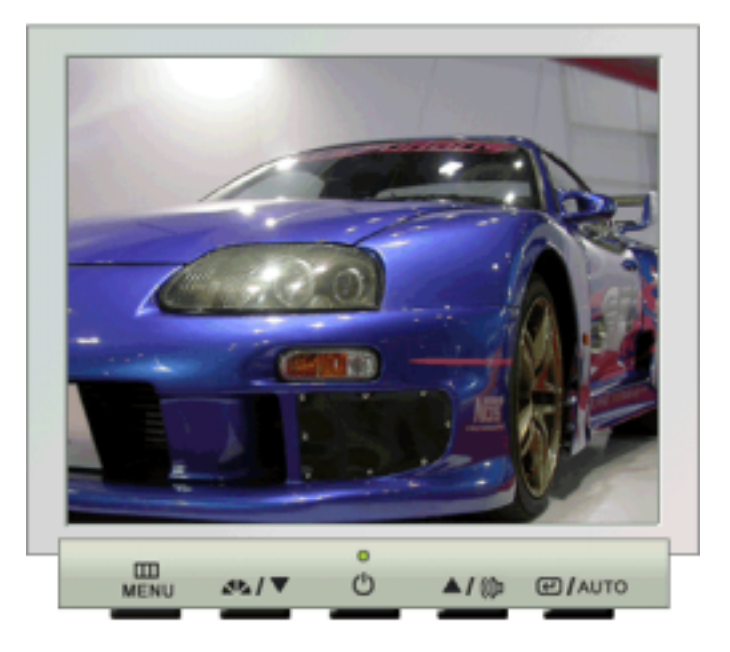

| Menú            | Contenido                                                                                  | Reproducción/Parada |
|-----------------|--------------------------------------------------------------------------------------------|---------------------|
| Reinicio imagen | Los parámetros de imagen (Color) se sustituyen con los valores predeterminados de fábrica. | 00                  |
| Reinicio color  | Los parámetros de la Color son reemplazados por los valores establecidos en fábrica.       |                     |

## Información

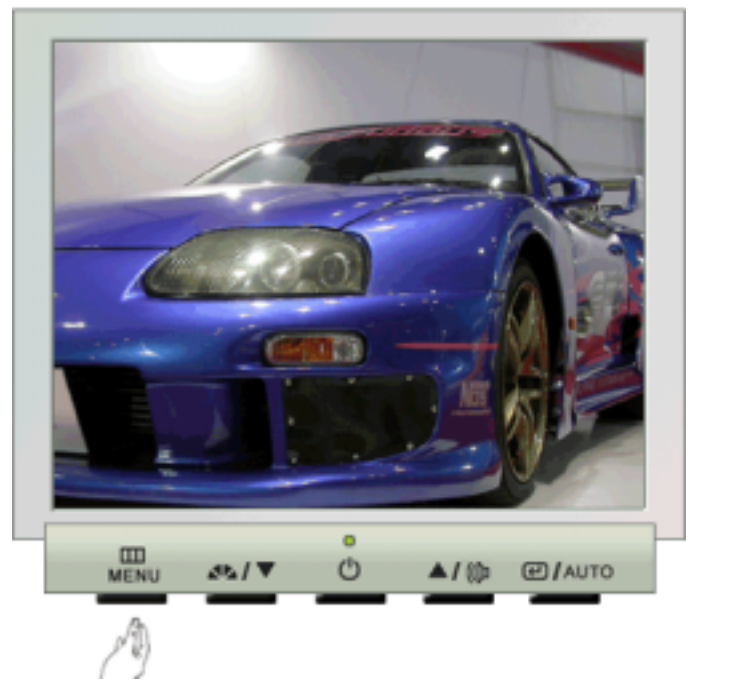

| Menú        | Contenido                                                              |
|-------------|------------------------------------------------------------------------|
| Información | Visualiza un origen de vídeo y un modo de pantalla en la pantalla OSD. |

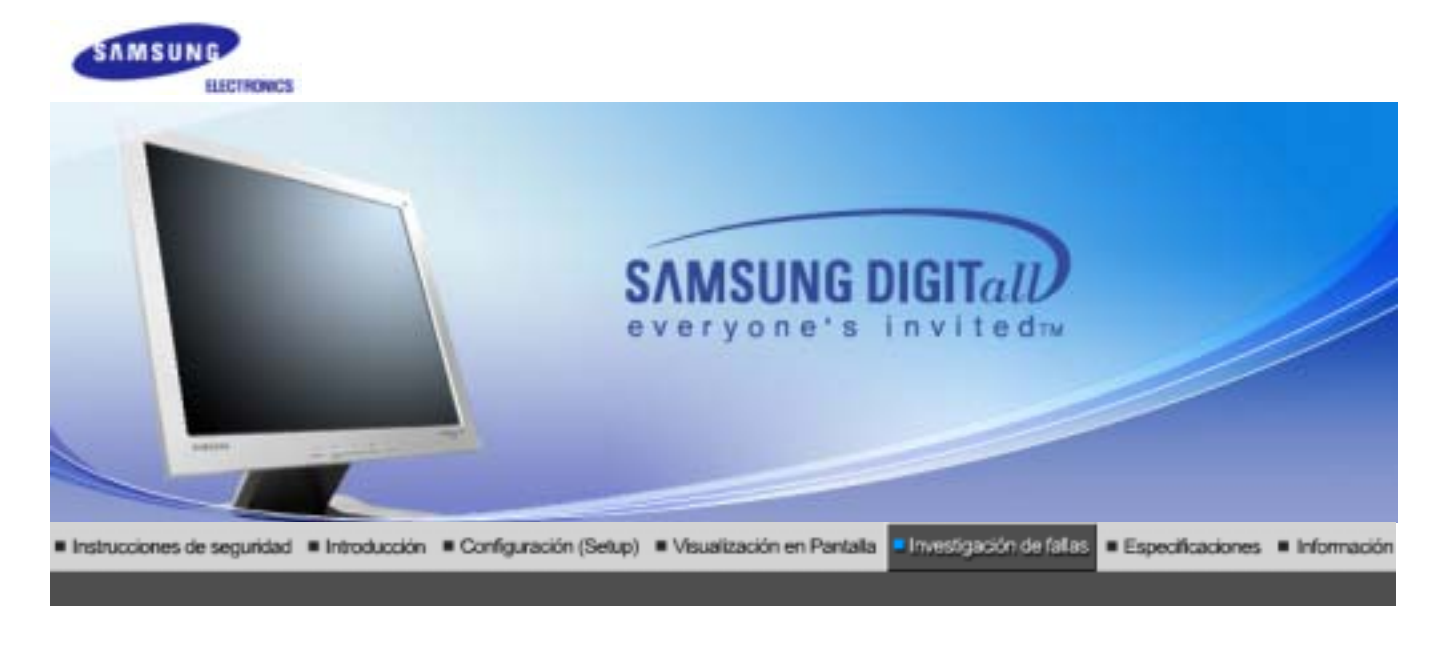

Lista de chequeo

Investigación del dispositivo de Autoprueba

Q & A

Antes de llamar a un centro de servicio, revise la información proporcionada en esta sección para ver si puede resolver el problema usted mismo. Si necesita ayuda, llame por teléfono al número que figura en el documento de garantía, al número de la sección informaciones o contáctese con el vendedor autorizado.

| Síntomas                                               | Revisar la list                                                                                                    | Solucíon                                                                                                    |
|--------------------------------------------------------|----------------------------------------------------------------------------------------------------|----------------------------------------------------------------------------------------------------|
| No hay imagen en pantalla<br>No puede usar el monitor. | Está conectado correctamente el<br>cordón eléctrico a la fuente de<br>alimentación?                                                                                    | Inspeccione el cordón eléctrico y la<br>fuente de suministro eléctrico.                                                                                                    |
|                                                        | Puede ver en la pantalla<br>"Comprobar cable señal"?                                                                                                    | Compruebe que el equipo está conectado correctamente.                                                                                                    |
|                                                        | Si está conectada la fuente de<br>suministro eléctrico, reiniciar el<br>computador para ver la pantalla<br>inicial (la pantalla de conexión), la<br>cual se puede ver. | Si aparece la pantalla inicial (la<br>pantalla de conexión), inicie el<br>computador: en el modo aplicable<br>(el modo seguro para Windows<br>ME/2000/XP) y luego cambie la<br>frecuencia de la tarjeta de video.<br>(Véase Modos de Pantalla<br>Prefijados)<br>Nota: Si no aparece la pantalla<br>inicial (pantalla de conexión),<br>contáctese con el centro de servicio<br>o el vendedor autorizado. |
|                                                        | Puede ver en la pantalla " <b>Modo no<br/>óptimo. Modo recomendado<br/>1280 x 1024 60Hz</b> "?                                                                         | <ul> <li>Puede ver este mensaje cuando la señal de la tarjeta de video excede la frecuencia y resolución máxima.</li> <li>Ajuste la frecuencia y resolución máxima aplicable al monitor.</li> <li>Si el modo de pantalla es superior a SXGA o 75Hz, se visualiza un mensaje "Modo no óptimo. Modo recomendado 1280 x 1024</li> </ul>                                                                    |

|                                                                                  |                                                                                                    | <b>60Hz</b> ". Si el refresco de pantalla es<br>superior a 85Hz, la pantalla<br>trabajará correctamente, pero<br>aparece el mensaje " <b>Modo no</b><br><b>óptimo. Modo recomendado</b><br><b>1280 x 1024 60Hz</b> " durante un<br>minuto y, entonces, desaparece.<br>Cambie al modo recomendado<br>durante este período de un minuto.<br>(El mensaje se visualiza otra vez si<br>se reinicia el sistema.) |
|----------------------------------------------------------------------------------|----------------------------------------------------------------------------------------------------|----------------------------------------------------------------------------------------------------|
|                                                                                  | No hay imagen en la pantalla. El<br>indicador de suministro de energía<br>está parpadeando en intervalos de<br>un segundo?                                                | El monitor está en el modo<br>Ahorrador de Energía.<br>Presione una tecla del teclado o<br>mueva el mouse para activar el<br>monitor y restaurar la imagen en la<br>pantalla.                                                                                                    |
| La pantalla muestra<br>colores extraños o sólo<br>blanco y negro.                | La pantalla muestra sólo un color<br>como si la mirara a través de un<br>papel de celofán?                                                                                | Inspeccione la conexión del cable de<br>señal.<br>Asegúrese que la tarjeta de video<br>esté insertada totalmente en su<br>ranura.                                                                                                    |
|                                                                                  | Los colores de la pantalla se vuelven<br>extraños después de ejecutar un<br>programa o debido a una falla del<br>sistema mientras se ejecutan<br>programas de aplicación? | Reiniciar el computador.                                                                                                    |
|                                                                                  | Se ha instalado apropiadamente la tarjeta de video?                                                                                                    | Instalar la tarjeta de video siguiendo<br>las instrucciones del manual de la<br>tarjeta de video.                                                                                                    |
| La pantalla se ha<br>desequilibrado                                              | Ha cambiado la tarjeta de video o la unidad de disco?                                                                                                    | Ajustar Posición y Tamaño de<br>acuerdo a las instrucciones de OSD.                                                                                                    |
| repentinamente.                                                                  | Ha regulado la resolución o frecuencia del monitor?                                                                                                    | Regular la resolución y frecuencia de<br>la tarjeta de video.<br>(Véase Modos de Pantalla<br>Prefijados).                                                                                                    |
|                                                                                  | La pantalla puede estar desbalan<br>señales de la tarjeta de video. Re<br>instrucciones de OSD.                                                                           | ceada debido al ciclo de las<br>ajustar Posición de acuerdo a las                                                                                                    |
| La pantalla está fuera de<br>enfoque o no puede<br>regularse OSD.                | Ha regulado la resolución o frecuencia del monitor?                                                                                                    | Regular la resolución y frecuencia de<br>la tarjeta de video.<br>(Véase Modos de Pantalla<br>Prefijados.)                                                                                                    |
| LED está intermitente pero<br>no hay imágenes en la<br>pantalla.                 | Observa que la frecuencia está<br>regulada apropiadamente al<br>inspeccionar el Tiempo de Pantalla<br>en el menú?                                                         | Regule la frecuencia<br>apropiadamente de acuerdo a las<br>instrucciones del manual de la<br>tarjeta de video y Modos de Pantalla<br>Prefijados.                                                                                                    |
|                                                                                  |                                                                                                    | (La frecuencia máxima por<br>resolución podría diferir de producto<br>a producto).                                                                                                    |
| En la pantalla se muestran<br>sólo 16 colores. Han<br>cambiado los colores de la | Han sido fijados apropiadamente los colores en Windows?                                                                                                    | Para Windows ME/2000/XP:<br>Fijar los colores apropiadamente en<br>el Panel de Control, Pantalla,                                                                                                    |

| pantalla después de<br>cambiar la tarjeta de video.                        |                                                                                                    | Configuración.                                                                                         |
|----------------------------------------------------------------------------|----------------------------------------------------------------------------------------------------|----------------------------------------------------------------------------------------------------|
|                                                                            | Ha sido fijada apropiadamete la tarjeta de video?                                                                      | Fijar la tarjeta de video de acuerdo a<br>las instrucciones del manual de la<br>tarjeta de video.      |
| Hay un mensaje que dice:<br>"Monitor desconocido,<br>Enchufar y Usar (VESA | Ha instalado el controlador de monitor?                                                                                | Instale el controlador de monitor de<br>acuerdo a las Instrucciones de<br>Instalación del Controlador. |
| bbc) monitor encontrado .                                                  | Vea el manual de la tarjeta de video<br>para saber si la función Enchufar y<br>Usar (VESA DDC) puede ser<br>soportada. | Instale el controlador de monitor de<br>acuerdo a las Instrucciones de<br>Instalación del Controlador. |

# $\gg$ Si hay problemas con el monitor, inspeccione los siguientes items.

- 1. Inspeccione si el cordón de suministro de energía está conectado apropiadamente al computador.
- 2. Inspeccione si el computador emite el sonido "beep" más de 3 veces cuando se inicie.
- (Si es afirmativo, solicite un servicio de mantenimiento para la placa base del computador).
- 3. Si instala una nueva tarjeta de video o si ensambla el PC, inspeccione si la unidad del adaptador (video) o el controlador del monitor está instalado.
- 4. Inspeccione que la velocidad de escaneo de la pantalla de video esté puesto en 75 Hz o 85 Hz. (Cuando use la máxima resolución no exceda 60 Hz ).
- 5. Si tiene problemas en la instalación del controlador del adaptador (video), inicie el computador en el Modo Seguro, remueva el Adaptador de Pantalla en "Panel de Control , Sistema, Dispositivo de Administración" y luego reiniciar el computador para reinstalar el controlador del adaptador (video).

Nota Si los problemas persisten, contáctese con un centro de servicio autorizado.

Lista de chequeo Q & A

Investigación del dispositivo de Autoprueba

## ≫ Q&A

| Pregunta                                              | Respuesta                                                                                                    |
|-------------------------------------------------------|----------------------------------------------------------------------------------------------------|
| Cómo se puede cambiar la frecuencia?                  | Se puede cambiar la frecuencia reconfigurando la tarjeta de video.                                                                                                    |
|                                                       | Note que el soporte de la tarjeta de video puede variar,<br>dependiendo de la versión del controlador usado.<br>(Busque detalles en el manual del computador o de la tarjeta de<br>video).                 |
| Cómo se puede regular la resolución?                  | Windows ME/XP/2000: Coloque la resolución en el Panel de Control, Pantalla, Configuración.                                                                                                    |
|                                                       | * Contáctese con el fabricante de la tarjeta de video para<br>obtener más detalles.                                                                                                    |
| Cómo se puede poner la función Ahorro<br>de Energía?  | Windows ME/XP/2000: Poner la función en Programa de<br>Instalación-BIOS(sistema básico de entrada -salida) del<br>computador o del protector de pantalla. (Consulte el Manual del<br>Computador / Windows) |
| Cómo se puede limpiar el Tubo de<br>imagen/Panel LCD? | Desconecte el cordón de suministro de energía y luego limpie el<br>monitor con una tela suave, usando una solución limpiadora o<br>simplemente agua.                                                       |

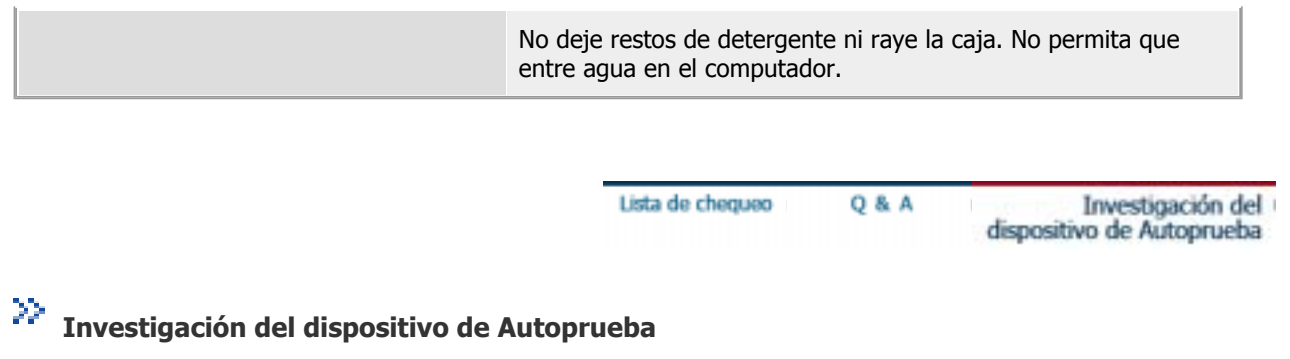

Chequear el dispositivo de Autoprueba | Mensajes de Precaución | Ambiente | Recomendación útil

Se provee un dispositivo de autoprueba que permite inspeccionar la función apropiada del monitor. Si el monitor y el computador están conectados apropiadamente pero la pantalla del monitor permanece obscura y el indicador de abastecimiento de energía está intermitente, ejecute la autoprueba del monitor, siguiendo los siguientes pasos:

#### Chequear el dispositivo de Autoprueba

- 1. Apague el computador y el monitor.
- 2. Desconecte el cable de video de la parte trasera del computador.
- 3. Prenda el monitor.

Si el monitor está funcionando correctamente, se verá una caja con el borde y el texto interior como se muestra en la siguiente ilustración:

Las tres cajas dentro del borde son de color rojo, verde y azul.

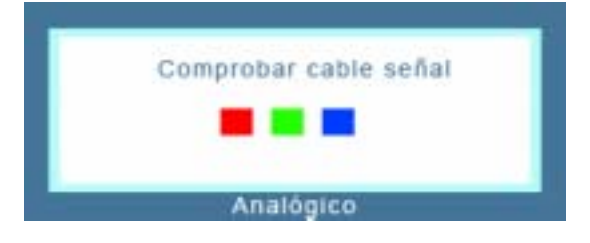

La ausencia de una de las cajas indica un problema en el monitor. Esta caja también aparece durante la operación normal si el cable de video se desconecta o se daña.

4. Apague el monitor y vuelva a conectar el cable de video; luego prenda el computador y el monitor.

Si después de usar el procedimiento anteriormente indicado, la pantalla del monitor permanece en blanco, inspeccione el controlador de video y el sistema del computador el monitor está funcionando correctamente.

#### Mensajes de Precaución

Si hay algo incorrecto en la señal de entrada, aparece un mensaje en la pantalla o la pantalla se pone en blanco aunque el indicador de suministro de energia LED esté todavía prendido. El mensaje podría indicar que el monitor está fuera del rango de escáner o que se necesita inspeccionar el cable de señal.

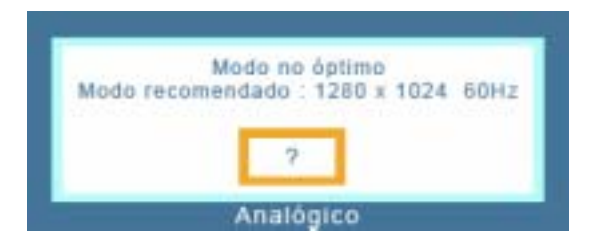

## Ambiente

# La ubicación y posición del monitor podría influenciar en la calidad y otras características del monitor.

- 1. Si hay algún altavoz para bajas audiofrecuencias cerca del monitor, desconéctelo y trasládelo a otra habitación.
- 2. Retire todos los dispositivos electrónicos como radios, ventiladores, relojes y teléfonos que están a menos de 3 pies (1 metro) del monitor.

## Recomendación útil

- Un monitor reconstruye señales visuales que recibe del computador. Por lo tanto, si hay algún problema con el PC o la tarjeta de video, esto podría causar que el monitor se ponga en blanco, o tenga malos colores, sonido, Sincronización Fuera de Rango, etc. En este caso, primero inspeccione la fuente del problema y luego póngase en contacto con el centro de servicio o el distribuidor.
- Analizando las condiciones de trabajo del monitor
   Si no hay imagen en la pantalla o si aparece un mensaje "Modo no óptimo", "Modo recomendado 1280 x 1024 60Hz", desconecte el cable del computador mientras el monitor todavía está con corriente eléctrica.
  - Si hay un mensaje en la pantalla o si la pantalla se pone blanca, esto significa que el monitor está en condiciones de trabajar.
  - En este caso, inspeccione el computador y averigue el problema.

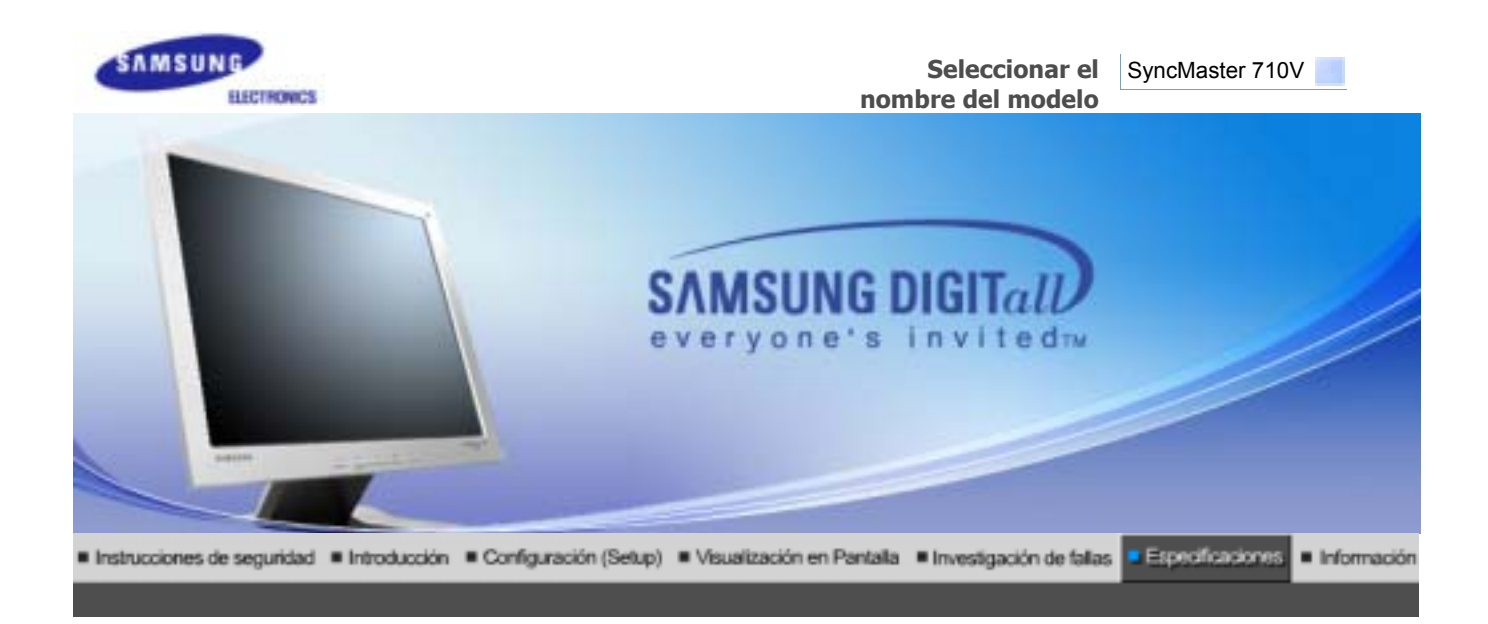

Especificaciones generales PowerSaver Modos

## Modos de pantalla predefinidos

| Senerales                                                                                                    |                           |
|----------------------------------------------------------------------------------------------------|---------------------------|
| Generales                                                                                                    |                           |
| Nombre del Modelo                                                                                                    | SyncMaster 710V           |
| Panel LCD                                                                                                    |                           |
| Tamaño                                                                                                    | 17,0 pulgadas de diagonal |
| Area de Presentación                                                                                                    | 337,92 (H) x 270,336 (V)  |
| Distancia entre Pixels                                                                                                    | 0,264 (H) x 0,264 (V)     |
| Тіро                                                                                                    | matrix activa TFT a-si    |
| Sincronización                                                                                                    |                           |
| Horizontal                                                                                                    | 30 ~ 81 kHz               |
| Vertical                                                                                                    | 56 ~ 75 Hz                |
| Color de Pantalla                                                                                                    |                           |
| 16.194.277 Colors                                                                                                    |                           |
| Resolución                                                                                                    |                           |
| Resolución óptima                                                                                                    | 1280 x 1024@60 Hz         |
| Máxima resolución                                                                                                    | 1280 x 1024@75 Hz         |
| Señal de Entrada, Terminada                                                                                                    |                           |
| RGB Analog<br>0.7Vp-p Positive at 75 ohms, Compuesta H/V Sync, Sync-on-Green<br>Separate H/V sync,TTL level positive or negative |                           |
| Ancho de Banda Máximo                                                                                                    |                           |
| 140 MHz                                                                                                    |                           |
| Fuente de poder                                                                                                    |                           |
| AC 90 ~ 264 VAC, 60/50 Hz ± 3Hz                                                                                                  |                           |

Cable de Señal

15pines-a-15pines D-sub cable, desarmable

Consumo de Energía

Menos de 34W

Dimensiones (P x D x A) / Peso

382,0 x 62,0 x 320,5 mm 382,0 x 175,0 x 383,7 mm / 4,55 kg (Sin soporte)

Interfase de Montaje VESA

100mm x 100mm (Para uso con hardware de Montaje especial (Brazo))

**Consideraciones medioambientales** 

| Operación      | Temperatura : 50°F ~ 104°F(10°C ~ 40°C)<br>Humedad : 10% ~ 80%, no-condensación |
|----------------|---------------------------------------------------------------------------------|
| Almacenamiento | Temperatura : -4°F ~113°F (-20°C ~ 45°C)<br>Humedad : 5% ~ 95%, no-condensación |

Capacidad Plug y Play

Este monitor puede instalarse en cualquier sistema con Plug & Play compatible. Las interacciones de los sistemas del monitor y computador proveen las mejores condiciones operativas y configuración del sistema. En la mayoría de los casos, la instalación del monitor se hará automáticamente, a menos que el usuario desee seleccionar configuraciones alternas.

#### Punto aceptable

Para este producto se usa la pantalla TFT LCD fabricada con tecnología avanzada de semiconductores con una precisión de 99,999%. Pero a veces, los píxeles de color ROJO, VERDE, AZUL y BLANCO parecen estar brillantes o se pueden ver algunos píxeles negros. Esto no es debido a una mala calidad y usted puede usarlo con confianza.

• Por ejemplo, el numero de píxeles de TFT LCD que hay en este producto es 3.932.160.

Nota: El diseño y las especificaciones están sujetos a cambios sin previo aviso.

Especificaciones generales PowerSaver Modos de pantalla predefinidos 1

## Administrador de Energía

Este monitor tiene un sistema incorporado de manejo de energía llamado Ahorrador de Energía . Este sistema ahorra energía cambiando el monitor a un modo de bajo consumo de energía cuando no es usado por cierto periodo de tiempo. El monitor regresa automaticamente a una operación normal cuando se mueve el mouse del computador o se presiona una tecla del teclado. Para ahorrar energía, apague el monitor cuando no lo necesite, o cuando no lo use durante largos periodos de tiempo. El sistema del Ahorrador de Energía funciona con un VESA DPMS de acuerdo a la tarjeta de video instalada en el computador. Use un programa de herramientas instalado en el computador para instalar esta característica.

| Estado                                | Modo de ahorro<br>Operación normal energético<br>EPA/ENERGY 2000 |                        | Apagado de la Fuente<br>de Alimentación<br>(Botón de suministro<br>de energia) |
|---------------------------------------|------------------------------------------------------------------|------------------------|--------------------------------------------------------------------------------|
| Indicador de Suministro<br>de Energía | Verde                                                            | Verde, intermitente    | Negro                                                                          |
| Consumo de Energía                    | Menos de 34W                                                     | Menos de 1W (Modo Off) | Menos de 1W(at 120V)                                                           |

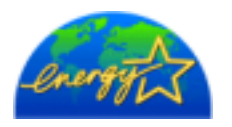

Este monitor es compatible con EPA ENERGY STAR<sup>®</sup> y con ENERGY2000 cuando es usado con un computador que está equipado con VESA DPMS. Como socio de EPA ENERGY STAR<sup>®</sup> Partner, SAMSUNG ha determinado que este producto sigue las directrices de ENERGY STAR<sup>®</sup> sobre eficiencia energética.

Especificaciones generales PowerSaver Modos de pantalla predefinidos

# Mode de Pantalla Prefijado

Si la señal transferida del computador es la misma a la de los Modos de Pantalla Prefijados siguientes, la pantalla se regula automáticamente. Sin embargo, si la señal difiere, la pantalla podría ponerse en blanco mientras el indicador de suministro de energía LED está prendido. Consulte el manual de la tarjeta de video y regule la pantalla de la siguiente manera.

## **Table 1. Preset Timing Modes**

| Modo Pantalla     | Frecuencia H<br>(kHz) | Vertical<br>Frequency (Hz) | Pixel Clock (MHz) | Sync Polarity<br>(H/V) |
|-------------------|-----------------------|----------------------------|-------------------|------------------------|
| IBM, 640 x 350    | 31,469                | 70,086                     | 25,175            | +/-                    |
| IBM, 640 x 480    | 31,469                | 59,940                     | 25,175            | -/-                    |
| IBM, 720 x 400    | 31,469                | 70,087                     | 28,322            | -/+                    |
| MAC, 640 x 480    | 35,000                | 66,667                     | 30,240            | -/-                    |
| MAC, 832 x 624    | 49,726                | 74,551                     | 57,284            | -/-                    |
| MAC, 1152 x 870   | 68,681                | 75,062                     | 100,00            | -/-                    |
| VESA, 640 x 480   | 37,500                | 75,000                     | 31,500            | -/-                    |
| VESA, 640 x 480   | 37,861                | 72,809                     | 31,500            | -/-                    |
| VESA, 800 x 600   | 35,156                | 56,250                     | 36,000            | -/-                    |
| VESA, 800 x 600   | 37,879                | 60,317                     | 40,000            | +/+                    |
| VESA, 800 x 600   | 46,875                | 75,000                     | 49,500            | +/+                    |
| VESA, 800 x 600   | 48,077                | 72,188                     | 50,000            | +/+                    |
| VESA, 1024 x 768  | 48,363                | 60,004                     | 65,000            | -/-                    |
| VESA, 1024 x 768  | 56,476                | 70,069                     | 75,000            | -/-                    |
| VESA, 1024 x 768  | 60,023                | 75,029                     | 78,750            | +/+                    |
| VESA, 1152 x 864  | 67,500                | 75,000                     | 108,00            | +/+                    |
| VESA, 1280 x 1024 | 63,981                | 60,020                     | 108,00            | +/+                    |
| VESA, 1280 x 1024 | 79,976                | 75,025                     | 135,00            | +/+                    |

#### Frecuencia H

El tiempo para escanear una línea que conecta horizontalmente el lado derecho de la pantalla al lado izquierdo es llamado Ciclo Horizontal y el

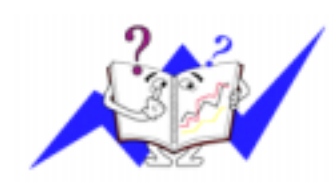

número inverso del Ciclo Horizontal es llamado Frecuencia H. Unidad kHz

## Frecuencia V

A semejanza de una lámpara fluorescente, la pantalla tiene que repetir la misma imagen muchas veces por segundo para mostrar una imagen al usuario. La frecuencia de esta repetición es llamada Frecuencia V o Frecuencia de Escaneo. Unidad Hz

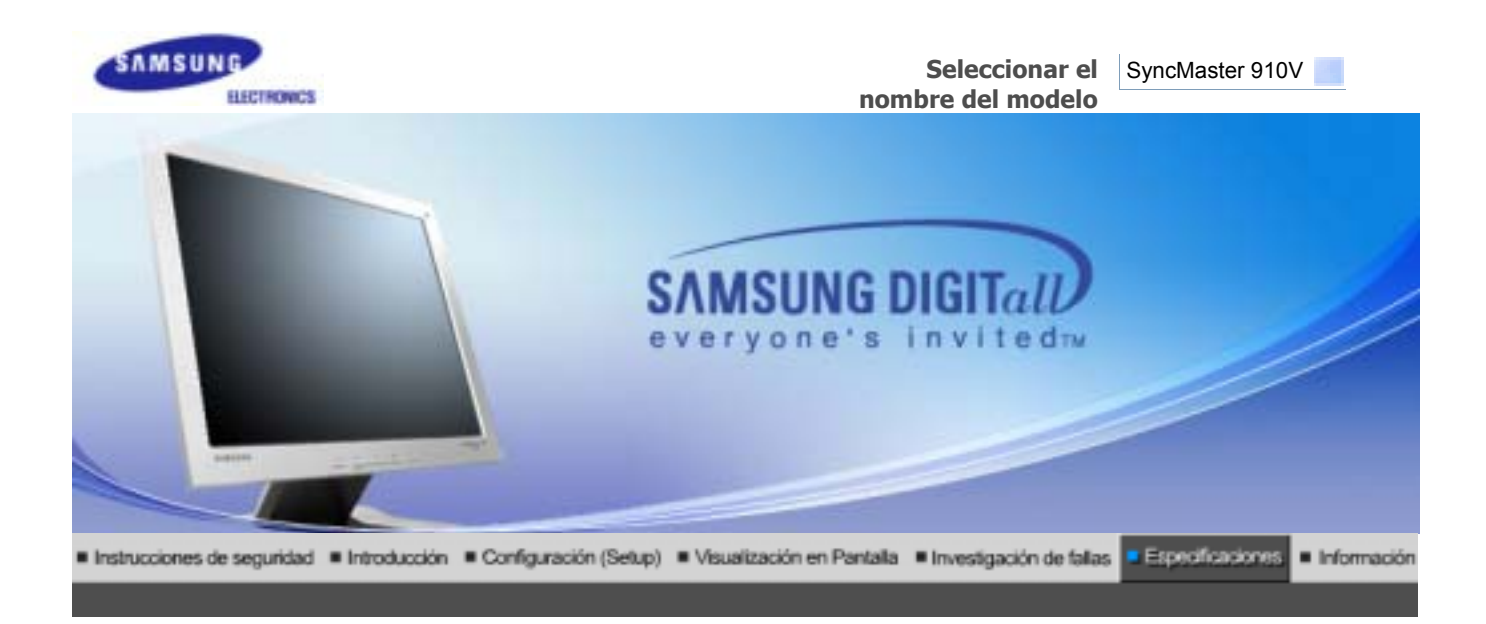

PowerSaver Modos de pantalla predefinidos I Especificaciones generales

| ≫ Generales                                                                      |                                                      |
|----------------------------------------------------------------------------------|------------------------------------------------------|
| Generales                                                                        |                                                      |
| Nombre del Modelo                                                                | SyncMaster 910V                                      |
| Panel LCD                                                                        |                                                      |
| Tamaño                                                                           | 19,0 pulgadas de diagonal                            |
| Area de Presentación                                                             | 376,32 (H) x 301,056 (V)                             |
| Distancia entre Pixels                                                           | 0,294 (H) x 0,294 (V)                                |
| Тіро                                                                             | matrix activa TFT a-si                               |
| Sincronización                                                                   |                                                      |
| Horizontal                                                                       | 30 ~ 81 kHz                                          |
| Vertical                                                                         | 56 ~ 75 Hz                                           |
| Color de Pantalla                                                                |                                                      |
| 16.194.277 Colors                                                                |                                                      |
| Resolución                                                                       |                                                      |
| Resolución óptima                                                                | 1280 x 1024@60 Hz                                    |
| Máxima resolución                                                                | 1280 x 1024@75 Hz                                    |
| Señal de Entrada, Terminada                                                      | 3                                                    |
| RGB Analog<br>0.7Vp-p Positive at 75 ohms, Co<br>Separate H/V sync,TTL level pos | mpuesta H/V Sync, Sync-on-Green<br>itive or negative |
| Ancho de Banda Máximo                                                            |                                                      |
| 140 MHz                                                                          |                                                      |
| Fuente de poder                                                                  |                                                      |
| AC 90 ~ 264 VAC, 60/50 Hz ± 3                                                    | Hz                                                   |

Cable de Señal

15pines-a-15pines D-sub cable, desarmable

Consumo de Energía

Menos de 38W

Dimensiones (P x D x A) / Peso

428,0 X 61,8 X 356,0 mm 428,0 X 195,7 X 430,0 mm / 4,8 kg (Sin soporte)

Interfase de Montaje VESA

100mm x 100mm (Para uso con hardware de Montaje especial (Brazo))

**Consideraciones medioambientales** 

| Operación      | Temperatura : 50°F ~ 104°F(10°C ~ 40°C)<br>Humedad : 10% ~ 80%, no-condensación |
|----------------|---------------------------------------------------------------------------------|
| Almacenamiento | Temperatura : -4°F ~113°F (-20°C ~ 45°C)<br>Humedad : 5% ~ 95%, no-condensación |

Capacidad Plug y Play

Este monitor puede instalarse en cualquier sistema con Plug & Play compatible. Las interacciones de los sistemas del monitor y computador proveen las mejores condiciones operativas y configuración del sistema. En la mayoría de los casos, la instalación del monitor se hará automáticamente, a menos que el usuario desee seleccionar configuraciones alternas.

#### Punto aceptable

Para este producto se usa la pantalla TFT LCD fabricada con tecnología avanzada de semiconductores con una precisión de 99,999%. Pero a veces, los píxeles de color ROJO, VERDE, AZUL y BLANCO parecen estar brillantes o se pueden ver algunos píxeles negros. Esto no es debido a una mala calidad y usted puede usarlo con confianza.

• Por ejemplo, el numero de píxeles de TFT LCD que hay en este producto es 3.932.160.

Nota: El diseño y las especificaciones están sujetos a cambios sin previo aviso.

Especificaciones generales PowerSaver Modos de pantalla predefinidos 1

## Administrador de Energía

Este monitor tiene un sistema incorporado de manejo de energía llamado Ahorrador de Energía . Este sistema ahorra energía cambiando el monitor a un modo de bajo consumo de energía cuando no es usado por cierto periodo de tiempo. El monitor regresa automaticamente a una operación normal cuando se mueve el mouse del computador o se presiona una tecla del teclado. Para ahorrar energía, apague el monitor cuando no lo necesite, o cuando no lo use durante largos periodos de tiempo. El sistema del Ahorrador de Energía funciona con un VESA DPMS de acuerdo a la tarjeta de video instalada en el computador. Use un programa de herramientas instalado en el computador para instalar esta característica.

| Estado                                | ndo Operación normal Modo de ahorro<br>EPA/ENERGY 2000 |                        | Apagado de la Fuente<br>de Alimentación<br>(Botón de suministro<br>de energia) |
|---------------------------------------|--------------------------------------------------------|------------------------|--------------------------------------------------------------------------------|
| Indicador de Suministro<br>de Energía | Verde                                                  | Verde, intermitente    | Negro                                                                          |
| Consumo de Energía                    | Menos de 38W                                           | Menos de 1W (Modo Off) | Menos de 1W(at 120V)                                                           |

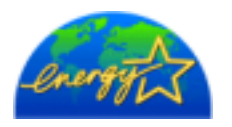

Este monitor es compatible con EPA ENERGY STAR<sup>®</sup> y con ENERGY2000 cuando es usado con un computador que está equipado con VESA DPMS. Como socio de EPA ENERGY STAR<sup>®</sup> Partner, SAMSUNG ha determinado que este producto sigue las directrices de ENERGY STAR<sup>®</sup> sobre eficiencia energética.

Especificaciones generales PowerSaver Modos de pantalla predefinidos

# Mode de Pantalla Prefijado

Si la señal transferida del computador es la misma a la de los Modos de Pantalla Prefijados siguientes, la pantalla se regula automáticamente. Sin embargo, si la señal difiere, la pantalla podría ponerse en blanco mientras el indicador de suministro de energía LED está prendido. Consulte el manual de la tarjeta de video y regule la pantalla de la siguiente manera.

## **Table 1. Preset Timing Modes**

| Modo Pantalla     | Frecuencia H<br>(kHz) | Vertical<br>Frequency (Hz) | Pixel Clock (MHz) | Sync Polarity<br>(H/V) |
|-------------------|-----------------------|----------------------------|-------------------|------------------------|
| IBM, 640 x 350    | 31,469                | 70,086                     | 25,175            | +/-                    |
| IBM, 640 x 480    | 31,469                | 59,940                     | 25,175            | -/-                    |
| IBM, 720 x 400    | 31,469                | 70,087                     | 28,322            | -/+                    |
| MAC, 640 x 480    | 35,000                | 66,667                     | 30,240            | -/-                    |
| MAC, 832 x 624    | 49,726                | 74,551                     | 57,284            | -/-                    |
| MAC, 1152 x 870   | 68,681                | 75,062                     | 100,00            | -/-                    |
| VESA, 640 x 480   | 37,500                | 75,000                     | 31,500            | -/-                    |
| VESA, 640 x 480   | 37,861                | 72,809                     | 31,500            | -/-                    |
| VESA, 800 x 600   | 35,156                | 56,250                     | 36,000            | -/-                    |
| VESA, 800 x 600   | 37,879                | 60,317                     | 40,000            | +/+                    |
| VESA, 800 x 600   | 46,875                | 75,000                     | 49,500            | +/+                    |
| VESA, 800 x 600   | 48,077                | 72,188                     | 50,000            | +/+                    |
| VESA, 1024 x 768  | 48,363                | 60,004                     | 65,000            | -/-                    |
| VESA, 1024 x 768  | 56,476                | 70,069                     | 75,000            | -/-                    |
| VESA, 1024 x 768  | 60,023                | 75,029                     | 78,750            | +/+                    |
| VESA, 1152 x 864  | 67,500                | 75,000                     | 108,00            | +/+                    |
| VESA, 1280 x 1024 | 63,981                | 60,020                     | 108,00            | +/+                    |
| VESA, 1280 x 1024 | 79,976                | 75,025                     | 135,00            | +/+                    |

#### Frecuencia H

El tiempo para escanear una línea que conecta horizontalmente el lado derecho de la pantalla al lado izquierdo es llamado Ciclo Horizontal y el

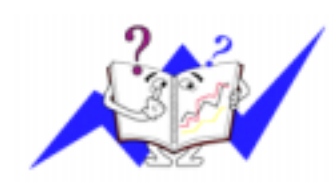

número inverso del Ciclo Horizontal es llamado Frecuencia H. Unidad kHz

## Frecuencia V

A semejanza de una lámpara fluorescente, la pantalla tiene que repetir la misma imagen muchas veces por segundo para mostrar una imagen al usuario. La frecuencia de esta repetición es llamada Frecuencia V o Frecuencia de Escaneo. Unidad Hz

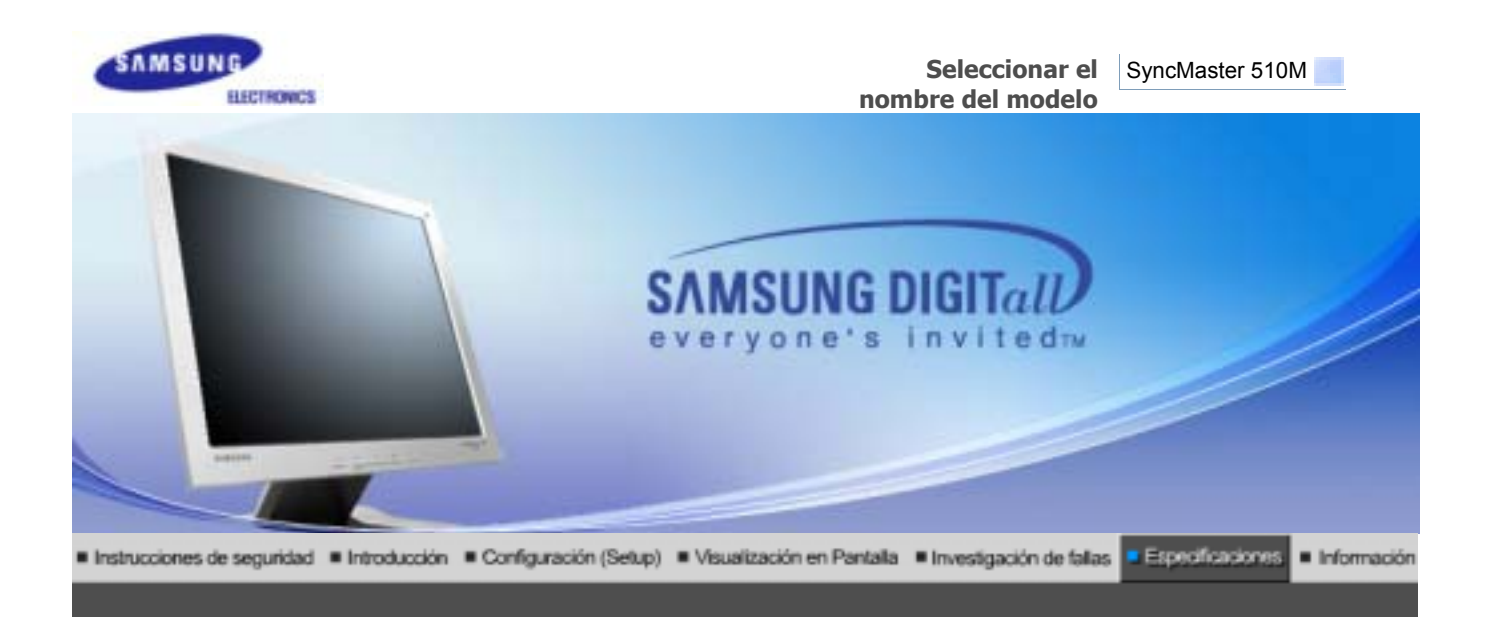

PowerSaver Modos de pantalla predefinidos I Especificaciones generales

| >>> Generales                                                                                                    |                           |  |  |
|----------------------------------------------------------------------------------------------------|---------------------------|--|--|
| Generales                                                                                                    |                           |  |  |
| Nombre del Modelo                                                                                                    | SyncMaster 510M           |  |  |
| Panel LCD                                                                                                    |                           |  |  |
| Tamaño                                                                                                    | 15,0 pulgadas de diagonal |  |  |
| Area de Presentación                                                                                                    | 304,1 (H) x 228,1 (V)     |  |  |
| Distancia entre Pixels                                                                                                    | 0,297 (H) x 0,297 (V)     |  |  |
| Тіро                                                                                                    | matrix activa TFT a-si    |  |  |
| Sincronización                                                                                                    |                           |  |  |
| Horizontal                                                                                                    | 30 ~ 61 kHz               |  |  |
| Vertical                                                                                                    | 56 ~ 75 Hz                |  |  |
| Color de Pantalla                                                                                                    |                           |  |  |
| 16.194.277 Colors                                                                                                    |                           |  |  |
| Resolución                                                                                                    |                           |  |  |
| Resolución óptima                                                                                                    | 1024 x 768@60 Hz          |  |  |
| Máxima resolución                                                                                                    | 1024 x 768@75 Hz          |  |  |
| Señal de Entrada, Terminada                                                                                                    | 1                         |  |  |
| RGB Analog<br>0.7Vp-p Positive at 75 ohms, Compuesta H/V Sync, Sync-on-Green<br>Separate H/V sync,TTL level positive or negative |                           |  |  |
| Ancho de Banda Máximo                                                                                                    |                           |  |  |
| 81 MHz                                                                                                    |                           |  |  |
| Fuente de poder                                                                                                    |                           |  |  |
| AC 90 ~ 264 VAC, 60/50 Hz ± 3Hz                                                                                                  |                           |  |  |

|    | 100 |   |   |   |   |    |   |  |
|----|-----|---|---|---|---|----|---|--|
| Ca | D   | e | C | е | S | er | a |  |

15pines-a-15pines D-sub cable, desarmable

Consumo de Energía

Menos de 25W

Dimensiones (P x D x A) / Peso

338,0 x 56,3 x 272,0 mm 338,0 x 175,0 x 337,0 mm / 3,1 kg (Sin soporte)

Interfase de Montaje VESA

75 mm x 75 mm (Para uso con hardware de Montaje especial (Brazo))

Max internal speaker

0,8~1,0W

**Consideraciones medioambientales** 

| Operación      | Temperatura : 50°F ~ 104°F(10°C ~ 40°C)<br>Humedad : 10% ~ 80%, no-condensación |
|----------------|---------------------------------------------------------------------------------|
| Almacenamiento | Temperatura : -4°F ~113°F (-20°C ~ 45°C)<br>Humedad : 5% ~ 95%, no-condensación |

**Capacidad Plug y Play** 

Este monitor puede instalarse en cualquier sistema con Plug & Play compatible. Las interacciones de los sistemas del monitor y computador proveen las mejores condiciones operativas y configuración del sistema. En la mayoría de los casos, la instalación del monitor se hará automáticamente, a menos que el usuario desee seleccionar configuraciones alternas.

## **Punto aceptable**

Para este producto se usa la pantalla TFT LCD fabricada con tecnología avanzada de semiconductores con una precisión de 99,999%. Pero a veces, los píxeles de color ROJO, VERDE, AZUL y BLANCO parecen estar brillantes o se pueden ver algunos píxeles negros. Esto no es debido a una mala calidad y usted puede usarlo con confianza.

• Por ejemplo, el numero de píxeles de TFT LCD que hay en este producto es 3.932.160.

Nota: El diseño y las especificaciones están sujetos a cambios sin previo aviso.

Especificaciones generales PowerSaver Modos de pantalla predefinidos I

## >>> Administrador de Energía

Este monitor tiene un sistema incorporado de manejo de energía llamado Ahorrador de Energía . Este sistema ahorra energía cambiando el monitor a un modo de bajo consumo de energía cuando no es usado por cierto periodo de tiempo. El monitor regresa automaticamente a una operación normal cuando se mueve el mouse del computador o se presiona una tecla del teclado. Para ahorrar energía, apague el monitor cuando no lo necesite, o cuando no lo use durante largos periodos de tiempo. El sistema del Ahorrador de Energía funciona con un VESA DPMS de acuerdo a la tarjeta de video instalada en el computador. Use un programa de herramientas instalado en el computador para instalar esta característica.

Estado

Operación normal

Modo de ahorro energético EPA/ENERGY 2000 Apagado de la Fuente de Alimentación (Botón de suministro de energia)

| Indicador de Suministro<br>de Energía | Verde        | Verde, intermitente    | Negro                |
|---------------------------------------|--------------|------------------------|----------------------|
| Consumo de Energía                    | Menos de 25W | Menos de 1W (Modo Off) | Menos de 1W(at 120V) |

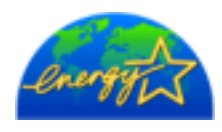

Este monitor es compatible con EPA ENERGY STAR<sup>(R)</sup> y con ENERGY2000 cuando es usado con un computador que está equipado con VESA DPMS. Como socio de EPA ENERGY STAR<sup>®</sup> Partner, SAMSUNG ha determinado que este producto sigue las directrices de ENERGY STAR<sup>®</sup> sobre eficiencia energética.

> Especificaciones generales PowerSaver Modos de pantalla predefinidos

#### $\gg$ Mode de Pantalla Prefijado

Si la señal transferida del computador es la misma a la de los Modos de Pantalla Prefijados siguientes, la pantalla se regula automáticamente. Sin embargo, si la señal difiere, la pantalla podría ponerse en blanco mientras el indicador de suministro de energía LED está prendido. Consulte el manual de la tarjeta de video y regule la pantalla de la siguiente manera.

## **Table 1. Preset Timing Modes**

| Modo Pantalla    | Frecuencia H<br>(kHz) | Vertical<br>Frequency (Hz) | Pixel Clock (MHz) | Sync Polarity<br>(H/V) |
|------------------|-----------------------|----------------------------|-------------------|------------------------|
| IBM, 640 x 350   | 31,469                | 70,086                     | 25,175            | +/-                    |
| IBM, 640 x 480   | 31.469                | 59.940                     | 25.175            | -/-                    |
| IBM, 720 x 400   | 31,469                | 70,087                     | 28,322            | -/+                    |
| MAC, 640 x 480   | 35.000                | 66.667                     | 30.240            | -/-                    |
| MAC, 832 x 624   | 49,726                | 74,551                     | 57,284            | -/-                    |
| VESA, 640 x 480  | 37,500                | 75,000                     | 31,500            | -/-                    |
| VESA, 640 x 480  | 37.861                | 72.809                     | 31.500            | -/-                    |
| VESA, 800 x 600  | 35,156                | 56,250                     | 36,000            | -/-                    |
| VESA, 800 x 600  | 37.879                | 60.317                     | 40.000            | +/+                    |
| VESA, 800 x 600  | 46,875                | 75,000                     | 49,500            | +/+                    |
| VESA, 800 x 600  | 48.077                | 72.188                     | 50.000            | +/+                    |
| VESA, 1024 x 768 | 48,363                | 60,004                     | 65,000            | -/-                    |
| VESA, 1024 x 768 | 56.476                | 70.069                     | 75.000            | -/-                    |
| VESA, 1024 x 768 | 60,023                | 75,029                     | 78,750            | +/+                    |

## Frecuencia H

El tiempo para escanear una línea que conecta horizontalmente el lado derecho de la pantalla al lado izquierdo es llamado Ciclo Horizontal y el número inverso del Ciclo Horizontal es llamado Frecuencia H. Unidad kHz

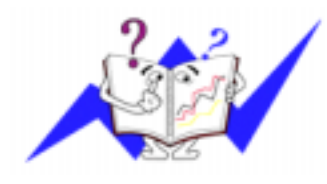

## Frecuencia V

A semejanza de una lámpara fluorescente, la pantalla tiene que repetir la misma imagen muchas veces por segundo para mostrar una imagen al usuario. La frecuencia de esta repetición es llamada Frecuencia V o Frecuencia de Escaneo. Unidad Hz

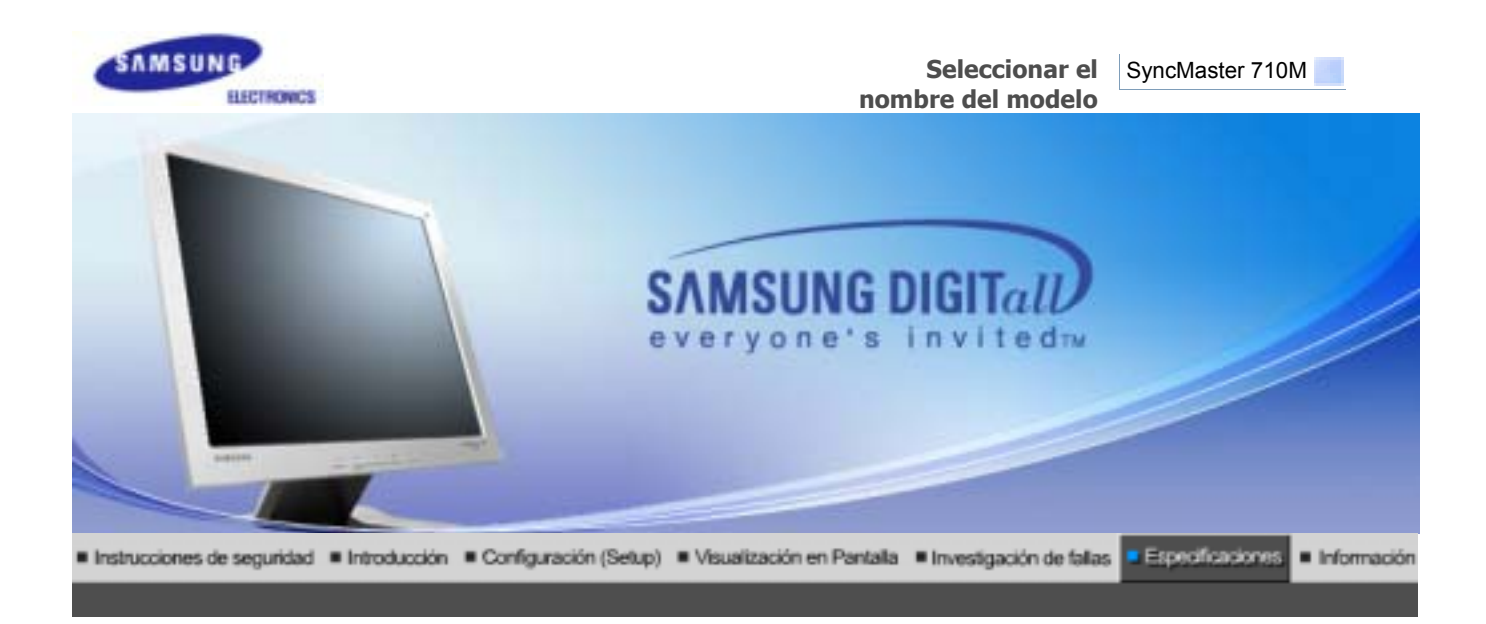

Especificaciones generales PowerSaver Modos

## Modos de pantalla predefinidos

| Cenerales                                                                                                    |                                 |  |  |  |  |
|----------------------------------------------------------------------------------------------------|---------------------------------|--|--|--|--|
| Generales                                                                                                    |                                 |  |  |  |  |
| Nombre del Modelo                                                                                                    | SyncMaster 710M                 |  |  |  |  |
| Panel LCD                                                                                                    |                                 |  |  |  |  |
| Tamaño                                                                                                    | 17,0 pulgadas de diagonal       |  |  |  |  |
| Area de Presentación                                                                                                    | 337,92 (H) x 270,336 (V)        |  |  |  |  |
| Distancia entre Pixels                                                                                                    | 0,264 (H) x 0,264 (V)           |  |  |  |  |
| Тіро                                                                                                    | matrix activa TFT a-si          |  |  |  |  |
| Sincronización                                                                                                    |                                 |  |  |  |  |
| Horizontal                                                                                                    | 30 ~ 81 kHz                     |  |  |  |  |
| Vertical                                                                                                    | 56 ~ 75 Hz                      |  |  |  |  |
| Color de Pantalla                                                                                                    | Color de Pantalla               |  |  |  |  |
| 16.194.277 Colors                                                                                                    |                                 |  |  |  |  |
| Resolución                                                                                                    |                                 |  |  |  |  |
| Resolución óptima                                                                                                    | 1280 x 1024@60 Hz               |  |  |  |  |
| Máxima resolución                                                                                                    | 1280 x 1024@75 Hz               |  |  |  |  |
| Señal de Entrada, Terminada                                                                                                    | a                               |  |  |  |  |
| RGB Analog<br>0.7Vp-p Positive at 75 ohms, Compuesta H/V Sync, Sync-on-Green<br>Separate H/V sync,TTL level positive or negative |                                 |  |  |  |  |
| Ancho de Banda Máximo                                                                                                    |                                 |  |  |  |  |
| 140 MHz                                                                                                    | 140 MHz                         |  |  |  |  |
| Fuente de poder                                                                                                    |                                 |  |  |  |  |
| AC 90 ~ 264 VAC, 60/50 Hz ± 3                                                                                                    | AC 90 ~ 264 VAC, 60/50 Hz ± 3Hz |  |  |  |  |

| <b>A</b> |   |   |   |   | ~  |    |
|----------|---|---|---|---|----|----|
| Cabl     | e | a | е | 5 | en | al |

15pines-a-15pines D-sub cable, desarmable

Consumo de Energía

Menos de 38W

Dimensiones (P x D x A) / Peso

381,9 x 62,0 x 342,9 mm 381,9 x 175,0 x 383,9 mm / 4,5 kg (Sin soporte)

Interfase de Montaje VESA

100mm x 100mm (Para uso con hardware de Montaje especial (Brazo))

Max internal speaker

0,8~1,0W

**Consideraciones medioambientales** 

| Operación      | Temperatura : 50°F ~ 104°F(10°C ~ 40°C)<br>Humedad : 10% ~ 80%, no-condensación |
|----------------|---------------------------------------------------------------------------------|
| Almacenamiento | Temperatura : -4°F ~113°F (-20°C ~ 45°C)<br>Humedad : 5% ~ 95%, no-condensación |

**Capacidad Plug y Play** 

Este monitor puede instalarse en cualquier sistema con Plug & Play compatible. Las interacciones de los sistemas del monitor y computador proveen las mejores condiciones operativas y configuración del sistema. En la mayoría de los casos, la instalación del monitor se hará automáticamente, a menos que el usuario desee seleccionar configuraciones alternas.

## **Punto aceptable**

Para este producto se usa la pantalla TFT LCD fabricada con tecnología avanzada de semiconductores con una precisión de 99,999%. Pero a veces, los píxeles de color ROJO, VERDE, AZUL y BLANCO parecen estar brillantes o se pueden ver algunos píxeles negros. Esto no es debido a una mala calidad y usted puede usarlo con confianza.

• Por ejemplo, el numero de píxeles de TFT LCD que hay en este producto es 3.932.160.

Nota: El diseño y las especificaciones están sujetos a cambios sin previo aviso.

Especificaciones generales PowerSaver Modos de pantalla predefinidos I

# Administrador de Energía

Este monitor tiene un sistema incorporado de manejo de energía llamado Ahorrador de Energía . Este sistema ahorra energía cambiando el monitor a un modo de bajo consumo de energía cuando no es usado por cierto periodo de tiempo. El monitor regresa automaticamente a una operación normal cuando se mueve el mouse del computador o se presiona una tecla del teclado. Para ahorrar energía, apague el monitor cuando no lo necesite, o cuando no lo use durante largos periodos de tiempo. El sistema del Ahorrador de Energía funciona con un VESA DPMS de acuerdo a la tarjeta de video instalada en el computador. Use un programa de herramientas instalado en el computador para instalar esta característica.

Estado

Operación normal

Modo de ahorro energético EPA/ENERGY 2000 Apagado de la Fuente de Alimentación (Botón de suministro de energia)

| Indicador de Suministro<br>de Energía | Verde        | Verde, intermitente    | Negro                |
|---------------------------------------|--------------|------------------------|----------------------|
| Consumo de Energía                    | Menos de 38W | Menos de 1W (Modo Off) | Menos de 1W(at 120V) |

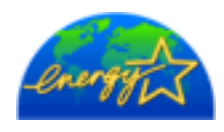

Este monitor es compatible con EPA ENERGY STAR<sup>®</sup> y con ENERGY2000 cuando es usado con un computador que está equipado con VESA DPMS. Como socio de EPA ENERGY STAR<sup>®</sup> Partner, SAMSUNG ha determinado que este producto sigue las directrices de ENERGY STAR<sup>®</sup> sobre eficiencia energética.

Especificaciones generales PowerSaver Modos de pantalla predefinidos

# 浴 Mode de Pantalla Prefijado

Si la señal transferida del computador es la misma a la de los Modos de Pantalla Prefijados siguientes, la pantalla se regula automáticamente. Sin embargo, si la señal difiere, la pantalla podría ponerse en blanco mientras el indicador de suministro de energía LED está prendido. Consulte el manual de la tarjeta de video y regule la pantalla de la siguiente manera.

## **Table 1. Preset Timing Modes**

| Modo Pantalla     | Frecuencia H<br>(kHz) | Vertical<br>Frequency (Hz) | Pixel Clock (MHz) | Sync Polarity<br>(H/V) |
|-------------------|-----------------------|----------------------------|-------------------|------------------------|
| IBM, 640 x 350    | 31,469                | 70,086                     | 25,175            | +/-                    |
| IBM, 640 x 480    | 31,469                | 59,940                     | 25,175            | -/-                    |
| IBM, 720 x 400    | 31,469                | 70,087                     | 28,322            | -/+                    |
| MAC, 640 x 480    | 35,000                | 66,667                     | 30,240            | -/-                    |
| MAC, 832 x 624    | 49,726                | 74,551                     | 57,284            | -/-                    |
| MAC, 1152 x 870   | 68,681                | 75,062                     | 100,00            | -/-                    |
| VESA, 640 x 480   | 37,500                | 75,000                     | 31,500            | -/-                    |
| VESA, 640 x 480   | 37,861                | 72,809                     | 31,500            | -/-                    |
| VESA, 800 x 600   | 35,156                | 56,250                     | 36,000            | -/-                    |
| VESA, 800 x 600   | 37,879                | 60,317                     | 40,000            | +/+                    |
| VESA, 800 x 600   | 46,875                | 75,000                     | 49,500            | +/+                    |
| VESA, 800 x 600   | 48,077                | 72,188                     | 50,000            | +/+                    |
| VESA, 1024 x 768  | 48,363                | 60,004                     | 65,000            | -/-                    |
| VESA, 1024 x 768  | 56,476                | 70,069                     | 75,000            | -/-                    |
| VESA, 1024 x 768  | 60,023                | 75,029                     | 78,750            | +/+                    |
| VESA, 1152 x 864  | 67,500                | 75,000                     | 108,00            | +/+                    |
| VESA, 1280 x 1024 | 63,981                | 60,020                     | 108,00            | +/+                    |
| VESA, 1280 x 1024 | 79,976                | 75,025                     | 135,00            | +/+                    |

## Frecuencia H

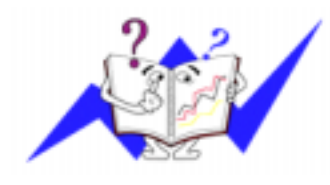

El tiempo para escanear una línea que conecta horizontalmente el lado derecho de la pantalla al lado izquierdo es llamado Ciclo Horizontal y el número inverso del Ciclo Horizontal es llamado Frecuencia H. Unidad kHz

## Frecuencia V

A semejanza de una lámpara fluorescente, la pantalla tiene que repetir la misma imagen muchas veces por segundo para mostrar una imagen al usuario. La frecuencia de esta repetición es llamada Frecuencia V o Frecuencia de Escaneo. Unidad Hz

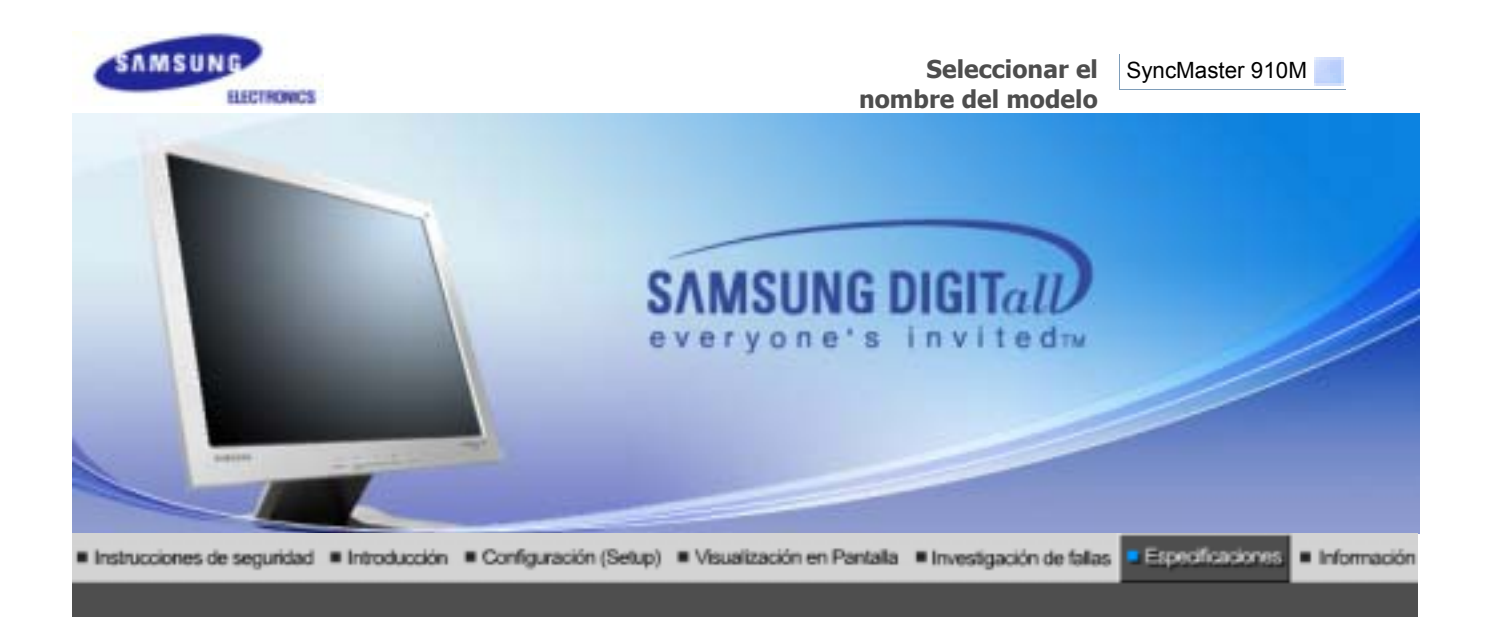

PowerSaver Modos de pantalla predefinidos I Especificaciones generales

| Generales                                                                                                    |                                 |  |  |  |  |
|----------------------------------------------------------------------------------------------------|---------------------------------|--|--|--|--|
| Generales                                                                                                    |                                 |  |  |  |  |
| Nombre del Modelo                                                                                                    | SyncMaster 910M                 |  |  |  |  |
| Panel LCD                                                                                                    |                                 |  |  |  |  |
| Tamaño                                                                                                    | 17,0 pulgadas de diagonal       |  |  |  |  |
| Area de Presentación                                                                                                    | 372,32 (H) x 301,56 (V)         |  |  |  |  |
| Distancia entre Pixels                                                                                                    | 0,294 (H) x 0,294 (V)           |  |  |  |  |
| Тіро                                                                                                    | matrix activa TFT a-si          |  |  |  |  |
| Sincronización                                                                                                    |                                 |  |  |  |  |
| Horizontal                                                                                                    | 30 ~ 81 kHz                     |  |  |  |  |
| Vertical                                                                                                    | 56 ~ 75 Hz                      |  |  |  |  |
| Color de Pantalla                                                                                                    |                                 |  |  |  |  |
| 16.194.277 Colors                                                                                                    |                                 |  |  |  |  |
| Resolución                                                                                                    |                                 |  |  |  |  |
| Resolución óptima                                                                                                    | 1280 x 1024@60 Hz               |  |  |  |  |
| Máxima resolución                                                                                                    | 1280 x 1024@75 Hz               |  |  |  |  |
| Señal de Entrada, Terminada                                                                                                    | a                               |  |  |  |  |
| RGB Analog<br>0.7Vp-p Positive at 75 ohms, Compuesta H/V Sync, Sync-on-Green<br>Separate H/V sync,TTL level positive or negative |                                 |  |  |  |  |
| Ancho de Banda Máximo                                                                                                    | Ancho de Banda Máximo           |  |  |  |  |
| 135 MHz                                                                                                    |                                 |  |  |  |  |
| Fuente de poder                                                                                                    |                                 |  |  |  |  |
| AC 90 ~ 264 VAC, 60/50 Hz ± 3                                                                                                    | AC 90 ~ 264 VAC, 60/50 Hz ± 3Hz |  |  |  |  |

| <b>A</b> |   |   |   |   | ~  |    |
|----------|---|---|---|---|----|----|
| Cabl     | e | a | е | 5 | en | al |

15pines-a-15pines D-sub cable, desarmable

Consumo de Energía

Menos de 38W

Dimensiones (P x D x A) / Peso

428,0 x 61,8 x 380,5 mm 428,0 x 195,7 x 430,0 mm / 5,75 kg (Sin soporte)

Interfase de Montaje VESA

100mm x 100mm (Para uso con hardware de Montaje especial (Brazo))

Max internal speaker

0,8~1,0W

**Consideraciones medioambientales** 

| Operación      | Temperatura : 50°F ~ 104°F(10°C ~ 40°C)<br>Humedad : 10% ~ 80%, no-condensación |
|----------------|---------------------------------------------------------------------------------|
| Almacenamiento | Temperatura : -4°F ~113°F (-20°C ~ 45°C)<br>Humedad : 5% ~ 95%, no-condensación |

**Capacidad Plug y Play** 

Este monitor puede instalarse en cualquier sistema con Plug & Play compatible. Las interacciones de los sistemas del monitor y computador proveen las mejores condiciones operativas y configuración del sistema. En la mayoría de los casos, la instalación del monitor se hará automáticamente, a menos que el usuario desee seleccionar configuraciones alternas.

## **Punto aceptable**

Para este producto se usa la pantalla TFT LCD fabricada con tecnología avanzada de semiconductores con una precisión de 99,999%. Pero a veces, los píxeles de color ROJO, VERDE, AZUL y BLANCO parecen estar brillantes o se pueden ver algunos píxeles negros. Esto no es debido a una mala calidad y usted puede usarlo con confianza.

• Por ejemplo, el numero de píxeles de TFT LCD que hay en este producto es 3.932.160.

Nota: El diseño y las especificaciones están sujetos a cambios sin previo aviso.

Especificaciones generales PowerSaver Modos de pantalla predefinidos I

# Administrador de Energía

Este monitor tiene un sistema incorporado de manejo de energía llamado Ahorrador de Energía . Este sistema ahorra energía cambiando el monitor a un modo de bajo consumo de energía cuando no es usado por cierto periodo de tiempo. El monitor regresa automaticamente a una operación normal cuando se mueve el mouse del computador o se presiona una tecla del teclado. Para ahorrar energía, apague el monitor cuando no lo necesite, o cuando no lo use durante largos periodos de tiempo. El sistema del Ahorrador de Energía funciona con un VESA DPMS de acuerdo a la tarjeta de video instalada en el computador. Use un programa de herramientas instalado en el computador para instalar esta característica.

Estado

Operación normal

Modo de ahorro energético EPA/ENERGY 2000 Apagado de la Fuente de Alimentación (Botón de suministro de energia)

| Indicador de Suministro<br>de Energía | Verde        | Verde, intermitente    | Negro                |
|---------------------------------------|--------------|------------------------|----------------------|
| Consumo de Energía                    | Menos de 38W | Menos de 1W (Modo Off) | Menos de 1W(at 120V) |

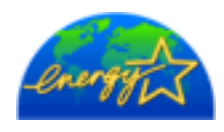

Este monitor es compatible con EPA ENERGY STAR<sup>®</sup> y con ENERGY2000 cuando es usado con un computador que está equipado con VESA DPMS. Como socio de EPA ENERGY STAR<sup>®</sup> Partner, SAMSUNG ha determinado que este producto sigue las directrices de ENERGY STAR<sup>®</sup> sobre eficiencia energética.

Especificaciones generales PowerSaver Modos de pantalla predefinidos

# 浴 Mode de Pantalla Prefijado

Si la señal transferida del computador es la misma a la de los Modos de Pantalla Prefijados siguientes, la pantalla se regula automáticamente. Sin embargo, si la señal difiere, la pantalla podría ponerse en blanco mientras el indicador de suministro de energía LED está prendido. Consulte el manual de la tarjeta de video y regule la pantalla de la siguiente manera.

## **Table 1. Preset Timing Modes**

| Modo Pantalla     | Frecuencia H<br>(kHz) | Vertical<br>Frequency (Hz) | Pixel Clock (MHz) | Sync Polarity<br>(H/V) |
|-------------------|-----------------------|----------------------------|-------------------|------------------------|
| IBM, 640 x 350    | 31,469                | 70,086                     | 25,175            | +/-                    |
| IBM, 640 x 480    | 31,469                | 59,940                     | 25,175            | -/-                    |
| IBM, 720 x 400    | 31,469                | 70,087                     | 28,322            | -/+                    |
| MAC, 640 x 480    | 35,000                | 66,667                     | 30,240            | -/-                    |
| MAC, 832 x 624    | 49,726                | 74,551                     | 57,284            | -/-                    |
| MAC, 1152 x 870   | 68,681                | 75,062                     | 100,00            | -/-                    |
| VESA, 640 x 480   | 37,500                | 75,000                     | 31,500            | -/-                    |
| VESA, 640 x 480   | 37,861                | 72,809                     | 31,500            | -/-                    |
| VESA, 800 x 600   | 35,156                | 56,250                     | 36,000            | -/-                    |
| VESA, 800 x 600   | 37,879                | 60,317                     | 40,000            | +/+                    |
| VESA, 800 x 600   | 46,875                | 75,000                     | 49,500            | +/+                    |
| VESA, 800 x 600   | 48,077                | 72,188                     | 50,000            | +/+                    |
| VESA, 1024 x 768  | 48,363                | 60,004                     | 65,000            | -/-                    |
| VESA, 1024 x 768  | 56,476                | 70,069                     | 75,000            | -/-                    |
| VESA, 1024 x 768  | 60,023                | 75,029                     | 78,750            | +/+                    |
| VESA, 1152 x 864  | 67,500                | 75,000                     | 108,00            | +/+                    |
| VESA, 1280 x 1024 | 63,981                | 60,020                     | 108,00            | +/+                    |
| VESA, 1280 x 1024 | 79,976                | 75,025                     | 135,00            | +/+                    |

## Frecuencia H

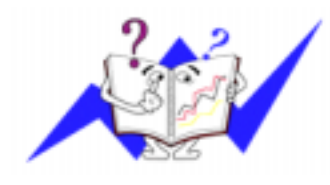

El tiempo para escanear una línea que conecta horizontalmente el lado derecho de la pantalla al lado izquierdo es llamado Ciclo Horizontal y el número inverso del Ciclo Horizontal es llamado Frecuencia H. Unidad kHz

## Frecuencia V

A semejanza de una lámpara fluorescente, la pantalla tiene que repetir la misma imagen muchas veces por segundo para mostrar una imagen al usuario. La frecuencia de esta repetición es llamada Frecuencia V o Frecuencia de Escaneo. Unidad Hz

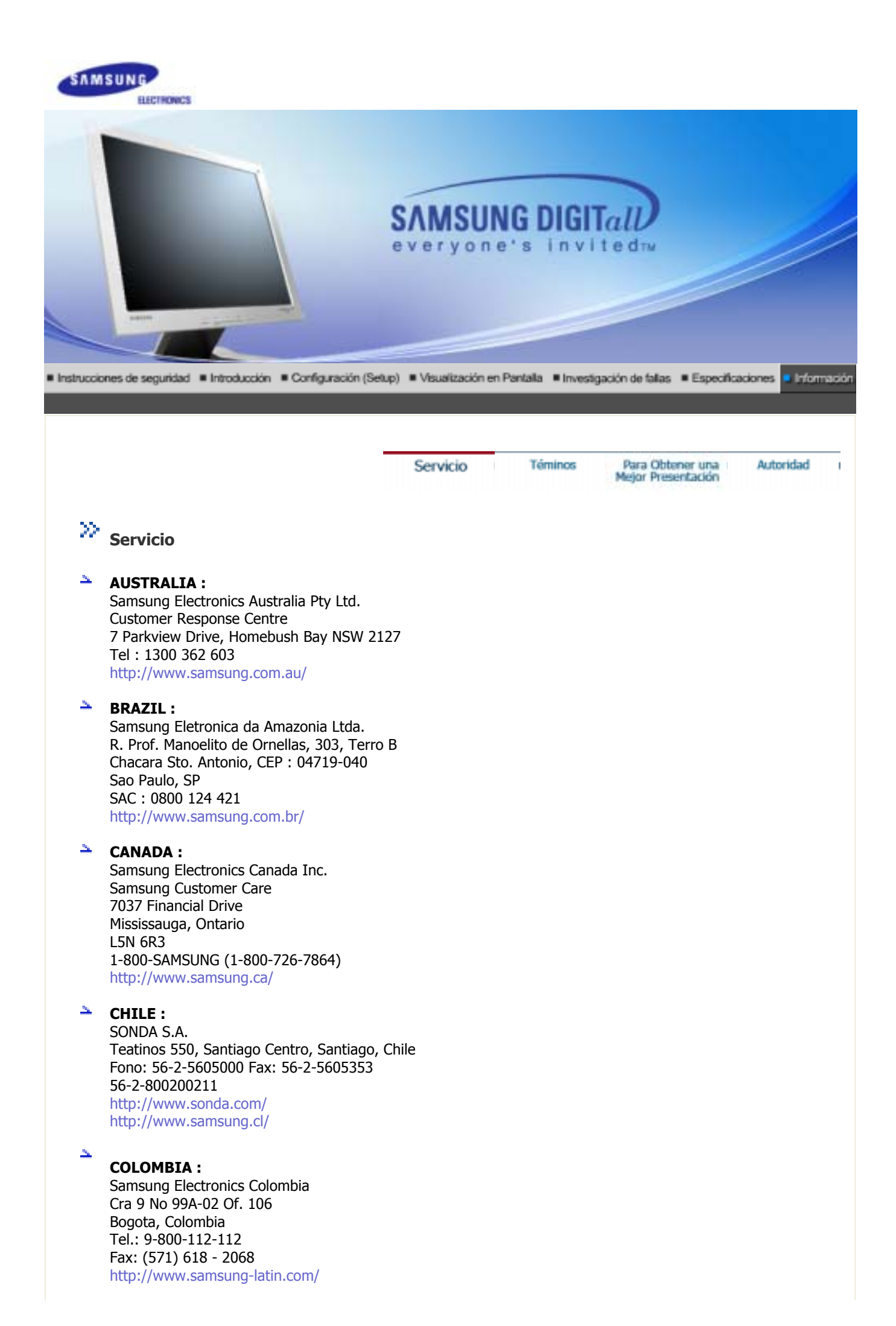

#### e-mail : soporte@samsung-latin.com

## 🗕 ESPAÑA :

Samsung Electronics Comercial Iberica, S.A. Ciencies, 55-65 (Poligono Pedrosa) 08908 Hospitalet de Llobregat (Barcelona) Tel. : (93) 261 67 00 Fax. : (93) 261 67 50 http://samsung.es/

## FRANCE :

SAMSUNG ELECTRONICS FRANCE Service Paris Nord 2 66 rue des Vanesses BP 50116 Villepinte 95950 Roissy CDG Cedex Tel : 08 25 08 65 65 Fax : 01 48 63 06 38 http://www.samsungservices.com/

#### GERMANY :

TELEPLAN Rhein-Main GmbH Feldstr. 16 64331 Weiterstadt T. 06151/957-1306 F. 06151/957-1732 \* EURO 0.12/Min http://www.samsung.de/

#### HUNGARY :

Samsung Electronics Magyar Rt. 1039, Budapest, Lehel u. 15-17. Tel: 36 1 453 1100 Fax: 36 1 453 1101 http://www.samsung.hu/

## ITALY :

Samsung Electronics Italia S.p.a. Via C. Donat Cattin, 5 20063 Cernusco s/Naviglio (MI) Servizio Clienti: 199.153.153 http://www.samsung-italia.com/

## MEXICO :

SAMSUNG ELECTRONICS MEXICO. S.A. DE C.V. Saturno NO.44, Col. Nueva Industrial Vallejo Gustavo A.Madero C.P.07700, Mexico D.F. Mexico TEL. 52-55-5747-5100 Fax. 52-55-47 52 02 RFC: SEM950215S98 http://www.samsung.com.mx/

IMPORTADO POR: SAMSUNG ELECTRONICS MEXICO. S.A. DE C.V. Saturno NO.44, Col. Nueva Industrial Vallejo Gustavo A.Madero C.P.07700, Mexico D.F. Mexico TEL. 52-55-5747-5100

EXPORTADO POR: Samsung Electronics CO.,LTD. 416, Mae tan-3dong, Yeongtong-gu, Suwon City, Kyoungki-Do Korea

#### 2

## **NETHERLANDS/BELGIUM/LUXEMBOURG:**

Samsung Electronics Benelux B. V. Fleminglaan 12 2289 CP Rijiswijk, NEDERLANDS Service and informatielijn ; Belgium :0800-95214, http://www.samsung.be/ Netherlands : 0800-2295214, http://www.samsung.nl/

PANAMA :

Samsung Electronics Latinoamerica( Z.L.) S.A. Calle 50 Edificio Plaza Credicorp, Planta Baja Panama Tel. : (507) 210-1122, 210-1133 Tel : 800-3278(FAST) http://www.samsung-latin.com/

## PERU

Servicio Integral Samsung Av.Argentina 1790 Lima1. Peru Tel: 51-1-336-8686 Fax: 51-1-336-8551 http://www.samsungperu.com/

## PORTUGAL :

SAMSUNG ELECTRONICA PORTUGUESA S.A. Rua Mário Dioniso, Nº2 - 1º Drt. 2795-140 LINDA-A-VELHA Tel. 214 148 114/100 Fax. 214 148 133/128 Free Line 800 220 120 http://www.samsung.pt/

## SOUTH AFRICA :

Samsung Electronics,5 Libertas Road, Somerset Office Park, Bryanston Ext 16. Po Box 70006, Bryanston,2021, South Africa Tel : 0027-11-549-1621 Fax : 0027-11-549-1629 http://www.samsung.co.za/

## SWEDEN/DENMARK/NORWAY/FINLAND :

Samsung Electronics AB Box 713 S-194 27 UPPLANDS VÄSBY SVERIGE Besöksadress : Johanneslundsvägen 4 Samsung support Sverige: 020-46 46 46 Samsung support Danmark : 8088-4646 Samsung support Norge: 8001-1800 Samsung support Finland: 0800-118001 Tel +46 8 590 966 00 Fax +46 8 590 966 50 http://www.samsung.se/

## THAILAND :

HAI SAMSUNG SERVICE CENTER MPA COMPLEX BUILDING,1st-2nd Floor 175 SOI SUEKSA VIDHAYA SATHON SOI 12 SILOM ROAD ,SILOM,BANGRAK BANGKOK 10500 TEL : 0-2635-2567 FAX : 0-2635-2556

### UKRAINE :

SAMSUNG ELECTRONICS REPRESENTATIVE OFFICE IN UKRAINE 4 Glybochitska str. Kiev, Ukraine Tel. 8-044-4906878 Fax 8-044-4906887 Toll-free 8-800-502-0000 http://www.samsung.com.ua/

## United Kingdom :

Samsung Electronics (UK) Ltd. Samsung House, 225 Hook Rise South Surbiton, Surrey KT6 7LD Tel. : (0208) 391 0168 Fax. : (0208) 397 9949 < European Service Center & National Service > Stafford Park 12 Telford, Shropshire, TF3 3BJ Tel. : (0870) 242 0303 Fax. : (01952) 292 033 http://samsungservice.co.uk/

## U.S.A. :

Samsung Electronics America Service Division 400 Valley Road, Suite 201 Mount Arlington, NJ 07856 1-800-SAMSUNG (1-800-726-7864) http://samsungusa.com/monitor/

> Servicio Téminos Para Obtener una Autoridad Mejor Presentación

# >>> Téminos

## Dot Pitch (Ancho de Punto)

La imagen en el monitor está compuesta de puntos de color rojo, verde y azul. Mientras más cercanos estén, mejor será la nitidez. La distancia entre dos puntos del mismo color es llamada "dot pitch". Unidad: mm

## Frecuencia Vertical

La pantalla debe ser dibujada varias veces en un intervalo de un segundo a fin de crear y mostrar una imagen al usuario. La frecuencia de esta repetición es llamada Frecuencia Vertical o Tasa de Refresco. Unidad: Hz

Ejemplo: Si la misma luz se repite 60 veces por segundo, esto es considerado como 60 Hz. En este caso, se detecta una intermitencia en la pantalla. Para evitar este problema, se usa el Modo-Intermitencia que usa una frecuencia vertical sobre 70 Hz.

## Frecuencia Horizontal

El tiempo que toma para escanear una línea que conecta horizontalmente el extremo derecho con el extremo izquierdo de la pantalla es llamado Ciclo Horizontal . Al número inverso del Ciclo Horizontal se le llama Frecuencia Horizontal. Unidad: kHz

#### Métodos de Entrelazamiento y No-Entrelazamiento

A la muestra de las líneas horizontales en la pantalla, desde el tope hasta la base, se le llama método de No-Entrelazamiento, mientras que a la muestra de líneas impares y luego líneas pares alternativamente se le llama método de Enlazamiento. El método de No-Entrelazamiento es usado por la mayoría de monitores para asegurar una imagen clara. El método de Entrelazamiento es el mismo que se usa en la TV.

## Plug & Play (Enchufar y Operar)

Esta es una función que otorga al usuario la mejor calidad de pantalla, permitiendo al monitor y al computador intercambiar información automáticamente. Este monitor cumple con el estándar internacional VESA DDC para la función Plug & Play.

## Resolución

Al número de puntos que se alínean vertical y horizontalmente para formar la imagen se le llama "resolución". Este número muestra la precisión de la pantalla. Es bueno tener una resolución alta para realizar tareas múltiples ya que se puede mostrar más información en la pantalla.

Ejemplo: Si la resolución es 1280 x 1024, esto significa que la pantalla está compuesta de 1280 puntos horizontales (resolución horizontal) y 1024 líneas verticales (resolución vertical).

|   |    | Servicio Téminos Para Obtener una Autoridad<br>Mejor Presentación                                                                                                    |
|---|----|----------------------------------------------------------------------------------------------------|
| » | Ра | ra Obtener una Mejor Presentación                                                                                                    |
|   | 1. | Ajuste la resolución de la computadora y la velocidad de inyección de la pantalla (intervalo de actualización) del panel de control de la computadora, como se indica a continuación, para que disfrute de la mejor calidad de imagen. Usted puede tener una calidad irregular de imagen en la pantalla si la mejor calidad de imagen no se provee en TFT-LCD.<br>• Resolución: 1280 x 1024<br>• Frecuencia Vertical (actualización): 60 Hz |
|   | 2. | Para este producto se usa la pantalla TFT LCD fabricada con tecnología avanzada de semiconductores                                                                                                    |
|   |    | parecen estar brillantes o se pueden ver algunos píxeles negros. Esto no es debido a una mala calidad<br>y usted puede usarlo con confianza.                                                                                                    |
|   |    | <ul> <li>Por ejemplo, el numero de pixeles de TET LCD que hay en este producto es 3.932.160.</li> </ul>                                                                                                    |
|   | 3. | Cuando limpie el monitor y el panel exterior, por favor aplique con un paño suave y seco la pequeña cantidad de limpiador que se recomienda, y púlalo. No aplique fuerza al área del LCD sino estregue suavemente. Si se aplica mucha fuerza, puede mancharse.                                                                                                    |
|   | л  | Si no está satisfeche con la salidad de la imagen, nuede legrar major salidad de imagen al llevar a                                                                                                    |

- 4. Si no está satisfecho con la calidad de la imagen, puede lograr mejor calidad de imagen al llevar a cabo la "función de ajuste automático" en la pantalla que aparece cuando se presiona el botón de cierre de ventana. Si hay todavía ruido después del ajuste automático, use la función de ajuste FINO / GRUESO.
- Si el aparato muestra una imagen fija durante un largo período de tiempo, puede quedar una imagen residual o cierta indefinición.
   Establezca el modo de ahorro de energía o configure un protector de pantalla con una imagen en movimiento, cuando sea necesario dejar desatendido el monitor durante un largo período de tiempo.

| Servicio | Téminos | Para Obtener una<br>Mejor Presentación | Autoridad |
|----------|---------|----------------------------------------|-----------|
|----------|---------|----------------------------------------|-----------|

# >> Autoridad

La información de este manual está sujeta a cambios sin previo aviso. ©2004 Samsung Electronics Co., Ltd. Todos los derechos reservados.

Está estrictamente prohibida la reproducción de este manual, por cualquier medio, sin el permiso escrito de Samsung electronics Co., Ltd .

Samsung electronics Co., Ltd. no será responsable de los errores incurridos aquí o de los daños consiguientes o incidentales relacionados con el suministro, interpretación o uso de este material.

El logotipo "*Samsung*" son marcas registradas de Samsung Electronics Co., Ltd.; "*Microsoft*", "*Windows*" y "*Windows NT*" son marcas registradas de Microsoft Corporation; "*VES*A", "*DPMS*" y "*DDC*" son marcas registradas de Video Electronics Standard Association; el nombre y logotipo "*ENERGY STAR®*" son marcas registradas de la Agencia de Protección Ambiental de EE.UU. (APA). Como socio de ENERGY STAR®, Samsung Electronics Co., Ltd. ha determinado que este producto cumple con las directrices de ENERGY STAR® sobre eficiencia energética. Todos los demás nombres mencionados aquí podrían ser marcas comerciales o marcas registradas de sus respectivos dueños.